経済産業省 御中

令和2年度経済産業省デジタルプラット フォーム構築事業(ローコードツールを活用 したGビズフォームの導入実証・調査事 業)

# 最終報告書

インフォシェア株式会社 令和4年3月29日

| 改定履歴 |     |           |      |  |  |  |  |
|------|-----|-----------|------|--|--|--|--|
| 版    | 章   | 日付        | 変更内容 |  |  |  |  |
| 1. 0 | すべて | 令和4年3月29日 | 初版   |  |  |  |  |
|      |     |           |      |  |  |  |  |
|      |     |           |      |  |  |  |  |
|      |     |           |      |  |  |  |  |

# 目次

| 1. 本書について                                       | 5              |
|-------------------------------------------------|----------------|
| 2. 実施事業結果概要および納品物                               | 5              |
| 3. 全体の実施スケジュール想定と実際の実施状況                        | 5              |
| 4. 事業で作成した成果物について                               | 6              |
| 4-1.[3.1] 省内で運営するためのCENTER OF EXCELLENCE体制整備に向け | た課題抽出および対策スキーム |
| 策定·環境整備支援                                       | 6              |
| 4‐2.[3.2] Gビズフォーム環境の運用・メンテナンス                   | 9              |
| 4-3.[3.3] Gビズフォームに必要な環境整備                       |                |
| 5. 事業実施完了後の所感                                   |                |
| 6. 次年度への申し送り事項                                  |                |
| 7. 関連サイト URL                                    |                |

# 1. 本書について

本書は、令和2年度経済産業省デジタルプラットフォーム構築事業(ローコードツールを活用したGビズフォームの導入実証・調査 事業)に関しての事業実施の作業内容をまとめた最終報告書である。

## 2. 実施事業結果概要および納品物

本事業で実施をした事業は、以下の通り3.1~3.4に分けられる。それぞれの活動結果の概要を以下に記載する。

# 3.1 省内で運営するためのCenter of Excellence体制整備に向けた課題抽出および対策 スキーム策定・環境整備支援

令和2年度の事業で実運用が開始されたGビズフォームおよびその開発・運用環境であるPower Platformにて、 多数の開発事業者が個々の申請の開発事業を並行して実施できるようCoE策定を実施した。具体的な内容は、共通の開発 フロー策定、規則・制限の全体統一、規則の合意と周知のためのドキュメンテーション、経済産業省情報プロジェクト室・CoE事 業者・開発事業者の三者間のコミュニケーションハブとなり並行して進行するGビズフォーム関連事業の一元管理の場であるGFコ ミュニティの構想など。

### 3. 2 Gビズフォーム環境の運用・メンテナンス

令和2年度の事業で運用開始した複数の電子申請事業に関する改修と保守、前事業の申し送り事項や実運用待ちとなっていたものの完成とリリースを実施した。並行してGビズフォーム全体のセキュリティ見直しやデザインの統一などの改善を図った。3.1 で構想されたGFコミュニティの開発・リリース・保守運用は、3.2の範囲として実施した。

#### 3.3 Gビズフォームに必要な環境整備

公示内容に則って事業実施に必要なライセンスの選択と調達。開発事業者および経済産業省職員が過不足なく利用できるよう 手配した。

#### 3. 4 調査報告書の作成及び定期的な報告

本書の作成に加え、プロジェクトを通してTeams上にプロジェクトサイト構築。ミーティングごとに議事録の提出を実施した。

# 3. 全体の実施スケジュール想定と実際の実施状況

当初の想定とおり、9月~12月にかけては参画メンバーの工数を全面的に注力しCoEの外形を整え、1月~3月には複数 の開発事業者が別のGビズフォーム上の電子申請構築事業で参加し、CoEの規則を実際に事業運用に適用することでPD CAを実施する形となった。事業前半では開始の遅れやライセンス調達等でのイレギュラー対応が発生したため、全体として工数が 年末にずれ込んだが、事業としては工数に相違はなかった。

# 4. 事業で作成した成果物について

本項では本事業で作成した成果物の一部を記載する。3.1および3.2では開発物を画面ショットベースで掲載し、策定した CoEの実施成果として事業とのコミュニケーション記録データを一部記載する。3.3では調達したライセンスを記載することで成 果報告とする。3.4については成果物の性質上省略する。

## 4-1. [3.1] 省内で運営するためのCenter of Excellence体制整備に向けた課題抽

### 出および対策スキーム策定・環境整備支援

CoE・事業者・担当課室向けオペレーションや開発を標準化するドキュメント、Microsoft CoEキット調査報告、 有効なツール調査報告、バックアップ手法調査報告、ソリューション調査報告を作成した。

1. 開発規則ドキュメント

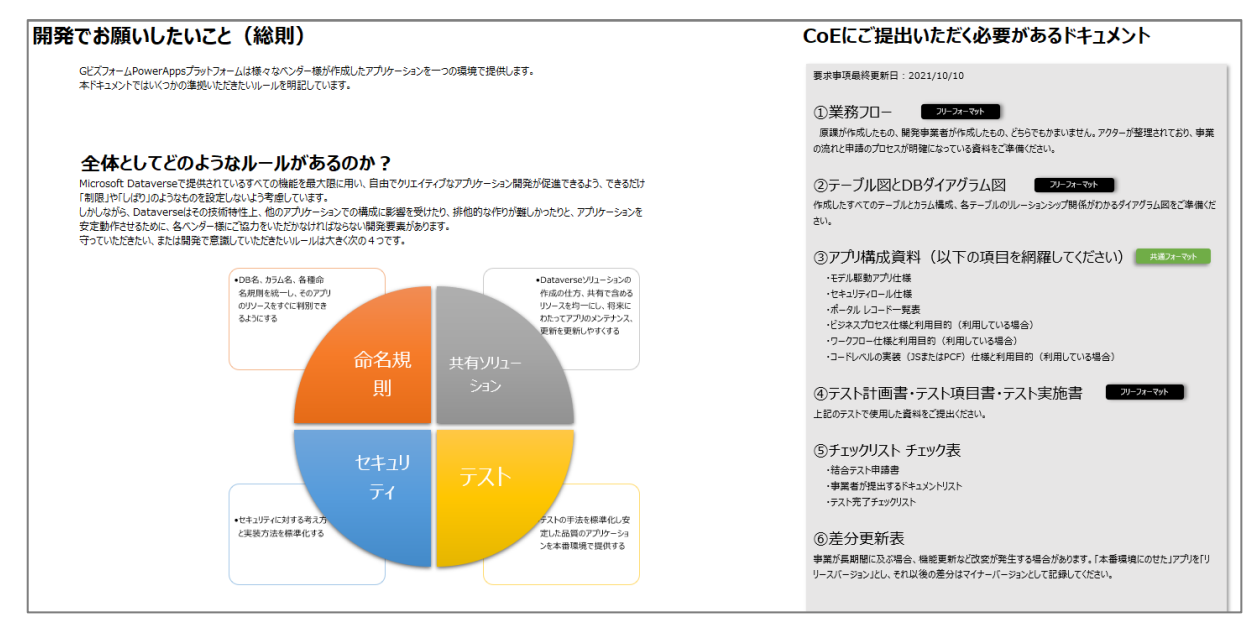

「CoE100-02 【最初に読む】Gビズフォームアプリ開発総則ドキュメント(事)」より抜粋

### 2. 移行手順標準化ドキュメント

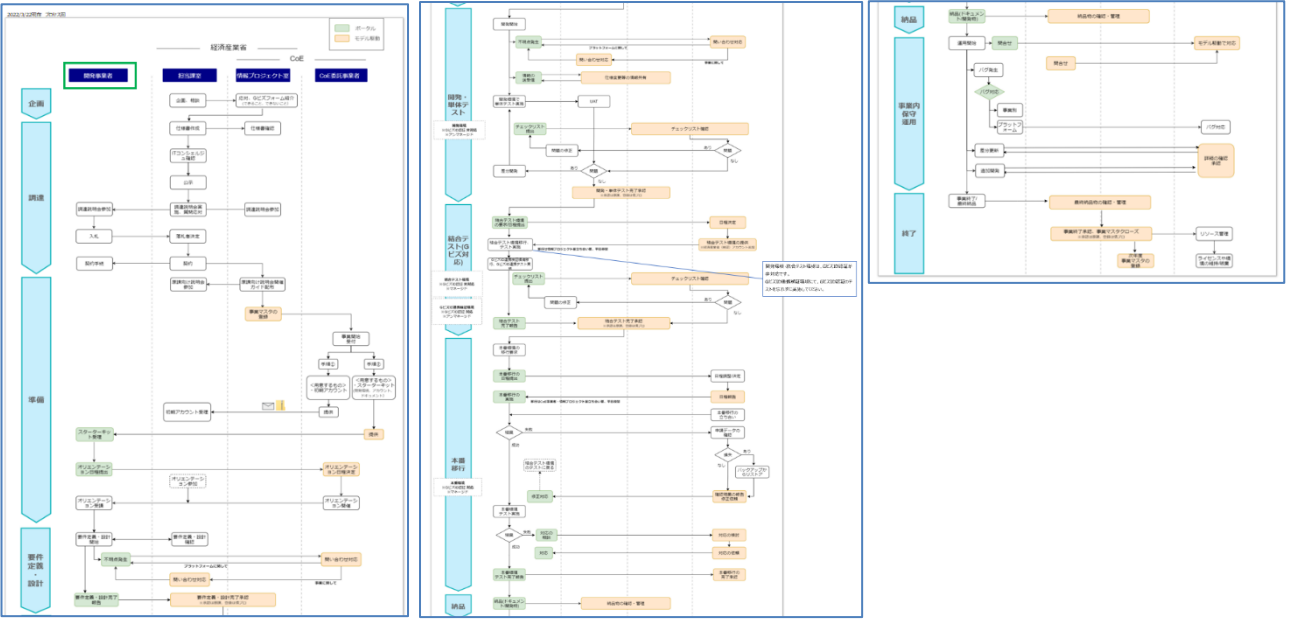

「CoE100-01 【最初に読む】Gビズフォーム 開発プロセス概要(事)」より抜粋

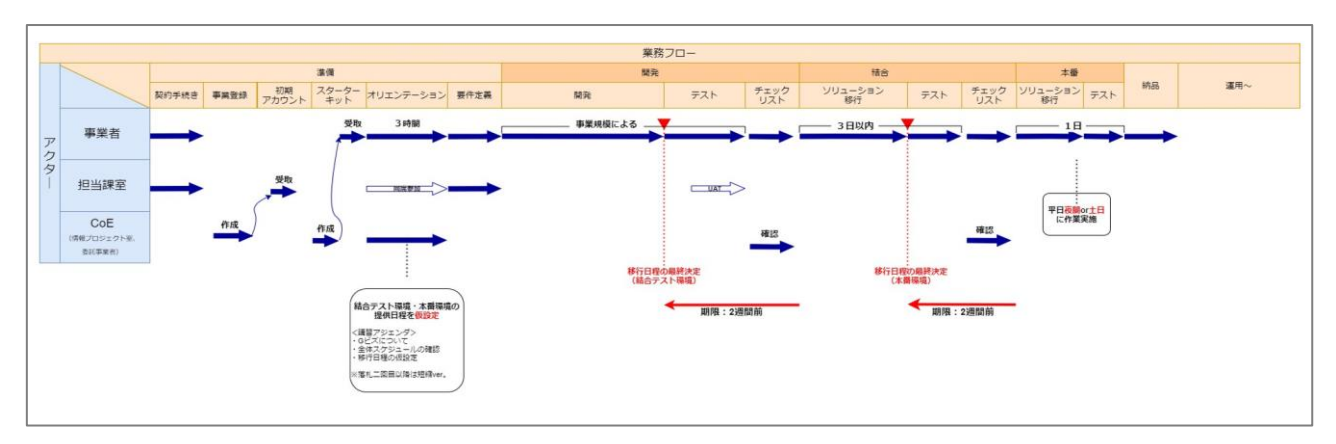

「CoE100-01 【最初に読む】Gビズフォーム 開発プロセス概要(事)」より抜粋

## 3. 各種ツール調査報告ドキュメント

## 1. XrmToolBoxとは

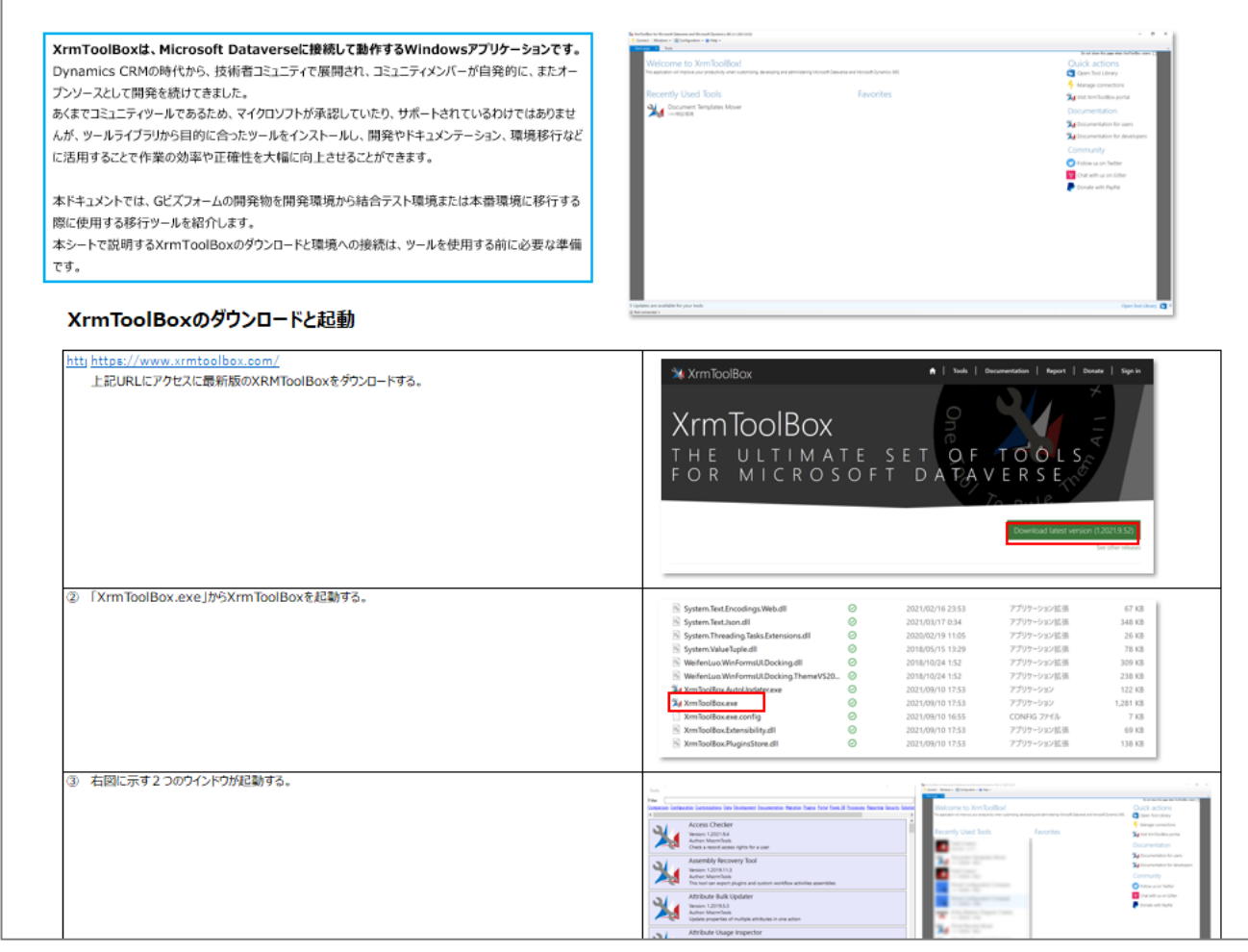

「CoE800-00T Dataverseツール (XrmToolBox等)の手順書(事)」より抜粋

## 4. CoE策定後の運用実績

2022年3月24日現在実績

| 事業名(短縮名) | 開発開始       | 事業終了      | CoEリクエスト数 | コミュニケーション数 |
|----------|------------|-----------|-----------|------------|
| A事業      | 2021/11/10 | 2022/3/31 | 2 3       | 3 5        |
| B事業      | 2022/1/4   | 2022/3/31 | 4 5       | 86         |
| C事業      | 2022/1/4   | 2022/3/31 | 19        | 4 5        |
| D事業      | -          | 2022/3/31 | 16        | 38         |
| 合計       | -          | -         | 103       | 204        |

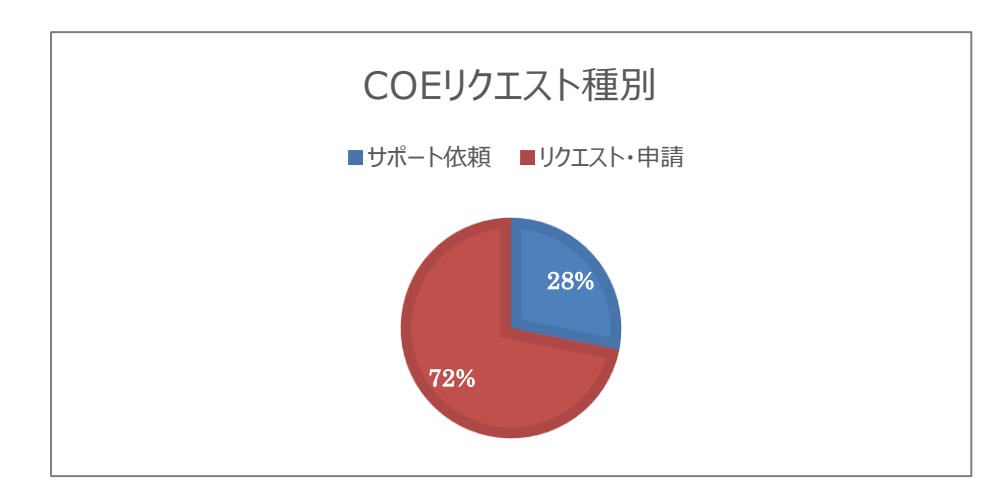

C o Eが対応すべきリクエスト 種別は、左記の通りである。 「リクエスト」とは、開発アカウン トの発行や、開発環境利用の 予約等が該当する。対して「サ ポート依頼」は開発事業者側 で解決することができない技術 的な質問等が該当する

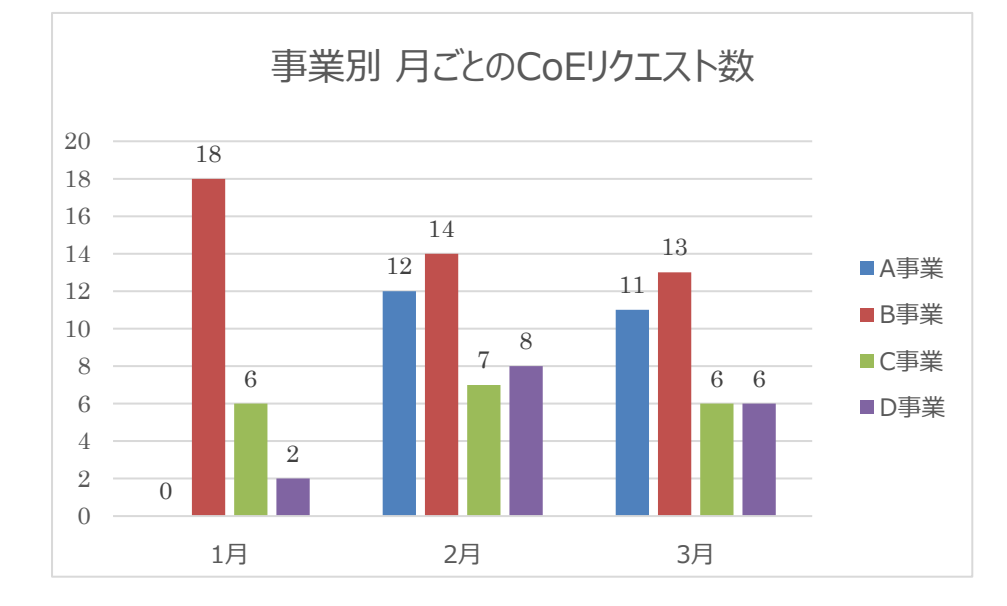

開発のフェーズ、各事業のW B S スケジュールに併せて波が 発生する。 開発序盤では、リクエストが多 く、本番リリースが近づくタイミン グでは、サポート依頼が発生す る。

## 4-2. [3.2] Gビズフォーム環境の運用・メンテナンス

## 1. 前事業より稼働済み/開発済みのアプリの改修・リリース

前事業より稼働済みのアプリ2つの改修と、開発済みでリリース待ち状態となっていた1つのリリースと2つの追加開発を実施した。 申請フロー・業務フローの見直しに対応した改修や、本年度からリリースされた新機能の導入によって利用性の向上を図った。具体 的には、モデル駆動アプリのカスタムコマンドバーを使用しJavaScriptからPower Automateを実行す る、申請書の表形式の項目をサブグリッド機能により行数を可変にするなどの改修を実施した。

| III Power Apps             | 1              |               |                       | ₽ 検索                    |                |                       | +                    | • ♥ @ ? (      |
|----------------------------|----------------|---------------|-----------------------|-------------------------|----------------|-----------------------|----------------------|----------------|
| =                          | - 🕼 グラフの表示 + 🕯 | 「規 自 削除   ~ 〇 | 最新の情報に更新 50 リンクを電子メール | ~ 図 フロー ~ 国 レポートの実行 ~ 個 | Excel テンプレート Y | ■ Excel にエクスポート   Y ■ | ixcel からのインボート   〜 図 | ビューの作成         |
| ລ_π− <u>ມ</u><br>ຄ_##ກວ≌00 | アクティブな00-0011  | 1事前相談 ~       |                       |                         |                |                       | 5 V 🗊                | のビューを検索 り      |
| ぐ ビン留め済み ~                 |                | 相談ステータス >     | <u>ተለንት</u> ዷ ~       | 主领团体 >                  | 開始日 ~          | 課室名 >                 | <b>省内担当者名(姓)</b> ~   | 省内担当者名(名) >    |
| 5前相談                       |                |               |                       |                         |                |                       |                      |                |
| 事前相談一覧                     |                |               |                       |                         |                |                       |                      |                |
| of .                       |                |               |                       |                         |                |                       |                      |                |
| 未承認一覧                      |                |               |                       |                         |                |                       |                      |                |
| 報告完了一覧                     |                |               |                       |                         |                |                       |                      |                |
| 1 全申請一覧                    |                |               |                       |                         |                |                       |                      |                |
| 調読イベント                     |                |               |                       |                         |                |                       |                      |                |
| [ 公開済イベント一覧                |                |               |                       |                         |                |                       |                      |                |
| 「「「「「」」」                   |                |               |                       |                         |                |                       |                      |                |
| 取引先企業                      |                |               |                       |                         |                |                       |                      |                |
| 取引先担当者                     |                |               |                       |                         |                |                       |                      |                |
| 室マスタ                       |                |               |                       |                         |                |                       |                      |                |
| 課室マスタ                      |                |               |                       |                         |                |                       |                      |                |
|                            |                |               |                       |                         |                |                       |                      |                |
|                            |                |               |                       |                         |                |                       |                      |                |
|                            |                |               |                       |                         |                |                       |                      |                |
|                            |                |               |                       |                         |                |                       |                      |                |
|                            |                |               |                       |                         |                |                       |                      |                |
|                            |                |               |                       |                         |                |                       |                      |                |
| c                          | 1 10/00        |               |                       |                         |                |                       |                      | 10 6 10-101 -3 |

モデル駆動アプリ画面イメージ

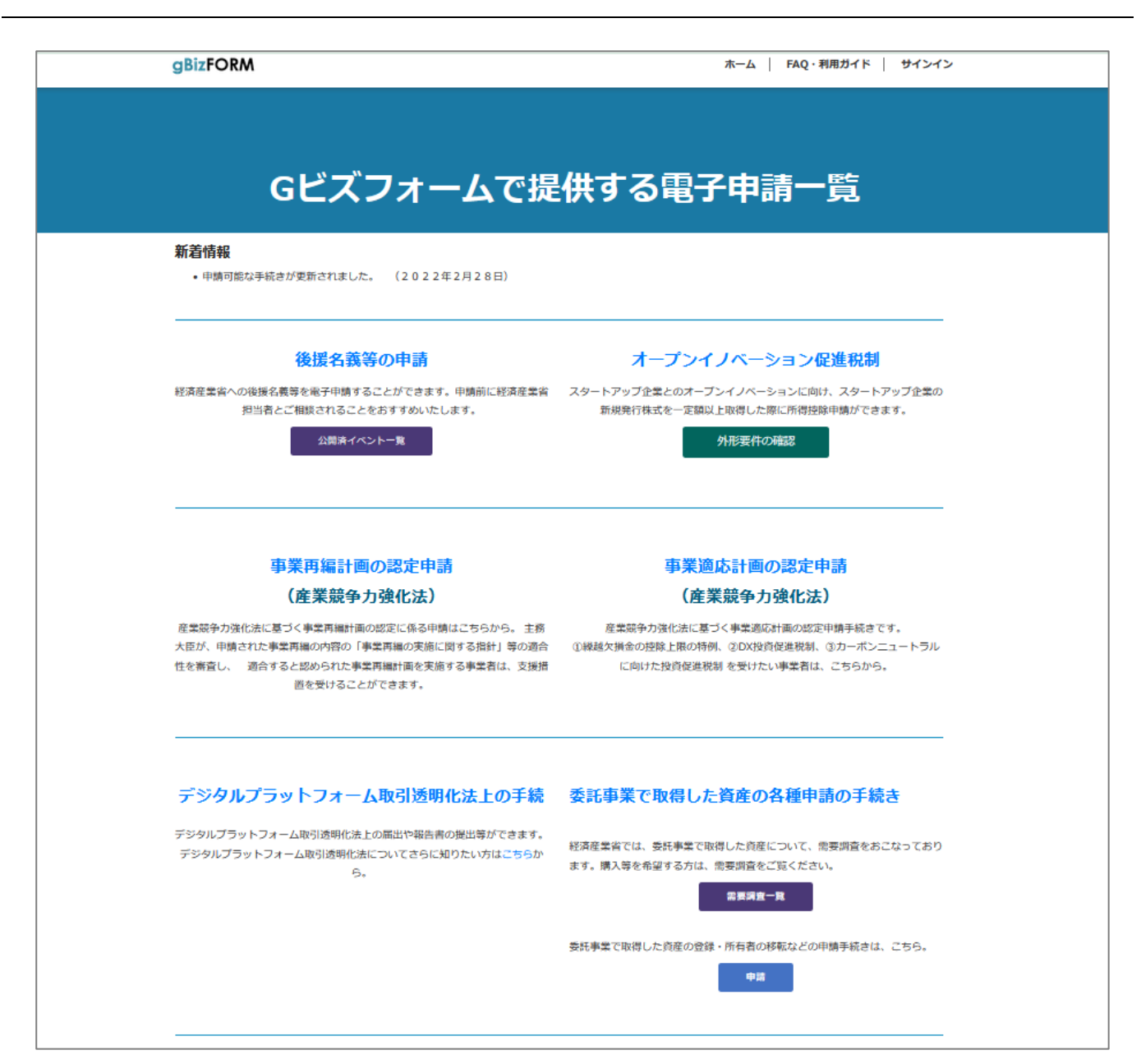

Gビズフォーム アプリー覧画面

#### 2. GFコミュニティ(Gビズフォーム開発事業者・開発検討事業者向けコミュニティサイト) **GF Community Portal** ホーム サインイン ● このサイトは日本政府公式Webサイトです Gビズフォーム開発者のためのポータルサイト GFコミュニティポータル 現在、開発を実施中の開発事業者の方は 開発中の事業者の方はこちら こちらよりサインインしてください。 Gビズフォームとは 経済産業省が受け付ける中小規模の手続をオンライン化し、迅速な審査や交付を可能にするサービスです。 比較的シンプルなデータ構造、業務関係者が少ない手続のオンライン化を短期間で目指します。 申請情報 Microsoft Power Platform -##X7-9X -eas. 018.9; ##11 edta gBizID Q +81.4 0課<u>全</u>型項的 #24 Power Automate Power Apps 8.000 アプリ開発 フロー作成 ----GビズIDは、デジタル庁の認証システムです

GF コミュニティポータルトップ画面

申請者はWebポータル画面、審査者はPower Appsモデル駆動画面を利用(キャンバスアプ

リ不利用)

Microsoft Power Platformを活用した、ロー

コード開発

Web ポータル画面はデジタル庁のGビズID、 Power Appsモデル駆動画面はAzure ADのロ グイン認証に対応

| III Power Apps         | A COMPANY OF A                 |          | ▶ 検索        |                 |             |               |                     |                                                                                                    | + 7        |          |
|------------------------|--------------------------------|----------|-------------|-----------------|-------------|---------------|---------------------|----------------------------------------------------------------------------------------------------|------------|----------|
| =                      | ← 閉 グラフの表示 + 新規 □ 削除   > ○ 最新の | の情報に更新 🖾 | リンクを電子メールで… | × ≥70- × @      | レポートの実行 ~   | 唱 Excel テンプレー | ート \vee 🛯 Excel にエク | νスポート │ ∽                                                                                                    |            |          |
|                        | アクティブな事業マスター ~                 |          |             |                 |             |               |                     | to the second second se | このビューを     | 検索 🔎     |
| ☆ ビン留め済み ∨             | ○ 事業名↓ ~                       | 事業年度↓~   | CoE事業カテゴリ ~ | CoE管理番号 (採働され > | 事業者名(会社名) > | 内裁/外裁 >       | オーナーとなる原課名 ~        | 事業開始日↓ >                                                                                                    | 事業終了予定 ~   | 間発ステータ   |
| *1>                    |                                |          |             |                 |             |               |                     | 2021/06/01                                                                                                    | 2021/06/11 |          |
| 事業マスタ                  |                                |          |             |                 |             |               |                     |                                                                                                    |            | 開発前      |
|                        |                                |          |             |                 |             |               |                     | 2022/01/14                                                                                                    | 2022/01/15 |          |
| 省内・事業者向け               |                                |          |             |                 |             |               |                     | 2019/04/01                                                                                                    |            |          |
| ▶ お知らせリスト              |                                |          |             |                 |             |               |                     | 2021/10/25                                                                                                    | 2022/03/31 | 開発前      |
| ▶ CoEドキュメント            |                                |          |             |                 |             |               |                     |                                                                                                    | 2022/03/31 | 開発中      |
| ☆ 一斉通達                 |                                |          |             |                 |             |               |                     |                                                                                                    | 2022/03/31 | 開発中      |
| ダッシュボード                |                                |          |             |                 |             |               |                     | 2021/11/29                                                                                                    | 2021/12/28 | 運用中      |
| 환 Platform Information |                                |          |             |                 |             |               |                     | 2021/11/04                                                                                                    | 2022/03/31 |          |
| 文書ストレージ                |                                |          |             |                 |             |               |                     | 2021/05/01                                                                                                    | 2022/03/31 |          |
| ⑦ マニュアル                |                                |          |             |                 |             |               |                     |                                                                                                    |            | 開発中      |
|                        |                                |          |             |                 |             |               |                     | 2020/09/30                                                                                                    |            | 開発中      |
|                        |                                |          |             |                 |             |               |                     | 2020/09/30                                                                                                    |            | 開発中      |
|                        |                                |          |             |                 |             |               |                     |                                                                                                    |            |          |
|                        |                                |          |             |                 |             |               | -                   | 2021/01/01                                                                                                    |            |          |
|                        |                                |          |             |                 |             |               |                     | 2020/10/01                                                                                                    |            | 開発中      |
|                        |                                |          |             |                 |             |               |                     | 2020/10/01                                                                                                    |            |          |
| ⊇ ⊐ミュニケーション◇           | 1 - 18/18                      |          |             |                 |             |               |                     |                                                                                                    | 14         | ← ページ1 → |

#### GFコミュニティモデル駆動アプリ 事業マスタ画面

# 4-3. [3.3] Gビズフォームに必要な環境整備

本項の事業で調達したライセンスは以下のとおりである。

| ライセンス                                           | 数量  | 追加数量 |
|-------------------------------------------------|-----|------|
| Office 365 Enterprise E1                        | 15  |      |
| PowerApps per user plan                         | 8   | 50   |
| Power Apps Portals page view capacity add-on    | 7   | 5    |
| PowerApps per app plan                          | 253 |      |
| Power Apps Portals login capacity add-on Tier 2 | 1 0 | 370  |
| (10 unit min)                                   |     |      |

以上、成果物概要を掲載した。

# 5. 事業実施完了後の所感

今回実施した、3.1と3.2の事業を通して、以下の内容を実現できた。

### ● Gビズフォームにおける開発事業開始から終了までの一連の流れの確立

Gビズフォームは米マイクロソフト社の P o w e r A p p s ポータルを基本プラットフォームとし、同 D a t a v e r s eを 標準データベースとして採用している。これらはクラウド上で S a a Sとして提供されているため、プラットフォームメーカーの設計 を広く理解し、運用ルールの策定などが求められている。クラウド製品という、自分たちの意思だけではコントロールできない状態 において、もっとも短期間で、効率よく、経済産業省の事業をDX化した上で実現できるよう、開発前の考慮事項から実際の 開発、環境の整備、ルールの整備が完了している。

## ▶ ALM (Application Life Cycle)の流れの確立

少ないコンピューティングリソースを最大限に効率よく使用し、かつ、開発効率が上がるALMを検討し確立し、CoEドキュメントの作成をした。開発に必要な環境の作成手法、検証環境や本番環境との結合手法が確立され、5つの事業において実践された。実践はPDCAでレビューされ、繰り返し手直しを加えることにより、次年度に向けて確立された手法を策定することができた。

## ● 複数の事業者が均一な開発を実現するためのチェックポイント、オリエンテーションの確立

ローコード、ノーコードのプラットフォームは、ある程度均一な開発物が作成できることを期待できる。しかしながら、提供されてい るプラットフォームの「機能」を十分に生かし、最低限の「ローコード」を実現するためには、各事業者が要所要所で正しい開発 を実践しているかのチェックとアドバイスが必要であり、本CoE事業において、その手法とタイミングを索敵することができた。オ リエンテーションは開発開始時、開発中盤であり結合試験前、最終開発物移行前に実施される。

## ● プラットフォーム維持のためのCoE事業の確立

環境の維持、具体的には、バックアップ・リストア手法の調査がなされた。また、開発物の移行に関するソリューション検証や、ラ イセンスやアカウントの発行から削除までのプロセスも併せて検討され実践されている。 なお、ソリューション移行や、ライセンス・アカウントの削除プロセスに関しては、本事業では完全に整理ができなかったため、次年 度にて再度整理・検討を行うこと。

## ● GFコミュニティ アプリケーションと新ポータルの立ち上げ

事業者がC o E にアクセスするため、また情報を共有するためのプラットフォームとして新規に「G F コミュニティ」アプリケーション と同ポータルサイトが構築された。これにより、事業者はポータルサイトを通じて、開発用のリソースの受け渡し(例:アカウン ト、環境、ドキュメントなど)やC o E とのコミュニケーション、サポート依頼等を一元管理できるようになった。さらに同ポータルサ イトは「これから事業参入」を検討している事業者に対する情報を提供する場としても活用される。比較的開発が容易なプラッ トフォームであるため、Gビズフォームとはなにか、どのような開発が実施されているのかを包み隠さず紹介することにより、より多く の事業者が参画できるようにしている。

# 6. 次年度への申し送り事項

次年度以降のCoE事業でも引き続き課題として検討すべき内容として、以下の内容がある。

#### 1. СоЕで提供するサービスの明文化と時間の設定

事業者のリクエスト依頼の大半は技術サポートであったが、技術内容が非常に多岐にわたるため、C o E 事業者にとって負担にな る可能性が高い。かつ、適切な回答でない場合は、事業者、担当課室ともに大きな問題をはらむことになる。技術的なサポートは 別事業など専門スタッフを用意し、切り出すことも検討できるかもしれない。また、サービス応答時間を設定しなかったので、次年度に おいては、初期応答時間、レスポンス時間などをある程度明確にする必要があると考えられる。また、C o E 事業者の担当に関わら ず柔軟な回答ができるよう問い合わせ等の一覧化や、よくある質問(F A Q)をG F コミュニティで公開することで C o E 事業者 への負担を減らすなどの改善が望まれる。

#### 2. ポータルレコードの安全な移行方法確立

Gビズプラットフォームにおける技術要素は「Dataverse ソリューション」とポータルサイトを構成する「ポータルレコード群」 である。現在は、3<sup>rd</sup>製品であるXrmToolBoxのPortal Record Moverを使用してポータルレ コードを移行しているが、移行対象レコードを手動で選択して移行をするため、オペレーションミスが発生する可能性がある。ソリュー ションは万が一の際に対応できる特性を持つが、ポータルレコードはただのアイテムであり、簡単に上書きされるまたは削除されても復 元ができないなど、安定した本番運用においては不確定要素となりやすい。様々なスキルレベルの事業者に対応できるよう、さらなる 安全な移行方法を検討する、または移動に適切な「専用アプリの開発」などが考えられる。

#### 3. 事業者の技術レベルを緩和するための施策

事業者は、Power Platformを知らない場合もある。Power Platformは「機能」と「開発手法」 の両面に対する理解が必要であり、スクラッチ開発しか経験のない事業者にとっては、「正しい開発」を実践しているのか否かの判断 がつきにくい。また、開発対象とすべきか、機能対象とすべきかを選別することに難しさを感じることがある。申請は、多くの場合、共通 の要求事項が多く、似た悩みを抱えるはずであり、事業者同士の交流や意見交換の場があれば、より「共通の品質」を実現しやすく なるかもしれない。

#### 4. ポータルサイトにおける「ローコード、ノーコード」の定義拡大

ローコードは、プラットフォームメーカーが用意した機能のみを使用した場合に成立する。しかしながら、プラットフォームメーカーは「汎用 的」な機能しか提供しないため、細かな担当課室の要求に対応できないケースが発生する。本事業においては、可能な限り「コード を記述しない」ことを主軸に考えたが、ある程度Gビズフォームのプラットフォームが成熟し安定稼働した段階で、よりコード開発を取り 入れたスキームを検討することで、申請者にとっても利便性が高いサイトになると考える。

ただし、コード開発を取り入れることはコードのブラックボックス化となる可能性があるため、共通コードを開発するなど検討が必要。

#### 5. Progressive Web Appに対応したサイトデザイン

次年度の課題として、「動的で検索可能な申請メニューの構築」が考えられているが、そのような大幅にデザインが変更されるタイミン グで、Progressive Web Appへの対応を検討することができる。Power Apps ポータルは、標準 でPWAに対応し、PCでの使用、スマートフォンなどの移動機に対応する。

#### 6. パイプライン処理を用いたソリューションの展開

プラットフォームメーカーはDevOpsを実現するための機能を準備している。本事業年度においては、開発物の責任分解点や、事業者とCoE側の作業分担をPDCAで計画・改良したため、期間内にソリューション展開のパイプライン化までは実現でき

なかったが、次年度には積極的に検討することができる要件である。

#### 7.3<sup>rd</sup>製品の検証と採用

本プラットフォームにおいては、レコード単位の「ゴミ箱」が実現されておらず、操作の間違いなどによる「削除」を復元することができない。早急に、レコードレベルのバックアップと復元を実現できる3 r d 製品を検討する必要がある。なお、本事業内において、候補となる製品の吟味はできており、次年度は検証を行い、採用の可否を検討することができる。加えて、行政文書の傾向として P D F を使用する機会が多いことから、 P D F を容易に作成できる 3 r d 製品も検討することができる。

#### 8. 開発物の移行

事業別に提供される開発環境からの移行手順として、全事業共通で使用する本番環境(実稼働システム用の環境)と結合環境 (スムーズに移行ができる状態にソリューションコンポーネントがまとまっているか、Gビズ I Dのサインインを前提としたW e b ロールの 割り当てとセキュリティ制御はうまくいくか等を検証する環境)を用意し、「開発環境→結合環境」で確認後「開発環境→本番環 境」と移行するシナリオを策定し、実践した。

しかし、複数の事業者の移行作業を通して、事業終了後に追加開発が発生した場合などを想定し、本番環境と同一の状態でアン マネージドソリューションがインポートされた環境を新たに立て、確認用の結合環境とは別に管理するべきであるという案が検討されてい る。この前提を基に新たな移行手順案が出されたが、細部の検討と実践は次年度の課題として残された。

### 9. ライセンス・アカウントのライフサイクル

Gビズフォーム事業全体で使用するアカウント複数のアカウント(全体管理者、メール送付などに使用する n o - r e p l y のア カウントなど)の用途が固まったが、開発事業者やC o E 事業者向けのアカウントのライフサイクルの最適解が複数の事業でC o Eを実践する中で見え始めた。事業終了後に事業者向けライセンスを削除することを踏まえると、クラウドフローをはじめとする各コン ポーネントの所有者などが削除されないユーザーに設定されるよう、移行作業のアカウントを固定するなどの規定が必要となる。ライ センス・アカウントの削除を前提とした C o E 策定を実施したうえで、削除に関するルールや手順を次年度で検討し実践する必要が ある。

また、GFコミュニティにアカウント管理用のテーブルがあり、アカウントを登録後にアカウント作成とライセンス付与を行うフローを作成 した。実運用は次年度からとなる。各ライセンスを付与したAzure ADのグループを用意し、グループにアカウントを追加する ことで付与する仕組みを採用した。各ライセンスのグループは作成済みだが、グループへのライセンス付与は未設定のため申し送り事 項とする。

#### 10. GFコミュニティ CoEドキュメント

頻繁にドキュメントが更新されることもあり、またファイルサイズも大きいことからSharePointを活用して、下記のような見 せ方をすることで管理がしやすく、開発事業者にとっても利便性があがると考える。

1) 開発事業者向け、CoEドキュメントー式をまとめた ZIP ファイルと更新内容

2) 各ファイル単体と更新内容

※最新バージョンと過去バージョン、どちらも掲載

※現在、SharePointのライセンスは所有していない

# 7. 関連サイトURL

- (1) Gビズフォーム https://form.gbiz.go.jp/
- (2) Gビズ I D https://gbiz-id.go.jp/top/
- (3) PowerApps Portal https://powerapps.microsoft.com/ja-jp/portals/
- (4) PowerApps<u>https://powerapps.microsoft.com/ja-jp/</u>
- (5) Office 365 (Microsoft 365) https://www.microsoft.com/ja-JP/microsoft-365
- (6) A u t h 0
  https://auth0.com/jp/
- (7) METIDX 経済産業省デジタルトランスフォーメーション特設サイト https://www.meti.go.jp/policy/digital\_transformation/index.html
- (8) GFコミュニティ https://meti-gbizcomm.powerappsportals.com/
- (9) Power Appsの更新情報(Microsoft社公式) https://powerapps.microsoft.com/en-us/blog/
- (10) Power Automateの更新情報(Microsoft社公式) https://powerautomate.microsoft.com/en-us/blog/

# 経済産業省 Gビズフォーム (Power Appsポータル) 開発プロセス概要 (開発事業者向け)

経済産業省 Power Apps 環境一覧と環境リクエストに関して

|          | 文章フォーマット: CoE100-01   | Ę   | 更新情報 | 変更内容                      | 該当シート      |
|----------|-----------------------|-----|------|---------------------------|------------|
| 対象事業名:   | フォーマットバージョン:1.04      | ΙE  | 1.04 | 開発プロセスの見直し。結合環境が2台あることを追記 | 概要、作業の流れ   |
| 対象事業者:   | フォーマット最終更新: 2022/3/22 | I E | 1.04 | 開発プロセスの見直しに伴うタイムラインの変更    | 環境申請タイムライン |
| 文章発行番号:  |                       |     |      |                           |            |
| 文章発行年月日: |                       |     |      |                           |            |
| 発行者:     |                       |     |      |                           |            |
|          |                       | Г   |      |                           |            |

※本資料は gbizform.onmicrosoft.com テナントでアプリケーションを開発する際の開発プロセスについて記述しています。 各開発プロセス上で対応すべき内容などがございますので、作業内容及び作業の流れをご確認ください。 CoEが有効になった令和3年度11月以降に新規で実施される事業に適応されます。 なお、開発プロセスは、経済産業省 情報プロジェクト室を中心にPDCAを実施し、変更が加えられる場合があります。

# 1. 開発プロセスの概要

公示前から事業終了までの全体プロセスを説明します。調達以降の「準備」からが、開発事業者が必要な工程となります。 全体としては事業を担当する省内の課室である「原課」、事業を落札し開発を実施する「開発事業者」、Gビズフォームの全体の管理を担当する「CoE(情報プロジェクト室、委託事業者)」の4アクターが存在します。 下記フロー図の「開発事業者」列に事業者が実施するべき内容が記載されています。一般的な流れですが、担当の原課担当者とのやりとりの中で変更がある場合はそちらに従ってください。

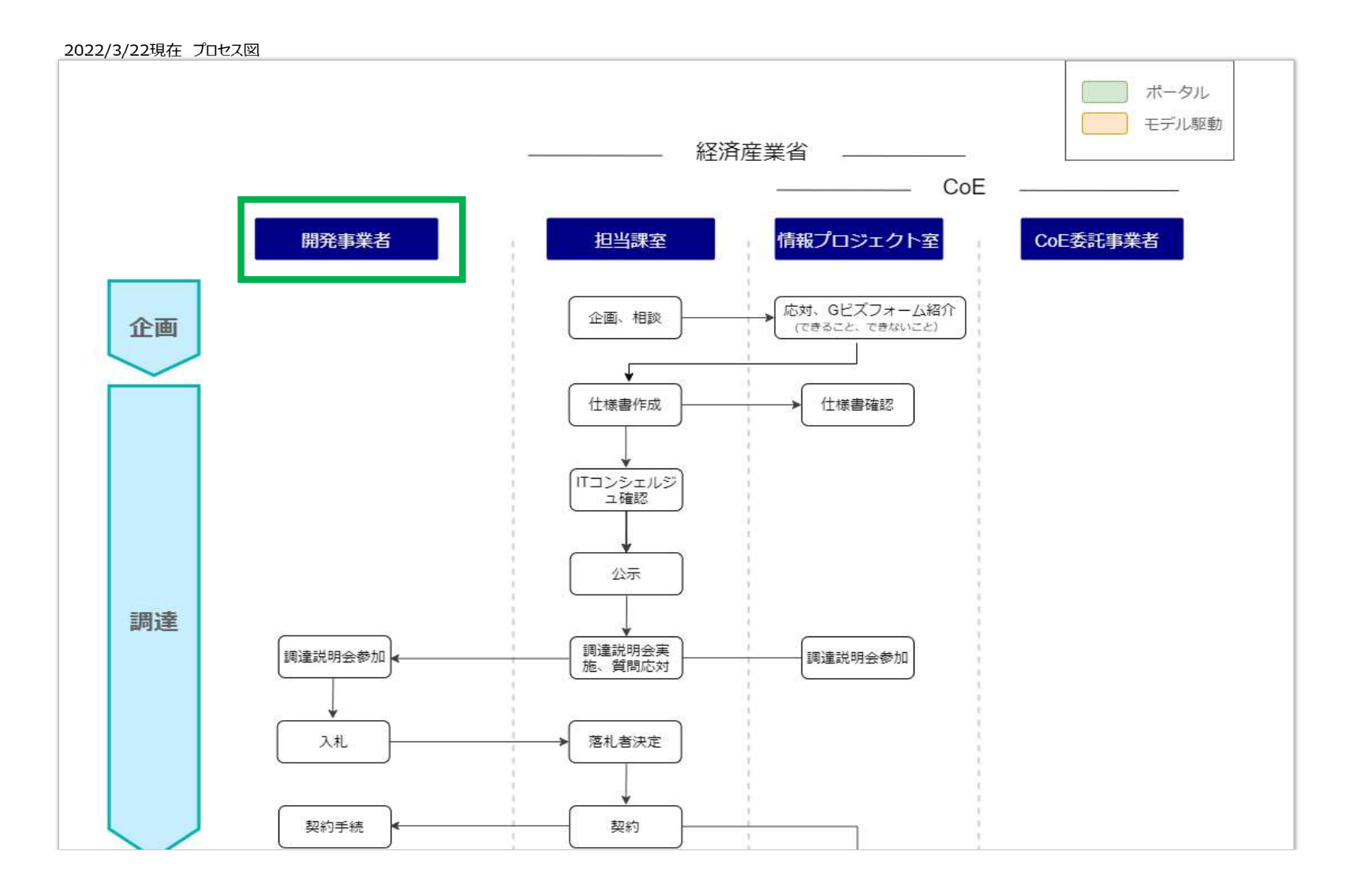

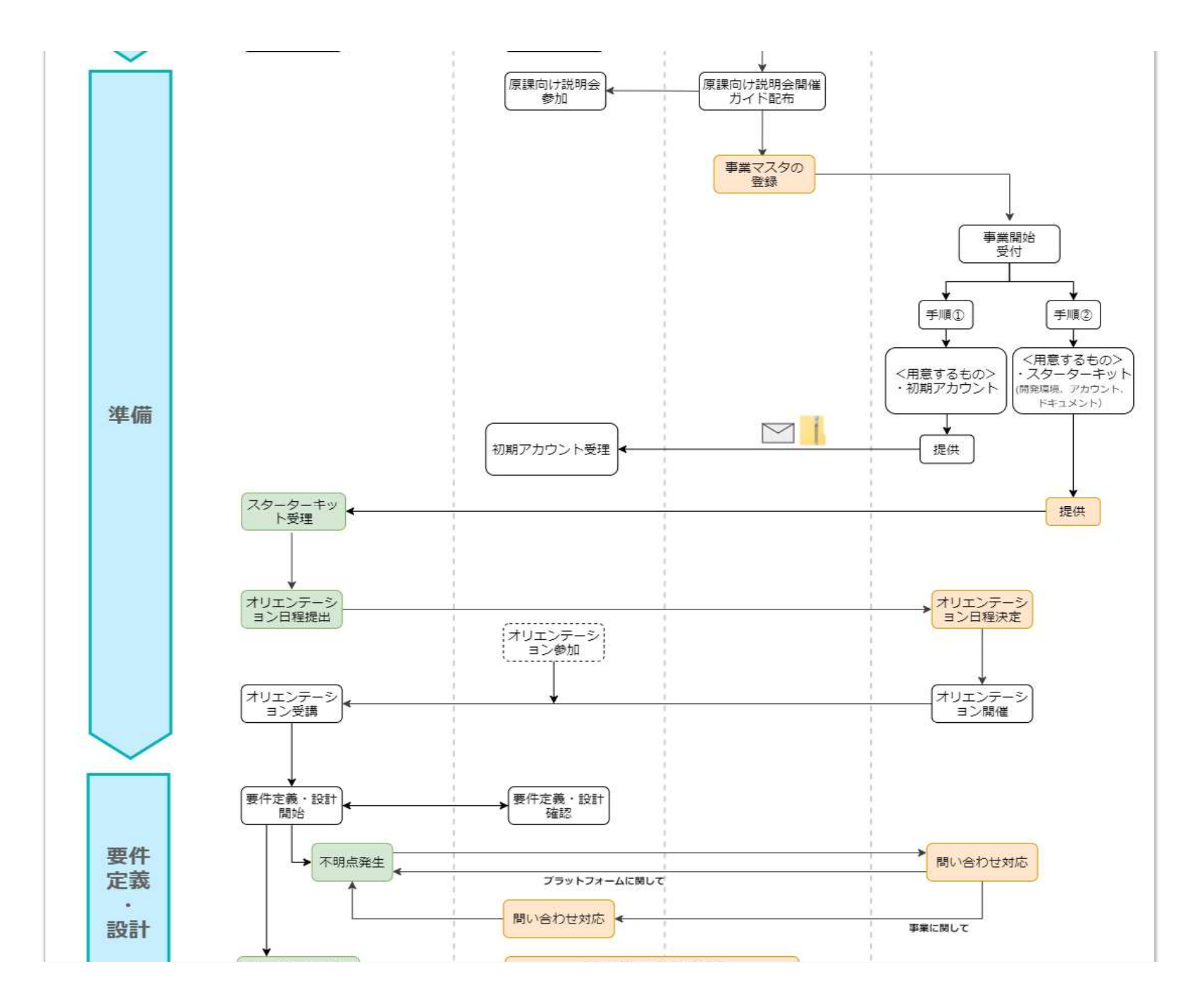

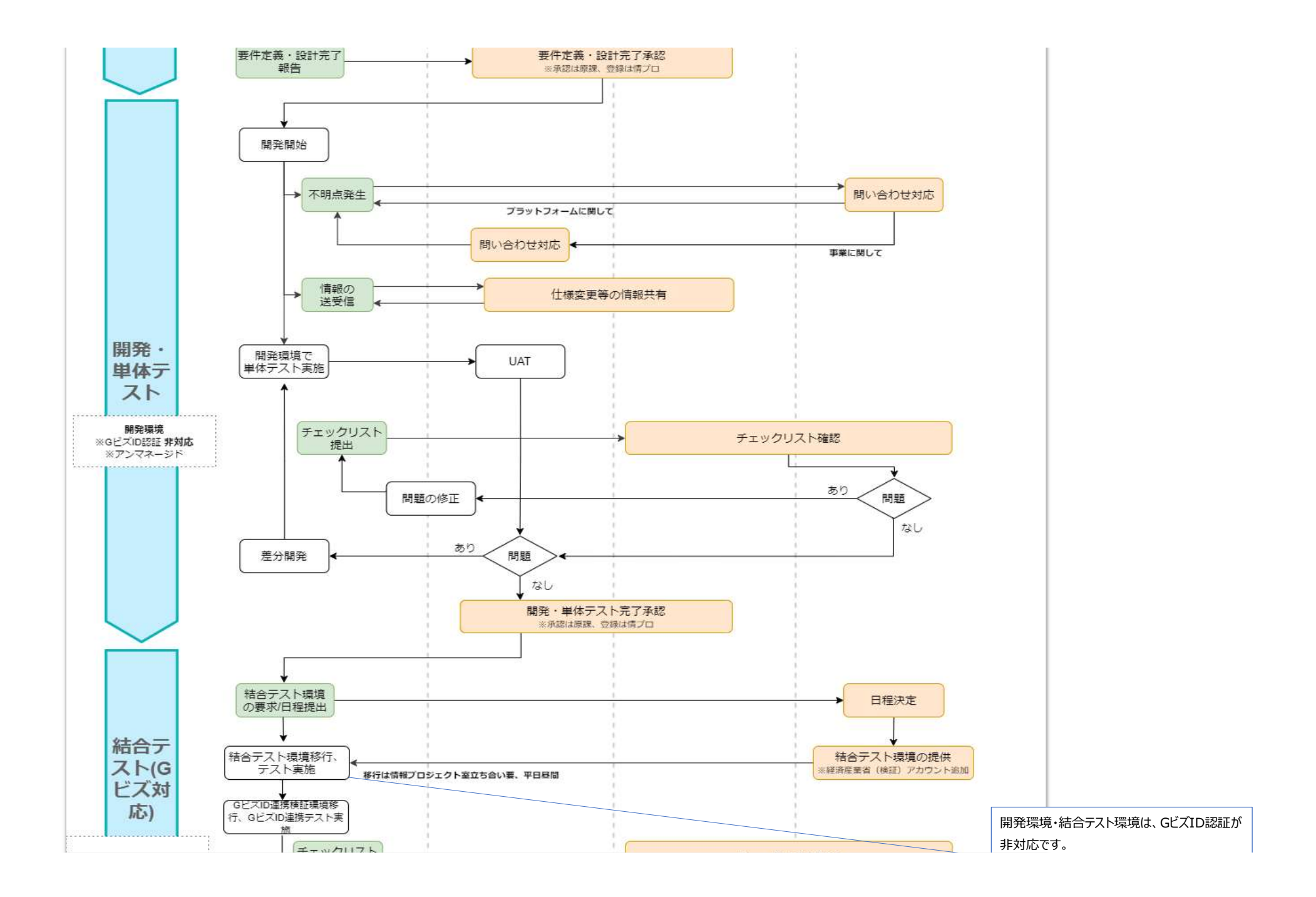

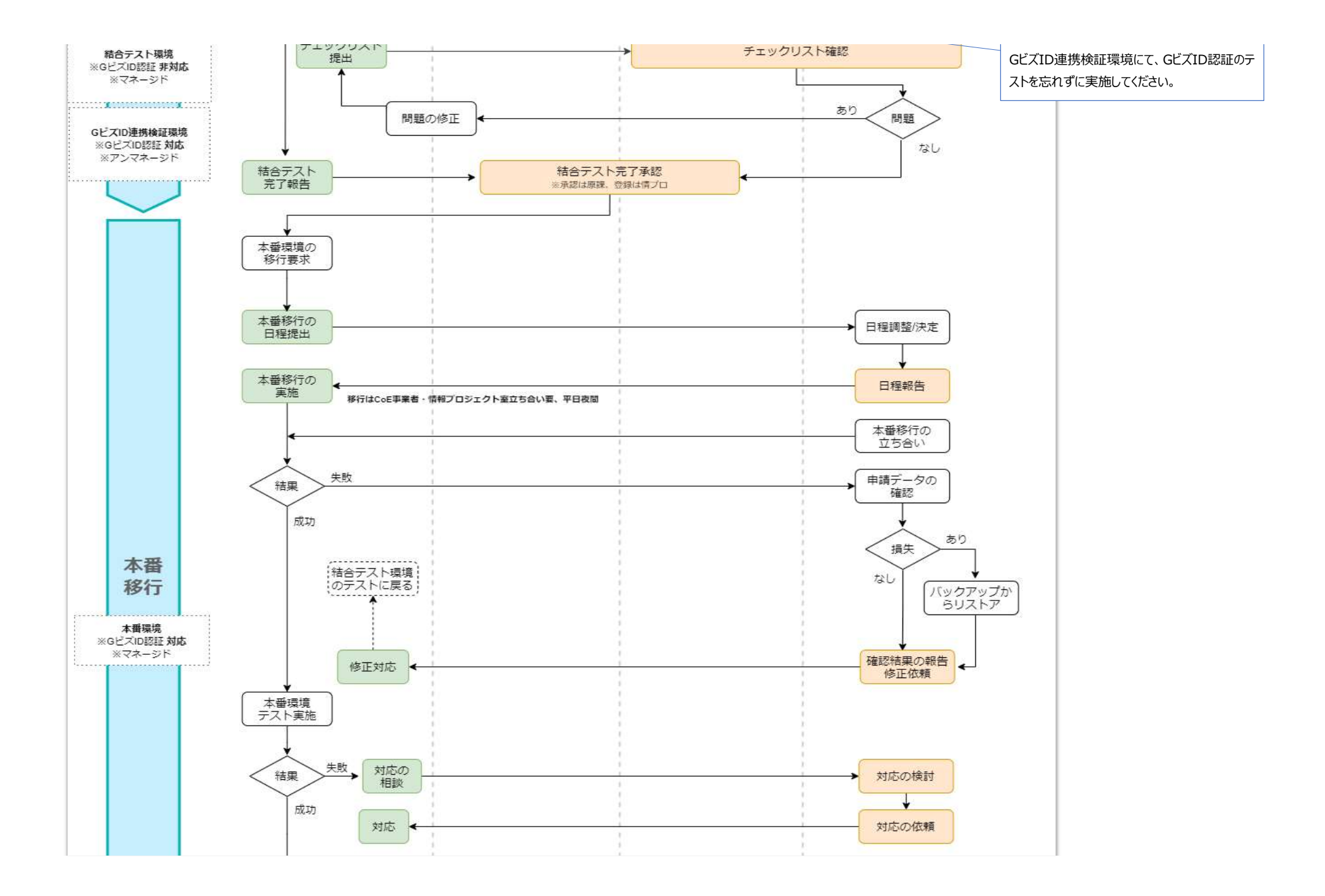

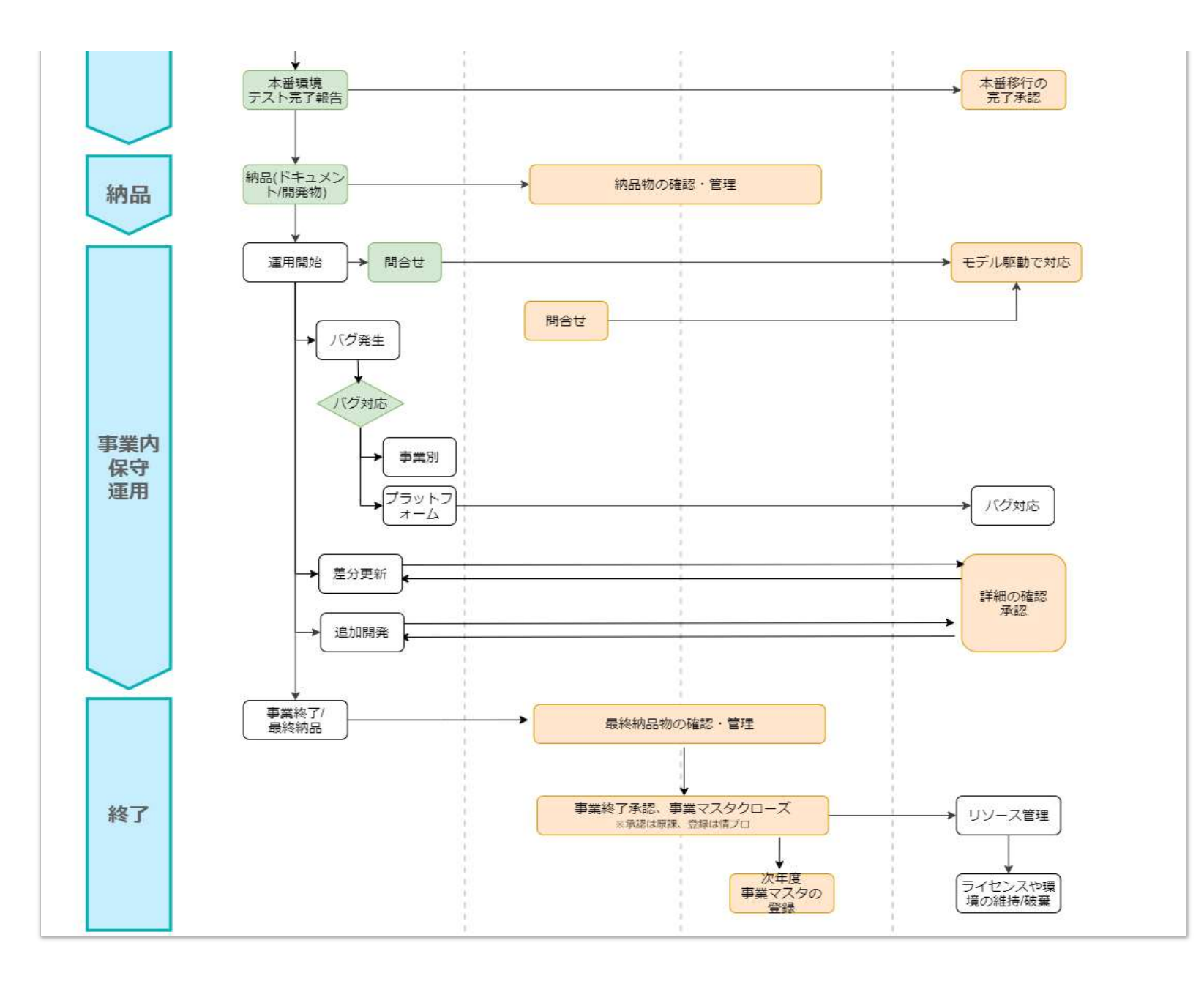

## 2. 環境申請タイムライン

#### 開発プロセスにおける結合テスト環境・本番環境の払い出し申請に関するタイムラインを説明します。

全体としては事業を担当する省内の課室である「原課」、事業を落札し開発を実施する「開発事業者」、Gビズフォームの全体の管理を担当する「CoE(情報プロジェクト室、委託事業者)」の4アクターが存在します。 下図で注意すべきは、開発後の「結合テスト環境・本番環境」への移行の日程に関するルールについてです。Gビズブラットフォームは同時に複数の事業が動くため、結合テスト環境・本番環境を即座に提供することができません。 そのため、落札後のオリエンテーションにて結合テスト環境・本番環境の提供日程をあらかじめ仮設定します。また、結合テスト環境・本番環境提供の日程変更は仮設定日の2週間前を期限とします。(最終決定で仮日程通りか変更か決断します。) 提供期間は、ソリューション移行とテストを合わせて、原則、結合テスト環境が3日以内、本番環境が1日です。次の事業者も使用するので基本的に環境の延長はできません。

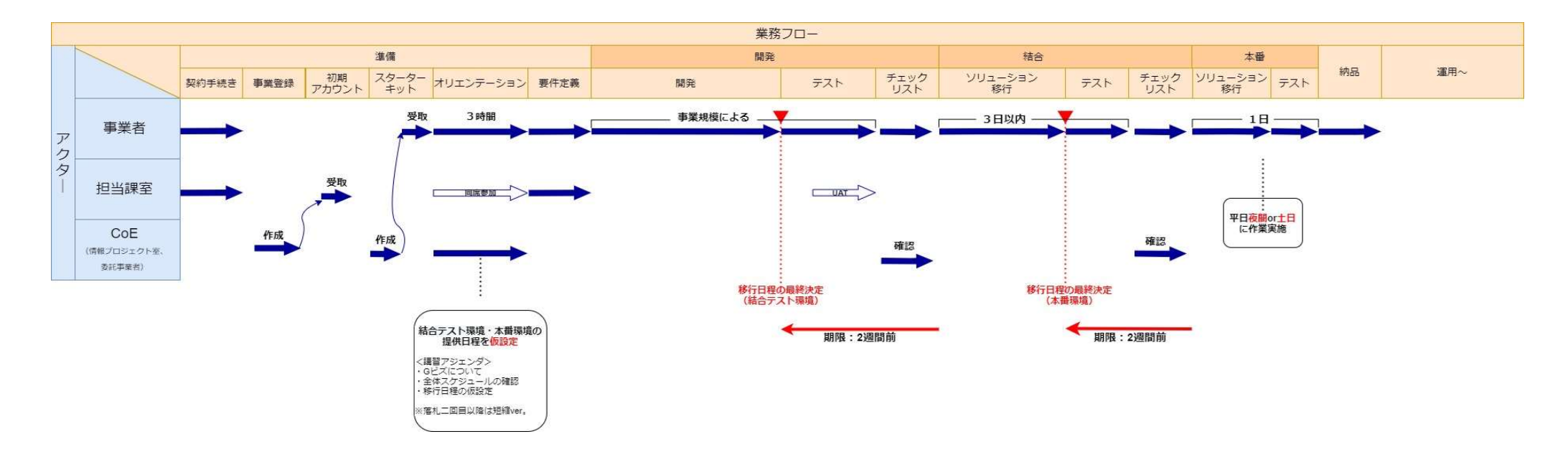

# 3. 作業の流れ

開発事業者の作業の流れを説明します。

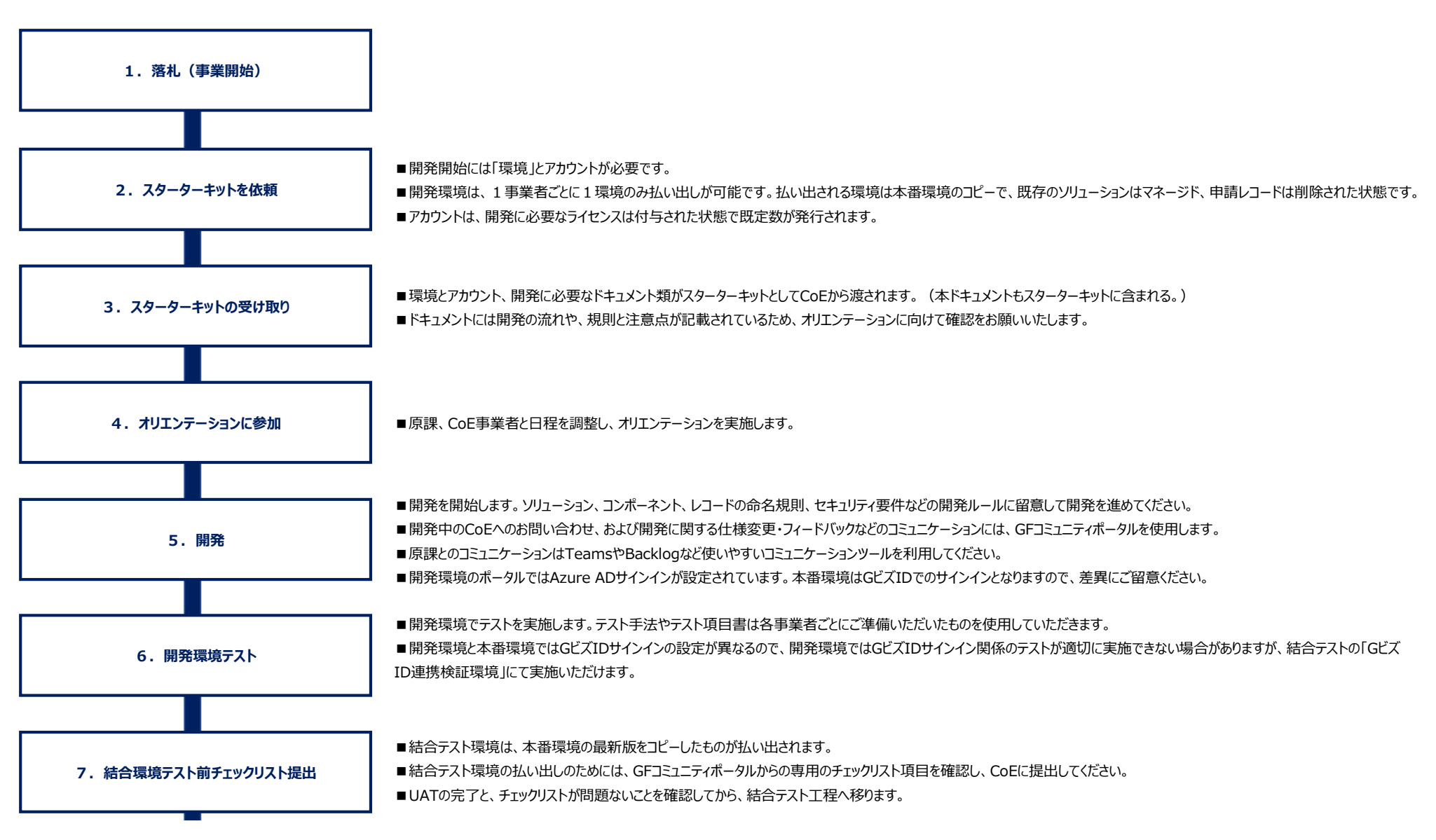

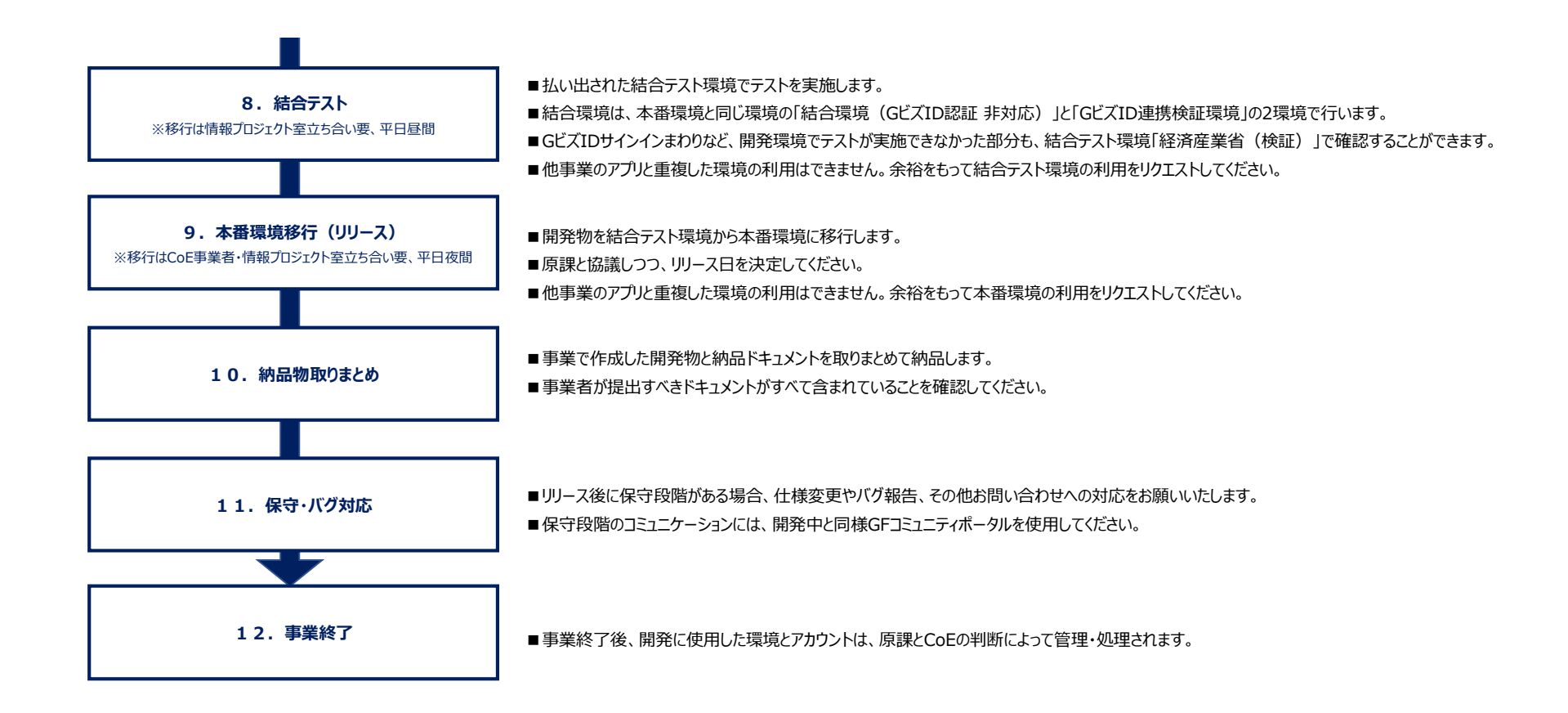

# 経済産業省 Gビズフォーム (Power Appsポータル) 有効なツール調査

Microsoft CoEキットについて

※本資料は CoEがgbizform.onmicrosoft.com テナント内で使用できるツールについて記載しています。 テナント内のリソース管理、アプリの監視、環境作成承認から実際の作成などが行えます。 開発や検証について必要な環境作成リクエストについて記載しています。 文章フォーマット:CoE800-01T フォーマットバージョン:1.00 フォーマット最終更新:2021/09/22

| 更新情報 | 変更内容 | 該当シート |
|------|------|-------|
|      |      |       |
|      |      |       |
|      |      |       |
|      |      |       |
|      |      |       |
|      |      |       |

# 1. CoE Kit - ツールのコンセプト

|         | CoE Kit の構成要素                             |                                             |                                             |                                       |  |  |  |  |
|---------|-------------------------------------------|---------------------------------------------|---------------------------------------------|---------------------------------------|--|--|--|--|
| コンポーネント |                                           |                                             |                                             | THEMING                               |  |  |  |  |
|         | י, ב                                      | カハナンス                                       | 育成                                          | テーマ                                   |  |  |  |  |
| スコープ    | Power Platform全体の管理から<br>インサイトを得る         | 監査とコンプライアンスプロセスを<br>確立する                    | 社内の組織全体に浸透させる                               | 一貫したテーマの作成や管理をする                      |  |  |  |  |
| バリュー    | ・企業内の気づきや刺激を生む<br>・分析の価値を見出す<br>・分析結果を活かす | ・ユーザーによる開発時における規律を作る<br>・コネクタやアプリの使用状況を監査する | ・ベストプラクティスやテンプレートを共有する<br>・新しいユーザーの習熟を加速させる | ・ユーザーが見た目や使い勝手を気にせず<br>ビジネス上の問題に集中できる |  |  |  |  |

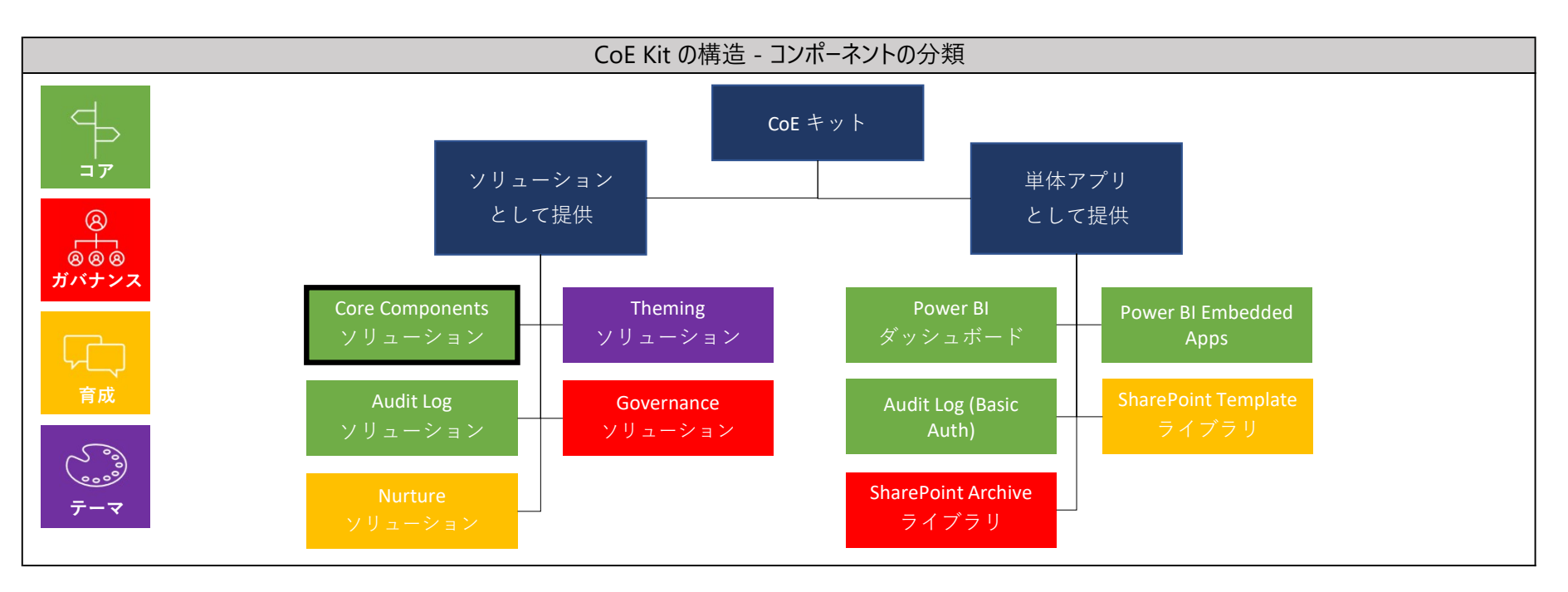

# 2. Power Platform Admin View (モデル駆動アプリ)

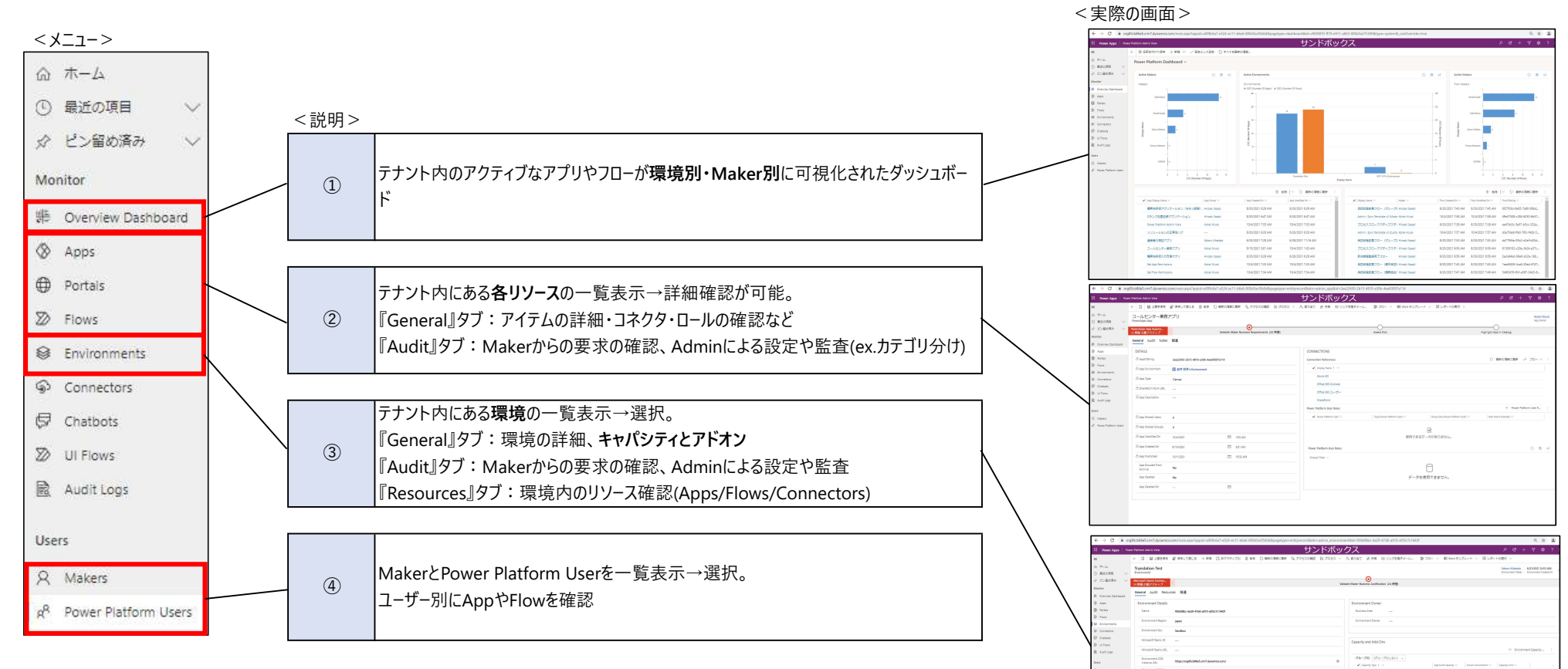

テナント内の全リソース(Environments,Appsなど)を視覚的に把握できる。

# 3. アプリ管理

| 管理内容      | 利用アプリ              | 利用目的                      | 利用詳細                         |
|-----------|--------------------|---------------------------|------------------------------|
| ①アプリの運用状況 | Command Center     | テナント内でアプリ作成者が作った全アプリを管理する | アプリー覧表示/各アプリからの通知確認/フローの動作監視 |
| ②アプリカタログ  | App Catalog        | 社内のおすすめアプリや新着アプリの共有       | アプリの重複作成防止やテンプレートとしての活用を促す   |
| ③アプリの権限   | Set App Permission | テナント内の全アプリの権限を管理する        | 各アプリの権限を編集できる(追加/削除/レベル変更)   |

#### <Command Center>

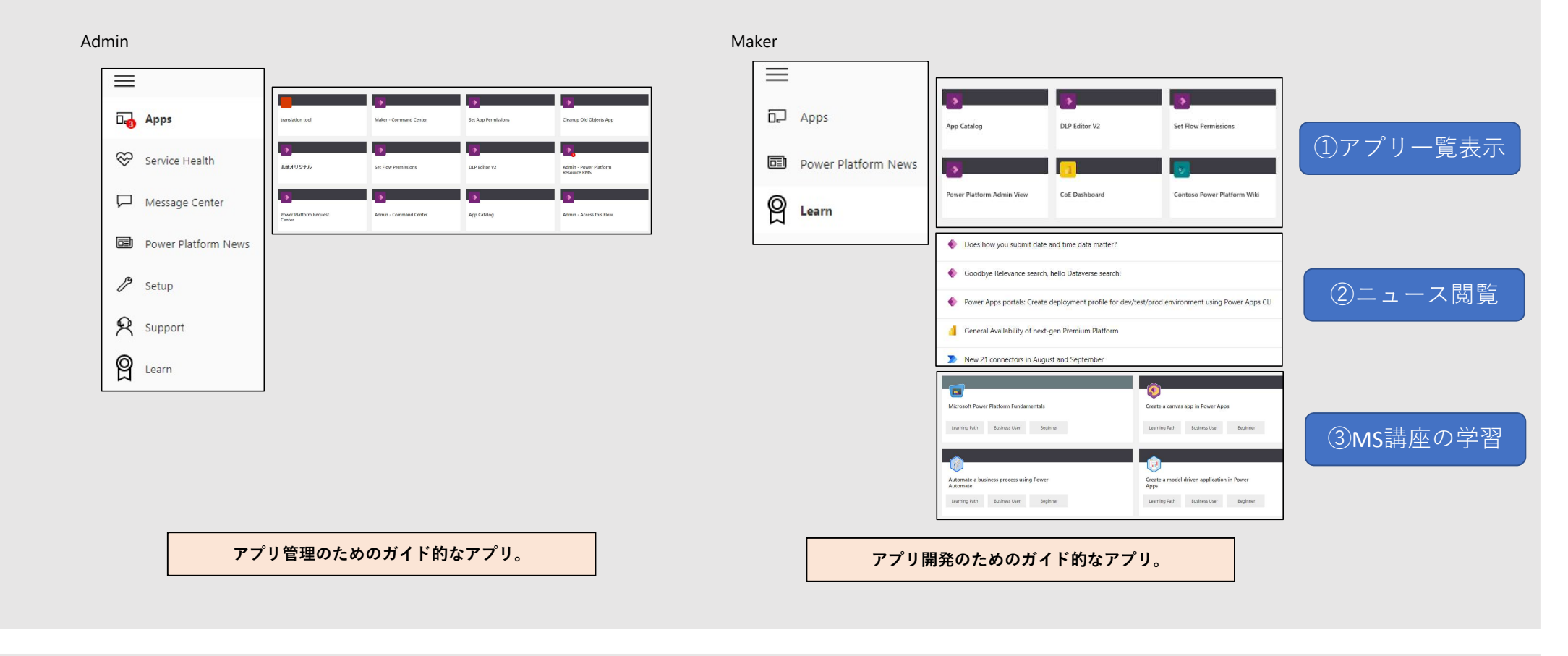

< App Catalog >

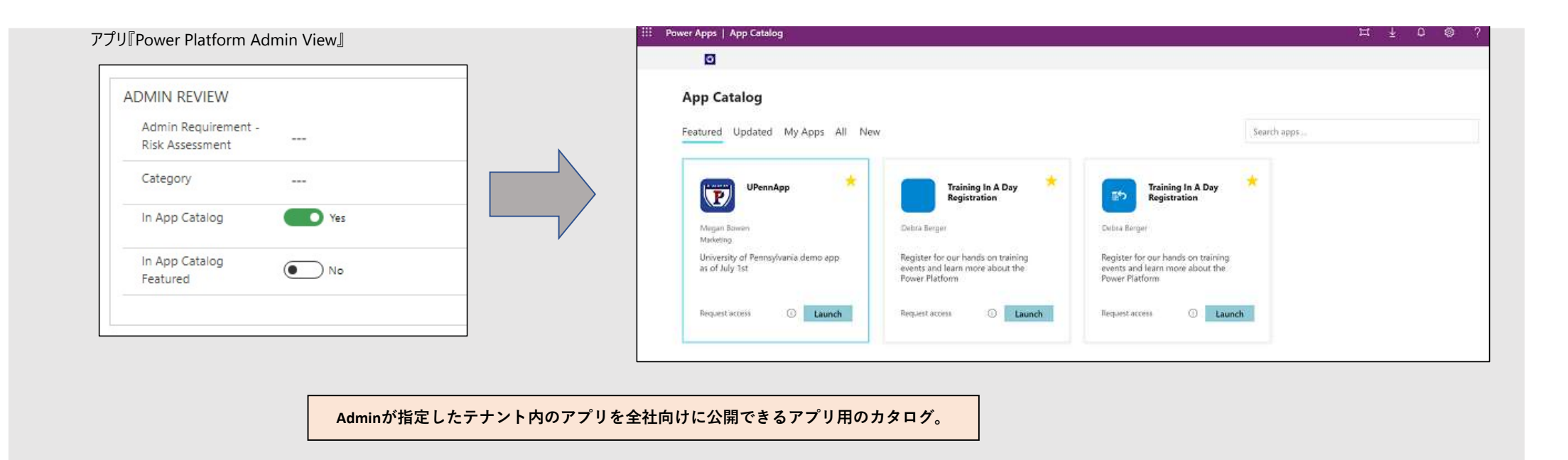

## <Set App Permission>

| WILLOSOIT                 |                                     |               |       | コールセンター業務アプリ |                         | Type a name or an email addres | s ×             |
|---------------------------|-------------------------------------|---------------|-------|--------------|-------------------------|--------------------------------|-----------------|
| Admin - App Permission Co | enter                               |               |       | _            |                         |                                |                 |
| ENVIRONMENT OWNER         | ORPHANED APP                        |               |       |              |                         |                                |                 |
| Search environments       | × APP DISPLAY NAME                  | CURRENT OWNER |       | Kohei Murai  |                         |                                |                 |
| Kohei Murai's team        | Admin - Access this App             | Kohei Murai   |       |              |                         |                                |                 |
| S Translation Test        | Admin - Access this Flow            | Kohei Murai   |       |              |                         |                                |                 |
| ◎ 航平 村井's Environment     |                                     |               | リノリ選択 |              |                         |                                |                 |
|                           | Admin - Command Center              | Kohei Murai   |       |              |                         |                                |                 |
|                           | Admin - Power Platform Resource RMS | Kohei Murai   |       |              | Calented Have Balas     |                                |                 |
|                           |                                     |               |       |              | Note: You can make them | a user.                        |                 |
|                           | ALM Accelerator Admin Configuration | Kohei Murai   |       |              | Editor                  |                                |                 |
|                           | ALM Accelerator for Makers          | Kohei Murai   |       |              |                         |                                | Add User Cancel |
|                           |                                     |               |       |              |                         |                                |                 |

・テナント内の全アプリを一覧表示 ・アプリ名・環境別・所有者別でアプリを検索

・アプリの所有者・閲覧者・編集者のユーザー追加 ・許可レベルの削除・変更(閲覧者⇔編集者)

テナント内の全アプリの権限を細かに設定・管理できる。

# 4. セキュリティロールについて

| ロールの種類                            | ロールの概要                                          |
|-----------------------------------|-------------------------------------------------|
| Power Platfrom Admin SR           | カスタムテーブルの作成・読み取り・書き込み・削除の <b>フルアクセス</b> 。(CRUD) |
| Power Platfrom Maker SR           | カスタムテーブル(環境やAppなど)の読み取り・書き込みのアクセス。(RU)          |
| Power Platfrom <b>User</b> SR     | カスタムテーブルの読み取り専用のアクセス。(R)                        |
| PowerApps Custom Entity User Role |                                                 |

## 5. < Developer Compliance Center >

#### 利用対象:Admin、Maker

目的:Adminがテナント内のリソースに関するコンプライアンスを管理できる。 コンポーネント:ガバナンス

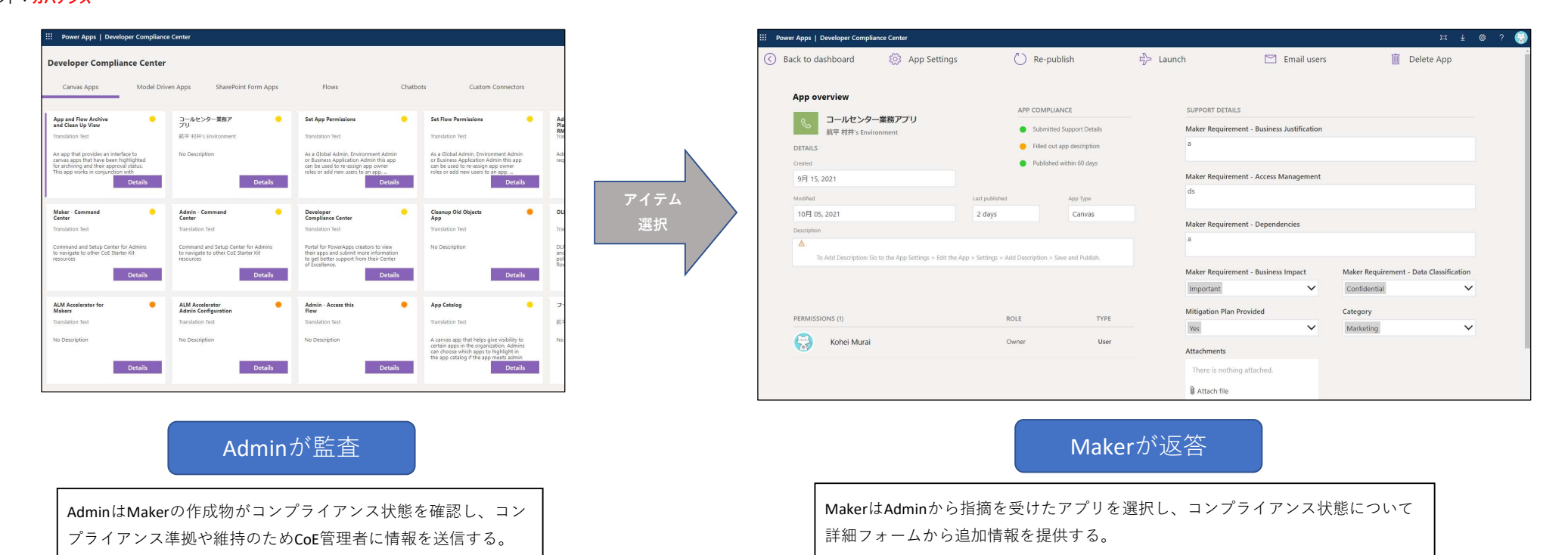

テナント内の全アプリのコンプライアンス状態の監査・維持の要求ができる。

# 経済産業省 Gビズフォーム (Power Appsポータル) サードパーティバックアップツール調査報告

本資料では、GビズフォームをホストするDataverseの環境のバックアップを行うためのサードパーティツールについて調査した結果を記載しています。

文章フォーマット:CoE800-02T フォーマットバージョン:1.00 フォーマット最終更新:2021/12/24

| 更新情報 | 変更内容 | 該当シート |
|------|------|-------|
|      |      |       |
|      |      |       |
|      |      |       |
|      |      |       |
|      |      |       |
|      |      |       |

## 1.標準が持つ機能

Microsoft DataverseはSaaSの標準機能としてバックアップ機能が準備されており自動で稼働しています。

#### 1-1 標準のBCPとディザスタリカバリに関する考え方と対応

Dataverse環境は、幾つかの種別があります。そのうち、BCPとディザスタリカバリの対象になるのは「実稼働」です。 ※試用版、サンドボックス環境はその対象としてドキュメントに記載されていません。

実稼働環境の場合、さまざまなストレージ サービス (Azure SQL およびファイル ストレージBlob) のレプリカが、展開時に各環境のセカンダリ リージョン に確立されます。これらのレプリカは、地域セカンダリ レプリカと呼ばれます。地域セカンダリ レプリカは、継続的なデータ レプリケーションを通じてプライマリ インスタンスとの同期が維持されます。

但しプライマリデータ ソースとそれに対応する地域セカンダリレプリカの間には、わずかなレプリケーションの遅延、または時間差(通常は数分未満)が 発生しています。

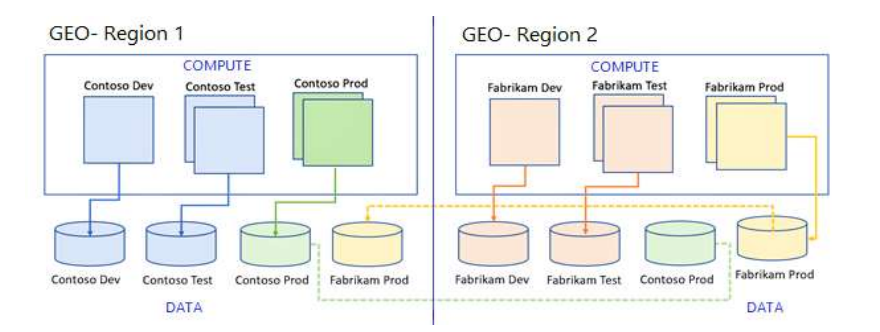

#### 1-2 ディザスタリカバリ パターン

ディザスタリカバリはすべてマイクロソフト主導で実行されます。以下のパターンがあります。 ①計画されたディザスタリカバリ ②予定外のディザスタリカバリ

計画されたディザスタリカバリは、次のようなシナリオで発生します。

-----

ブライマリ Azure リージョンの可用性にリスクがあると Microsoft が判断した場合 (たとえばハリケーンが差し迫っている場合など)、Microsoft は顧客 に通知し、トラフィックを切り替えてセカンダリ リージョンにルーティングします。フェールオーバー時に顧客エンゲージメント アプリまたは Dataverse アプリに 接続しているユーザーには、短時間の中断が発生します。両方の Azure リージョンがオンラインになり、データはセカンダリ リージョンに高速でレプリケー トされるため、データ損失はありません。

※このシナリオでは、事前にマイクロソフトから利用者に対して事前の通知があることが期待されています。

#### 予定外のディザスタリカバリは次のようなシナリオで発生します。

-----

Azure リージョン全体に影響を与える自然災害など、予期しないリージョン全体の停電が発生した場合、Microsoft はリージョンの妥当な時間内での 復旧は不可能と判断した場合、顧客に通知し、トラフィックを切り替えてセカンダリインスタンスにルーティングします。この場合、停電の性質とタイミング によっては、顧客は最大15分のデータ損失を経験する可能性があります。

※Dataverse for Teams環境はディザスタリカバリ機能が提供されておらず、ライセンス版のDataverseにアップグレードしなければ本機能を利用できません。

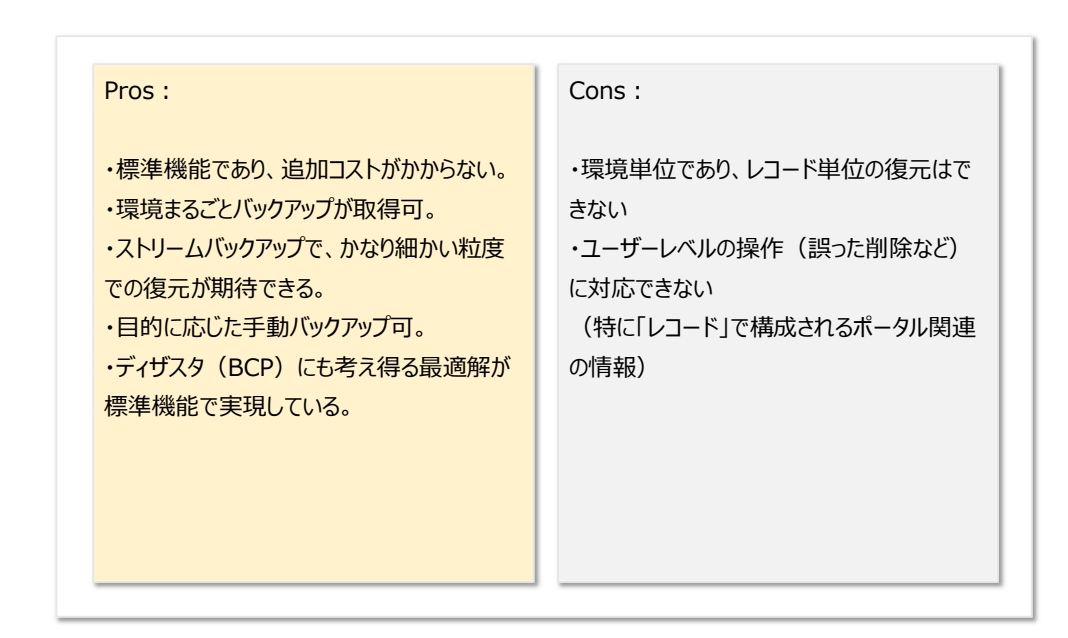

#### 2-1 バックアップと復元機能

Dataverse環境は、下記の2つのバックアップ機能が準備され稼働しています。

#### 2-1-1 自動バックアップ(システムバックアップ)

自動バックアップはシステム側で自動的に実行され取得、保存されます。それらはAzure SQL Databaseの機能を使用しており、①トランザクション ロ グ、②差分バックアップ、③完全バックアップで構成されます。 SQL Database側で復元に必要なデータを判別し、完全、差分、ログを組み合わせて復 元時に利用されます。

そのため、「何月何日のバックアップ」というバックアップ取得ではなく、透過的に継続的につねにバックアップが取得され、復元が可能な仕組みが提供されます。

※最小単位であるトランザクション ログは約5分から10分間隔で取得されています。

本番環境のシステムバックアップは、データペースを使用して作成された環境で、かつ1つ以上の Dynamics 365 アプリケーションがインストールされている環境に対して、最大で28日間保持されます。

<u>それに対し、Dynamics 365 アプリケーションが展開されていない通常のPowerApps運用環境のシステム バックアップは、7 日間の保持にとどまりま</u> す。

サンドボックス環境もシステム バックアップは7 日間保持です。

復元に際しては、バックアップがされたのと同じテナント内に環境を復元する必要があります。

環境が復元された場合、監査ログは削除されません。たとえば、環境が過去の時間 t1 に復元されると、t1 以降に生成された監査ログを含め環境の 完全な監査データが利用可能になります。

ターゲット環境は、上書きする環境を選択するドロップダウンにリストされます。環境が表示されない場合は、ターゲット環境がソース環境と同じ地域 (地理的領域)にある必要があることに注意してください。

Dataverse ソリューションの Power Apps と Power Automate のみが、バックアップおよび復元操作に参加します。

(Only Power Apps and Power Automate flows in a Dataverse solution participate in backup and restore operations.)

#### 2-1-2 手動バックアップ

手動バックアップは、ユーザーが何らかの目的がありユーザーの意思と操作で取得されるバックアップです。幾つかの制限事項があります。 ・手動バックアップの対象は実稼働環境とサンドボックス環境です。(試用版不可) ・既定環境をバックアップすることはできません。 ・最長7日間保持されます。

3. データの復元

バックアップの復元はサンドボックス環境に対してのみ可能です。 復元には、内容量によって最大8時間かかる場合があります。復元後は「管理モード」になり、通常のユーザーはアクセスができない状態になります。確認が終了後、実行者は「管理モードをオフ」にします。
### 2.バックアップの取得と復元手法

標準機能として提供されているバックアップの取得と復元の手順を記載します。

自動(システム)バックアップと手動バックアップで復元手順が異なるので注意してください。バックアップ取得と復元は管理者の資格情報を使用してPower Platform管理センターから実施します。

### 自動(システム)バックアップの復元

自動(システム)バックアップは、自動的に取得されるため、バックアップ取得に必要な操作はありません。復元するには下記の手順に沿って操作します。

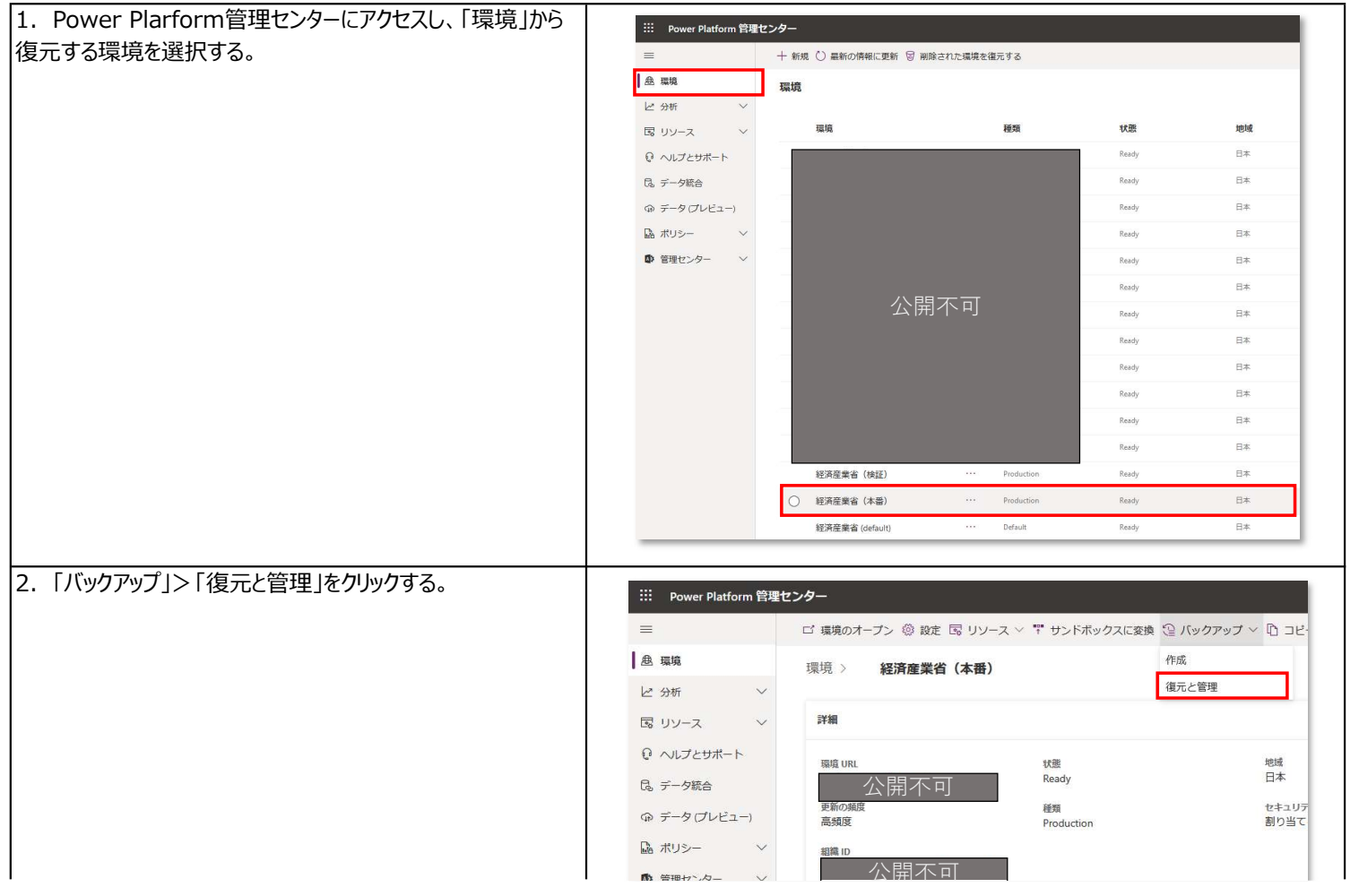

|                                                             | ₩ 目地ビノヴァ > ユー・1/13 1 J                        |
|-------------------------------------------------------------|-----------------------------------------------|
|                                                             |                                               |
| 「続行」をクリックする。                                                | iii Power Platform 管理センター                     |
|                                                             | = + 新しいバックアップ                                 |
|                                                             | ● 環境         環境 >         経済産業省(本番) > バックアップ  |
|                                                             | ビ 分析 ソ                                        |
|                                                             |                                               |
|                                                             |                                               |
|                                                             | し。データ統合 システムバックアップを使用可能になる開始日                 |
|                                                             | ⊕ データ(プレビュー) <sup>2022/01/0/12:32</sup>       |
|                                                             | ・・・・・・・・・・・・・・・・・・・・・・・・・・・・・                 |
|                                                             | ● 管理センター ~                                    |
|                                                             |                                               |
|                                                             |                                               |
| 4. 復元を上書きする堤境を選択する。復元はサンドホック人<br>漂接にのユヨ鉄 桂都をユカーたに復二」を知いれます。 | バックアップの復元 ×                                   |
| 現境にのの可能。   報を入力したり  復元]をクリック9る。                             | 経済産業省(本番)                                     |
| <br>※右図では例として「Dev 水際対策アプリ」の環境を選択して                          | <ul> <li>① 環境をこの環境のバックアップで上書きします。 詳</li></ul> |
| いるが、実際に復元する際には、復元先ととなるサンドボックス                               | バックアップの詳細                                     |
| 環境を新規作成してから復元手順を踏む。                                         | 作成日                                           |
|                                                             | 2022/01/10 15:00:00                           |
|                                                             | #Exit<br>システム                                 |
|                                                             | セキュリティ グループ ①<br>グループが選択されていません。 $\hat{Z}$ 前  |
|                                                             | 上書きする環境を選択します。*                               |
|                                                             | Dev_水際対策アプリ 〜                                 |
|                                                             | 対象の環境が表示されていない場合                              |
|                                                             | - p+ress/2/4回/朱                               |
|                                                             |                                               |
|                                                             | 復元 キャンセル                                      |
|                                                             |                                               |

### 手動バックアップの取得

手動バックアップは、手動したバックアップをもとに復元を行います。大規模なカスタマイズによる変更やバージョン更新、新規ソリューション移行などの前 には手動バックアップを取得する必要がありますが、自動(システム)バックアップではこれが実現できないため、手動バックアップを活用しましょう。

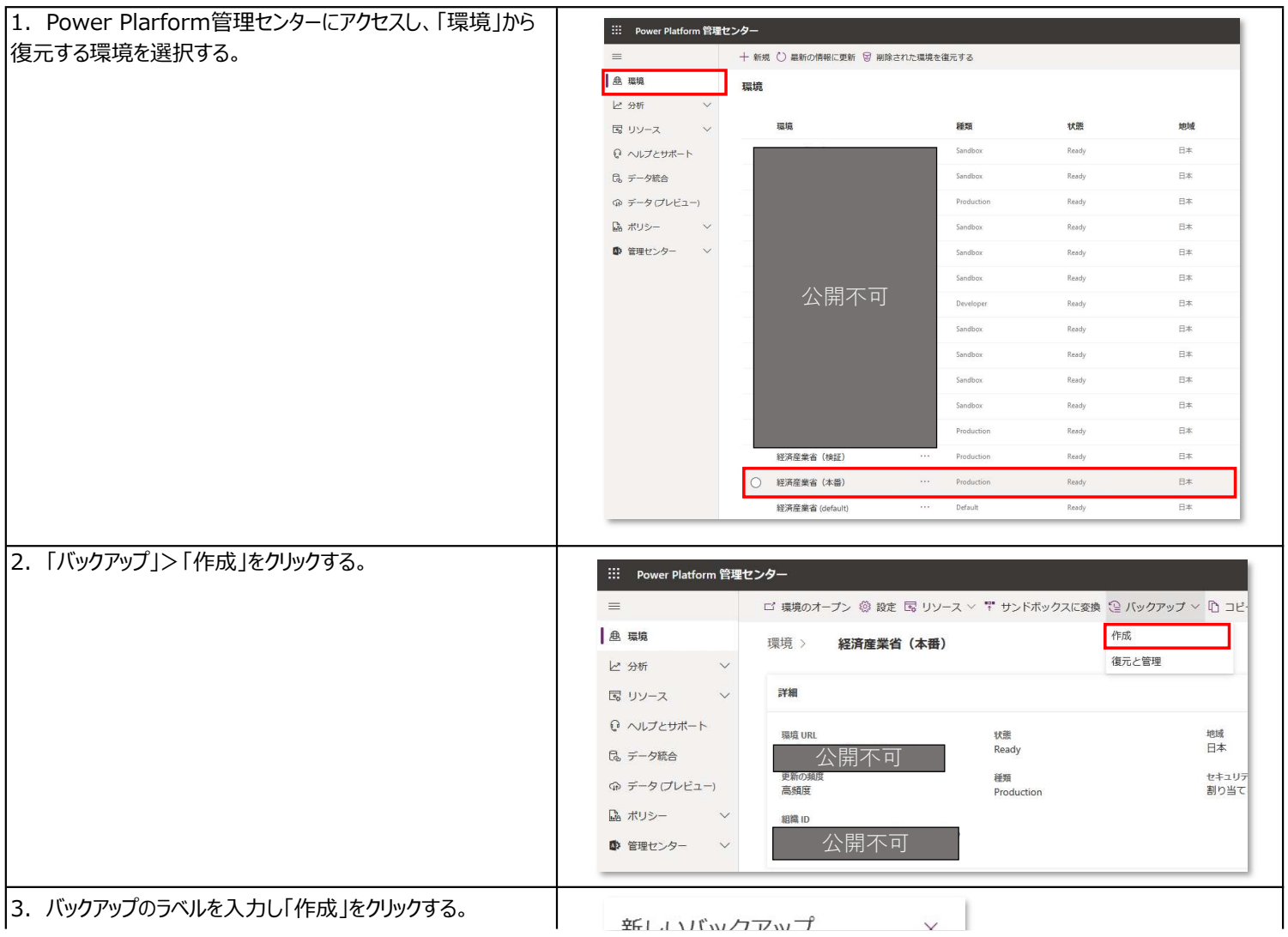

| オI しし リ \ ツ ノ ア ツ ノ     ヘ       経済産業省(本番) |
|-------------------------------------------|
| ラベル*<br>20220114 12:36手動バックアップ            |
|                                           |
| 名前を入力してくたさい                               |
| 作成キャンセル                                   |
|                                           |

### 手動バックアップの復元

手動バックアップを復元するには下記の手順に沿って操作します。

| 1. Power Plarform管理センターにアクセスし、「環境」から | III Power Platform 管理也 | こンター                       |            |       |    |
|--------------------------------------|------------------------|----------------------------|------------|-------|----|
| 復元する環境を選択する。                         | =                      | 十 新規 ○ 最新の情報に更新 同 削除された環境を | 復元する       |       |    |
|                                      | 叁 環境                   | 環境                         |            |       |    |
|                                      | ピ 分析 シン                |                            |            |       |    |
|                                      | 国 リソース 🛛 🗸             | 環境                         | 種類         | 状態    | 地域 |
|                                      | ♀ ヘルプとサポート             |                            | Sandbox    | Ready | 日本 |
|                                      | G. データ統合               |                            | Sandbox    | Ready | 日本 |
|                                      | ゆ データ(プレビュー)           |                            | Production | Ready | 日本 |
|                                      | 🔓 ポリシー 🛛 🗸             |                            | Sandbox    | Ready | 日本 |
|                                      | 管理センター                 |                            | Sandbox    | Ready | 日本 |
|                                      |                        |                            | Sandbox    | Ready | 日本 |
|                                      |                        | 公開个り                       | Developer  | Ready | 日本 |
|                                      |                        |                            | Sandbox    | Ready | 日本 |
|                                      |                        |                            | Sandbox    | Ready | 日本 |
|                                      |                        |                            | Sandbox    | Ready | 日本 |
|                                      |                        |                            | Sandbox    | Ready | B本 |
|                                      |                        |                            | Production | Ready | 日本 |
|                                      |                        | 経済産業省(検証) …                | Production | Ready | 日本 |
|                                      |                        | 经済産業省(本番)     …            | Production | Ready | B本 |
|                                      |                        | 経済産業省 (default) ····       | Default    | Ready | 日本 |
|                                      |                        |                            |            |       |    |
| 2.「バックアップ」>「復元と管理」をクリックする。           | … Power Platform 管     | ママヤンター                     |            |       |    |

|                                                     | … Power Platform 日生ビンソー                                              |                                               |                         |
|-----------------------------------------------------|----------------------------------------------------------------------|-----------------------------------------------|-------------------------|
|                                                     | = □ 環境のオープン                                                          | ◎ 設定 国 リソース > 🊏 サンドボックスに変換                    | ② バックアップ ~ 13 コピ・       |
|                                                     | ▲ 環境 環境 > <b>経済</b>                                                  | <b>斉産業省(本番)</b>                               | 作成                      |
|                                                     | ビ 分析 ~                                                               |                                               | 復元と管理                   |
|                                                     | 国 リソース > 詳細                                                          |                                               |                         |
|                                                     | ローヘルプとサポート<br>環境 URL                                                 | 状態                                            | 地域                      |
|                                                     | <sup>R</sup> データ統合 公開                                                | 不可Ready                                       | 日本                      |
|                                                     |                                                                      | 種類<br>Production                              | セキュリテ<br>割り当て           |
|                                                     | □ ネリシー ∨<br>組織 ID                                                    |                                               |                         |
|                                                     | ✿ 管理センター ∨ 公開                                                        | 月不可 月                                         |                         |
|                                                     |                                                                      |                                               |                         |
| 3. 「手動」タブを開き、過去に取得したバックアップから復元に                     |                                                                      |                                               |                         |
| 使用するものを選択し「復元」をクリックする。                              |                                                                      |                                               |                         |
|                                                     | ▲ <b>環境</b> → 経済産業省(本番) → ノ                                          | バックアップ                                        |                         |
|                                                     | ビ 分析  バックアップを使用して、データとサービスの                                          | 可用性を保護します。詳細については、この <u>報要</u> を参照してください。 この8 | 条作は <u>容量の制約</u> の対象です。 |
|                                                     | ♀ ハルブとサポート システム 手動                                                   |                                               |                         |
|                                                     | G。データ統合 作成日1 ラベ                                                      |                                               |                         |
|                                                     | (⇒ データ(プレビュー) <sup>●</sup> 2022/01/14 12:37:57 ··· 20220<br>□ ポリシー ∨ |                                               | 2022/01/21 12:37:57     |
|                                                     | 管理センター                                                               |                                               |                         |
|                                                     |                                                                      |                                               |                         |
|                                                     |                                                                      |                                               |                         |
| 4. 復元を上書きする環境を選択する。復元はサンドボックス                       |                                                                      |                                               |                         |
| 環境にのみ可能。情報を入力したら「復元」をクリックする。                        | バックアップの復元 ×                                                          |                                               |                         |
|                                                     | 経済産業省(本番)                                                            |                                               |                         |
| ※右図でけ例として「Dav 水際対策マプリの環境を遅択して                       | <ol> <li>環境をこの環境のバックアップで上書きします。 調</li> </ol>                         | Ĕ                                             |                         |
|                                                     | _                                                                    |                                               |                         |
| いるが、天际に後儿りる际には、後儿儿とこなるリノトルツクス<br>理告を転担佐式してから復二手順を感わ | バックアップの詳細                                                            |                                               |                         |
| 現現で相死作成してかり後元于順で頃む。                                 | 作成日                                                                  |                                               |                         |
|                                                     | 種類                                                                   |                                               |                         |
|                                                     | システム                                                                 |                                               |                         |
|                                                     | セキュリティ グループ ①                                                        |                                               |                         |
|                                                     | グループが選択されていません 🖉 🔟                                                   |                                               |                         |
|                                                     | 上書きする環境を選択します*                                                       | 1                                             |                         |
|                                                     | Dev_水際対策アプリ ~                                                        |                                               |                         |
|                                                     | 対象の環境が表示されていない場合                                                     |                                               |                         |
|                                                     | * 叶神辺福未                                                              |                                               |                         |
|                                                     |                                                                      |                                               |                         |
|                                                     |                                                                      | - I                                           |                         |

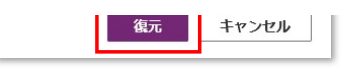

#### 3. 3rd バックアップ・復元製品の調査

標準機能で提供されていないニーズは3rd製品でカバーされる場合があります。幾つかの製品を調査しました。

#### 標準機能バックアップの課題

・バックアップの有効期限に制限がある。
 ・バックアップ取得日時〜バックアップ復元日時の間に作成・更新されたデー分が失われてしまう。
 ・レコードレベルでの復元に対応していない。

#### 1. OwnBackup

|      | 2003年起業のアメリカにおけるスタートアップ企業。Salesforce製品のバックアップア                |
|------|---------------------------------------------------------------|
|      | プリケーションを中心に販売。                                                |
| 会社情報 | Dynamics 365, Dataverseに対応する製品も近年リリースした。                      |
|      | 2021年11月開催のMicrosoft Igniteでは、バックアップに関するセッションを開催              |
|      | し製品を訴求している。                                                   |
| 製品名  | Own{Backup} for Dynamics 365                                  |
| URL  | https://www.ownbackup.com/products-backup-recovery-microsoft/ |

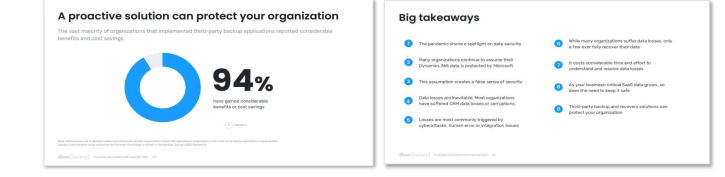

#### 2. AvePoint

①ダッシュボード

O met and O met anno

|      | 2001年にアメリカで本社設立されたソフトウェアペンダー。2008年には日本支社とし<br>てAvePoint Japanも設立した。起業時からExchangeやSharePoint2001など<br>のMinerceを割用に開始する「Minercenter Minercenter Add Minercenter Add |     | 【主な機能】                                                                                                    |
|------|----------------------------------------------------------------------------------------------------|-----|----------------------------------------------------------------------------------------------------|
| 会社情報 | いかれてならて装みにはするパラグランジューンヨンを進せている。<br>現在はMicrosoft 365やDynamics 365などのSaaSにおけるデータ移行やセキュ<br>リティ、バックアップソリューションの最大手のひとつとなっている。<br>クラウドバックアップシールには30日間無料のの試用版利用サービスがある。                                                                                                    |     | <ul> <li>①グランコホート:環境にというプラン状況を見えるれして表示</li> <li>②自動パックアップ:任意で設定したスコープと頻度に沿って、自動でパックアップ</li> <li>③手動パックアップ:環境を選択し、ワングリックで現在の状態をパックアップ</li> </ul> |
| 製品名  | AvePoint Cloud Backup (スィート製品)                                                                                                    |     | ④復元:テーブルレベル、レコードレベル、フィールドレベルの復元に対応                                                                                                    |
| URL  | https://www.avepoint.com/products/cloud/backup/dynamics-365                                                                                                    | . 7 |                                                                                                    |

 0
 trait decays
 0
 rest decays
 0
 rest decays
 0
 rest decays
 0
 rest decays
 0
 rest decays
 0
 rest decays
 0
 rest decays
 0
 rest decays
 0
 rest decays
 0
 rest decays
 0
 rest decays
 0
 rest decays
 0
 rest decays
 0
 rest decays
 0
 rest decays
 0
 rest decays
 0
 rest decays
 0
 rest decays
 0
 rest decays
 0
 rest decays
 0
 rest decays
 0
 rest decays
 0
 rest decays
 0
 rest decays
 0
 rest decays
 0
 rest decays
 0
 rest decays
 0
 rest decays
 0
 rest decays
 0
 rest decays
 0
 rest decays
 0
 rest decays
 0
 rest decays
 0
 rest decays
 0
 rest decays
 0
 rest decays
 0
 0
 rest decays
 0
 rest decays
 0
 0
 0
 0
 0
 0
 0
 <t

372

公開不可

#### ②自動バックアップ

バックアップ回数は日に1~4回を日時指定。 スコープは組織全体のバックアップ、レコードを含むバックアップ(すべてのレコードか選択したレコードか)、監査を含むバックアップを選 イーマーン

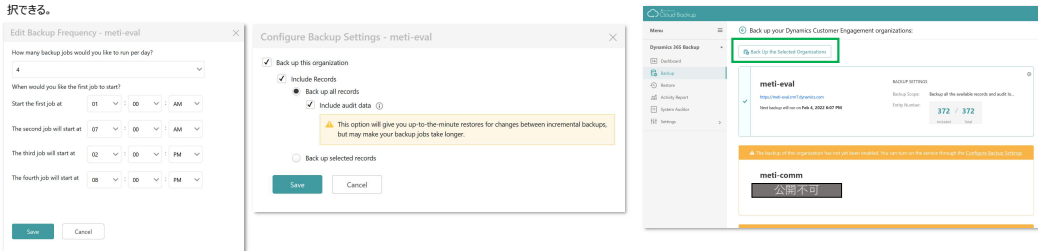

③手動バックアップ

#### ④復元

復元対象のテーブル、レコード、フィールドを選択する。 Dry Runのサポート、復元先環境の選択、関連データの復元など痒い所に手が届く柔軟な復元設定ができる。

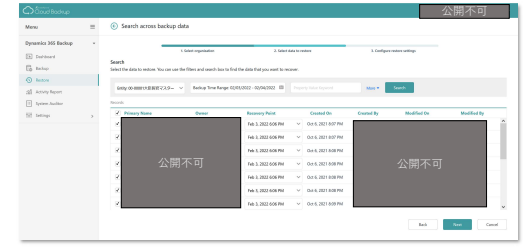

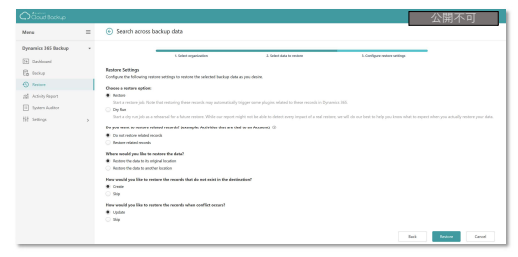

| 会社情報 | インドのナビムンバイにオフィスを構えるDynamics365 CRMとPower Platformを<br>専門的に取り扱うソフトウェアヘンダー。<br>Citck2Undoは、環境やテーブルレベルのバックアップではなく、レコードレベルの変更<br>履歴記録や復元を行うことができるソール。<br>上記の3 ソールとはアプローチが異なるが、人為的ミスへの対応や監査機能の強化に<br>おいて効果が開発できる。 | 【主な機能】<br>①変更内容を元に戻す<br>②変更内容を一括で元に戻す<br>③次軍履歴内にノードを復示する |
|------|----------------------------------------------------------------------------------------------------|----------------------------------------------------------|
| 製品名  | Click2Undo                                                                                                    |                                                          |
| URL  | https://www.inogic.com/product/productivity-apps/undo-restore-recover-<br>deleted-dynamics-365-crm-records                                                                                                   | ●「月り雨でイロンレコー」で1夏元9つ<br>画像はすべて左記URLより引用                   |

②変更内容を一括で元に戻す

#### ①変更内容を元に戻す

フォームから「Click2Undo」ボタンをクリックすると、レコードに入力した変更内容 を元に戻す。 (最後に加えられえた内容は消去される。 Ctrl+Zのイメージ)

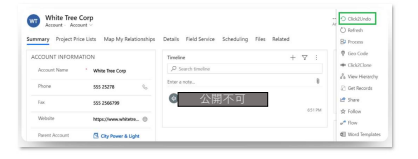

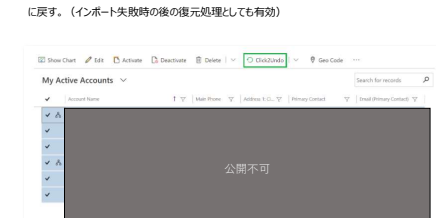

ビューから「Click2Undo」をクリックすると、選択したレコードの内容を一括で元

#### ③変更履歴からレコードを復元する

「History」をクリックし、監査情報として保存された変更履歴から任意の記録を 選択し復元する。日付と列で履歴をフィルターできる。

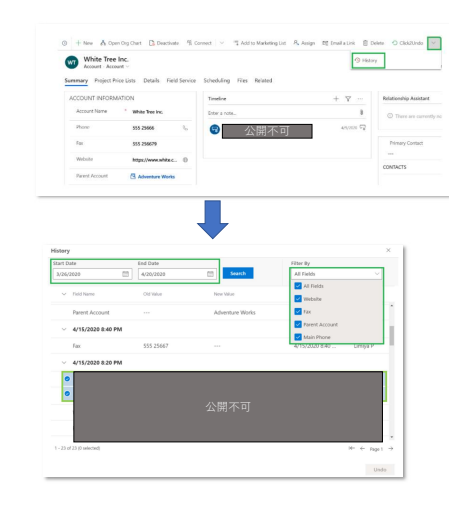

#### ④**削除されたレコードを復元する** ※Click2Undo管理者ユーザーのみ 「Restore Deleted」をクリックし、誤って削除したレコードを復元する。 日付のフィルタリング機能があり、任意のレコードを選択的に復元する。

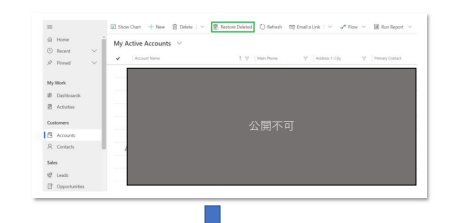

| Start Date          | End Date          |            |
|---------------------|-------------------|------------|
| 3/21/2020           | 4/15/2020         | Search     |
| Deleted Record      | Deleted On ↑      | Deleted By |
| Stellar Corporation | 4/15/2020 8:55 PM | Limiya P   |
| School of Art       | 4/9/2020 11:47 AM | Limiya P   |
| Riverside Inn       | 4/9/2020 11:46 AM | Limiya P   |

# **Gビズフォーム プラットフォーム**

プラットフォーム概要図 兼 アーキテクチャ概要 v1.0

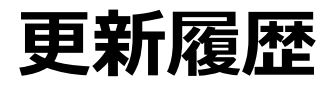

| 更新情報 | 変更内容 | 該当シート |
|------|------|-------|
|      |      |       |
|      |      |       |
|      |      |       |
|      |      |       |
|      |      |       |
|      |      |       |

- Gビズフォーム (form.gbiz.go.jp) は米Microsoft社 Power Appsを採用
  - 省内職員向けと外部利用者向けに明確に区別された2種類のアプリケーションを 標準機能として提供されている(※内部向けはモデル駆動、外部向けはポータルアプリ)
  - 行政のアプリケーションで想定される量のデータを扱うことができる実績がある
    - 類似他社製品とは異なり、Microsoft SQL Serverを内部で使用している完全なデータ ベースをクラウドサービスとして提供
  - 行政職員でも作成、カスタマイズが容易に行える「ローコード、ノーコード」アプリ ケーションプラットフォームである

## Microsoft Power Appsが提供する3種のアプリ

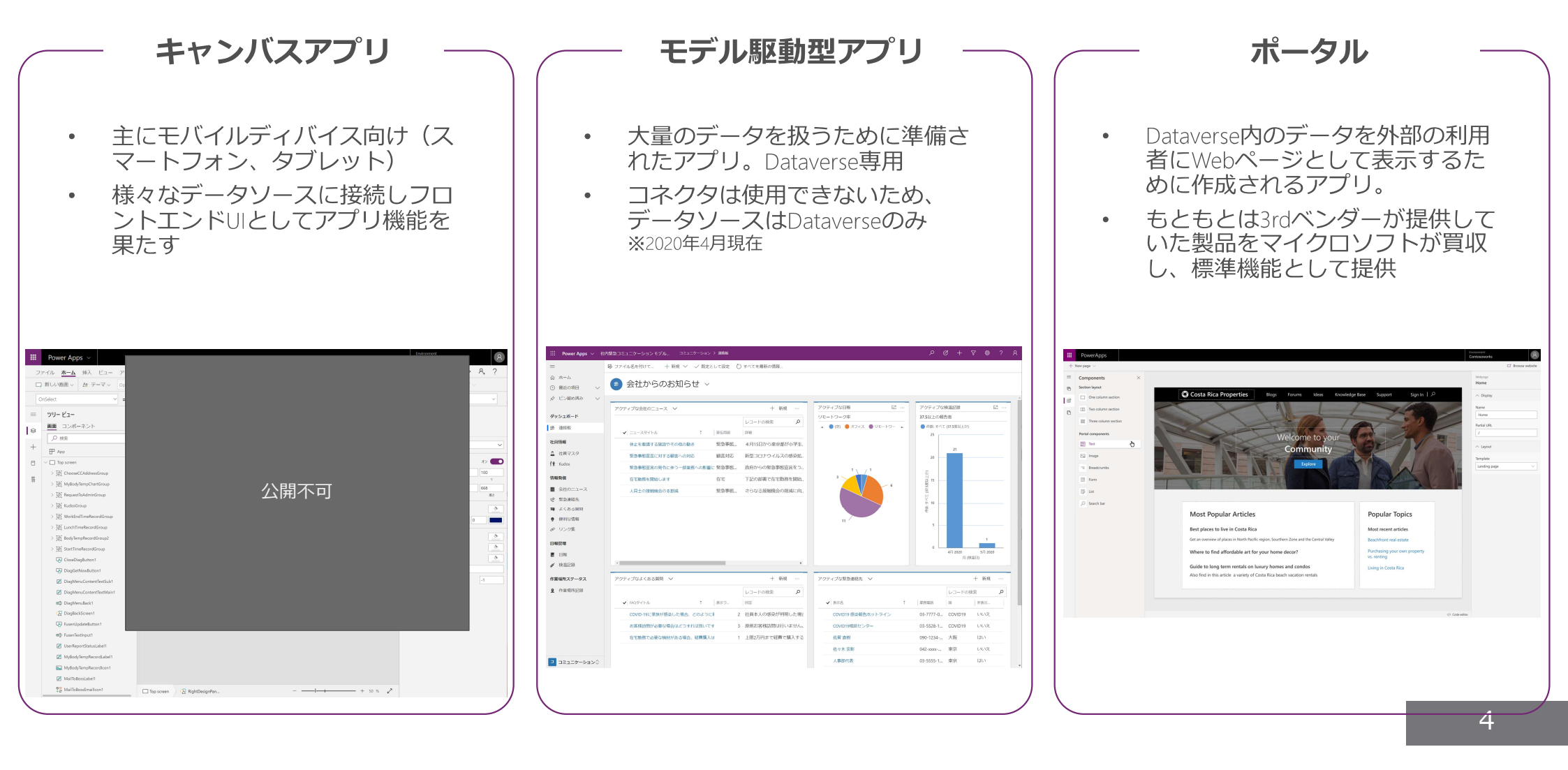

## アプリの関係性

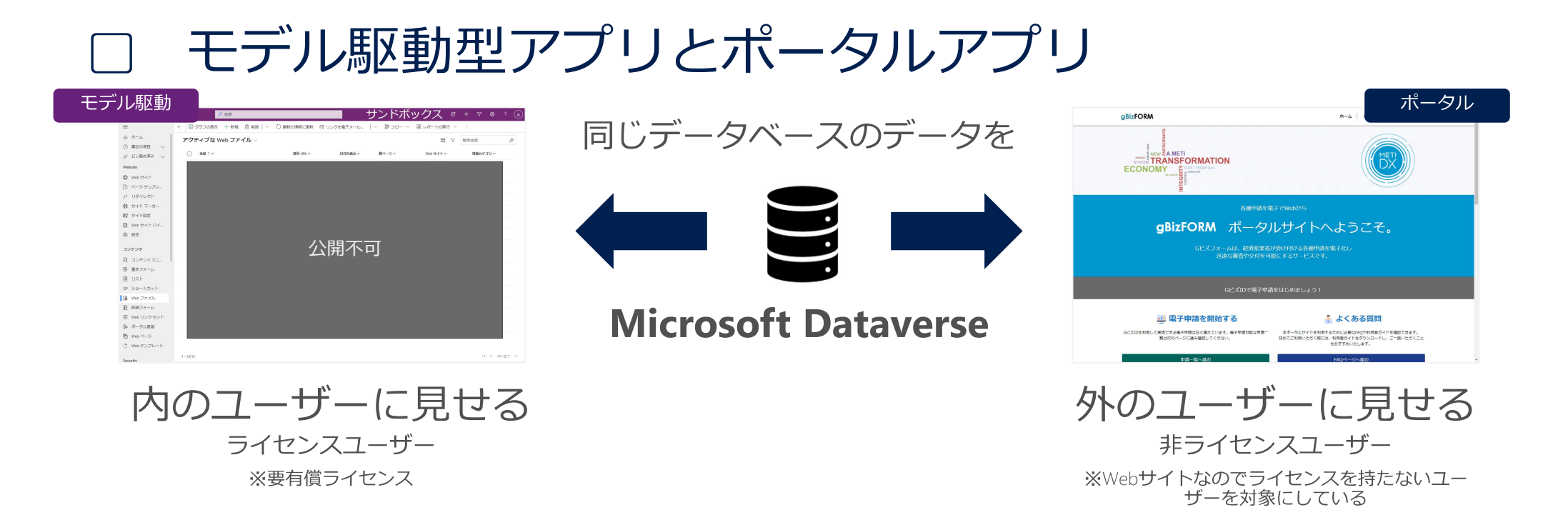

#### つまり、ライセンスを付与したユーザー向けか、非ライセンスユーザー向けかの違いで使用するアプ リはことなるものの、アプリとしての作りは同じ

※一部の機能には差異有り

## ローコード、ノーコードでロジックを実装する

## □ 行政手続きや処理で必要な「ロジック」の実装

- ローコード、ノーコードなので、基本的にコードを書く開発は行わなない (※コードを書く開発とは、開発言語(C#, JavaScriptなど)を使用した開発を指しています。)
- 代わりに「機能」または「他のクラウドサービス」を使用してロジックを 実現する。

## □ 標準サービス

- ビジネスロジック
   ビジネスコジック
- ・ ビジネスプロセスフロー
  - クラシックワークフロー

ー般的にJavaScriptで実装するような軽微な ロジックをGUIで作成可能

業務手順などのステップ表示が可能

サーバーサイドで実行できるワークフロー

## □ 外部サービス

•

Power Automateで作成するワークフロー

・複雑な処理が実現 ・コネクタを使用してクラウド上の他のサービスとの連携が可能

## 結果としてGビズフォームはどのような構成になっているか

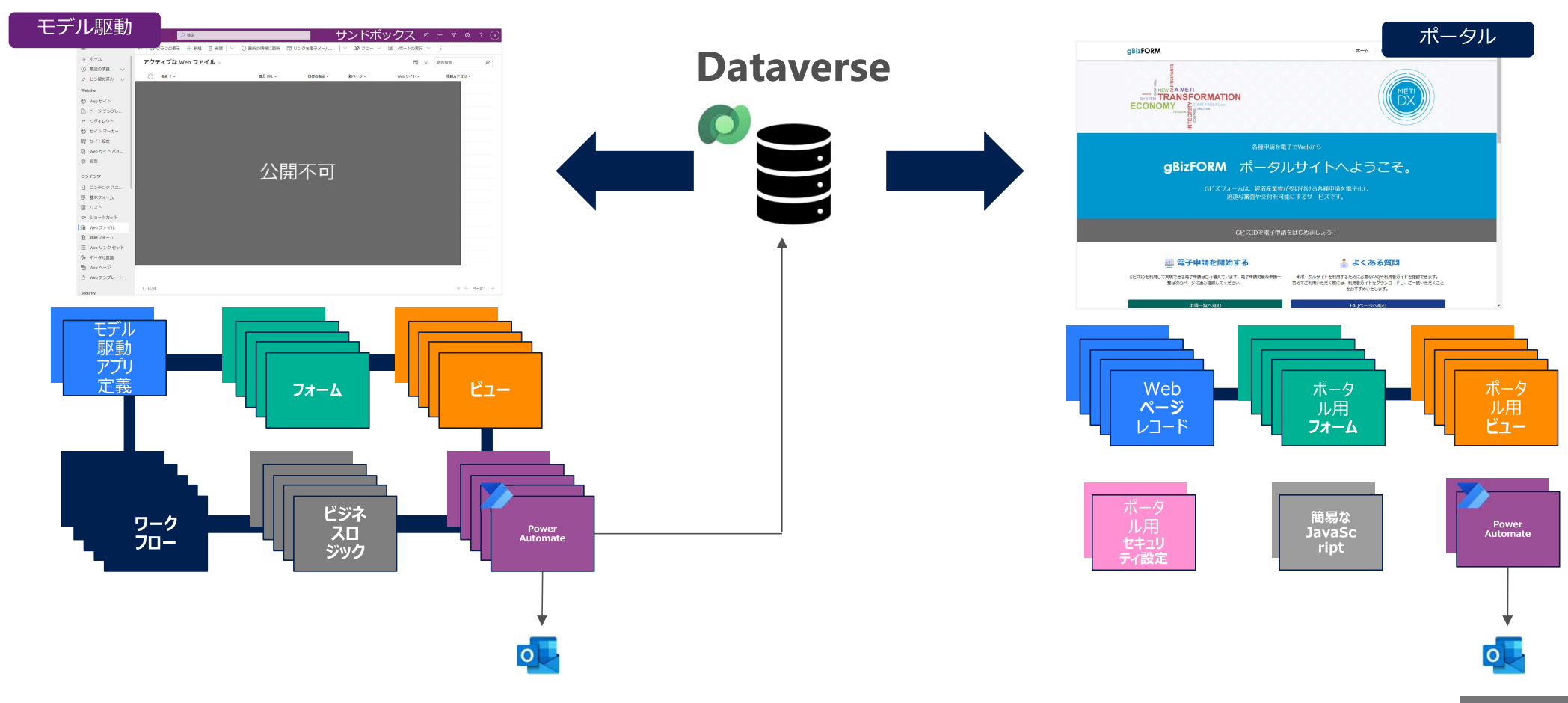

## ※ご参考: Dynamics 365とDataverse

## 〕 Dynamics 365 各サービスもCDS基盤を使用する

- Sales
- Customer Service
- Field Service
- Marketing

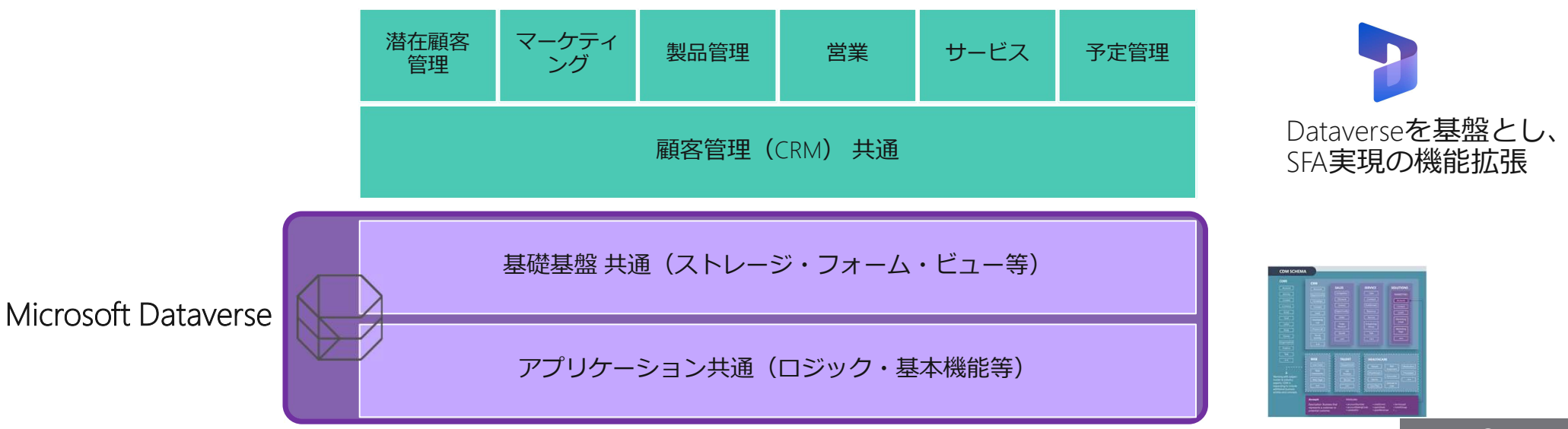

## ※ご参考:ストレージとしての Dataverse

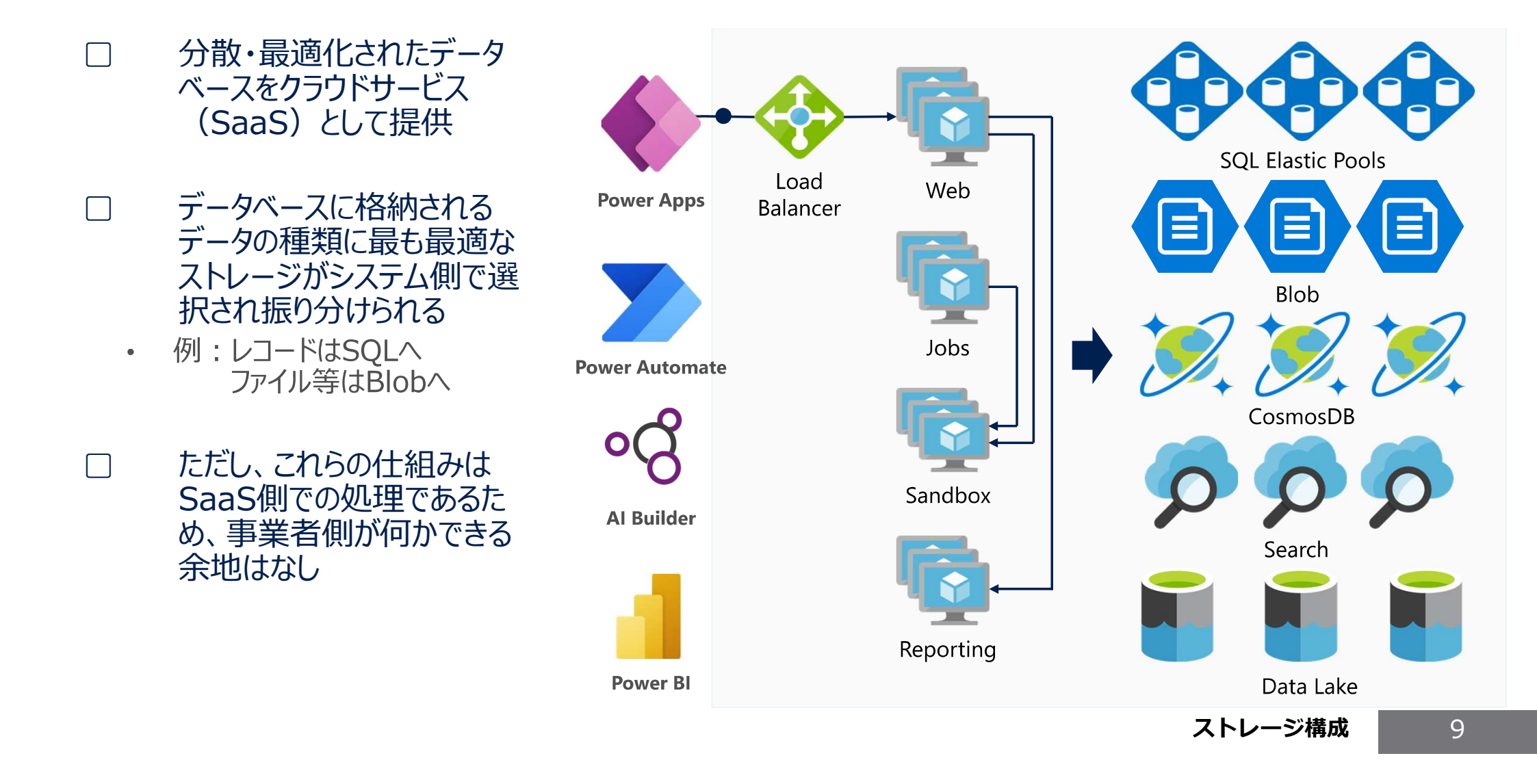

## Gビズフォームにおける事業者とCoEの関係

| 対象      | 責任範囲                                                       | <b>詳細</b>                                                                                                    |
|---------|------------------------------------------------------------|----------------------------------------------------------------------------------------------------|
| СоЕ     | Gビズフォーム本番環境プラット<br>フォームの運営・管理                              | Gビズプラットフォームの維持管理に必要なすべてのア<br>クションを実施する。環境のバックアップ、リストア、<br>GビズIDとの連携個所に関して「共通基盤・共通機能」<br>が正しく動作する責任を持つ                   |
| 各案件の事業者 | 落札事業すべてにおいて公示された内容す<br>べてを履行し、本番に展開(実際に利用で<br>きるようにする)する責任 | 各事業で要求されている開発物を作成し、CoE全体ルー<br>ルで定義されている基準のクオリティを満たす。実装機<br>能の粒度等は発注元の原課と調整し、原課が求める開発<br>物を作成後、本番環境に移行し正しく動作させる責任を<br>持つ |

### 経済産業省 Dataverse ソリューション移行の標準化(事)

文章フォーマット:CoE901-01 フォーマットバージョン:1.00 フォーマット最終更新:2022/1/18

| 更新情報 | 変更内容 | 該当シート |
|------|------|-------|
|      |      |       |
|      |      |       |
|      |      |       |
|      |      |       |
|      |      |       |
|      |      |       |

| 対象事業名:   |           |
|----------|-----------|
| 対象事業者:   |           |
| 文章発行番号:  |           |
| 文章発行年月日: | 2022/1/14 |
| 発行者:     |           |

### 1. ソリューションとは

ソリューションは、Power Apps やその他 Power Platform などの製品 (Power Automate など) のアプリケーション ライフサイクル管理 (ALM) を実装するためのメカニズムです。 ソリューションには、アプリに加えて、サイト マップ、テーブル、プロセス、Web リソース、選択肢、フローなどのコンポーネントを含めることができます。 別の環境にアプリケーションおよびコンポーネントを移動したり、既存のアプリケーションに一連のカスタマイズを適用するために、ソリューションが使用されます。

ソリューションで作業する前に、次のソリューションの概念を理解することが重要です。

○ソリューションの概念

・ソリューションの 2 つの種類 (マネージド型とアンマネージド型)

※詳しくは次頁の【2.マネージド・アンマネージド】で解説

・ソリューション コンポーネント

・ソリューションのライフサイクル (ソリューションの作成、更新、アップグレード、パッチ)

・ソリューション発行者

・ソリューションとソリューション コンポーネントの依存関係

(参照:https://docs.microsoft.com/ja-jp/power-platform/alm/solution-concepts-alm)

○ソリューションとは

ソリューションとは

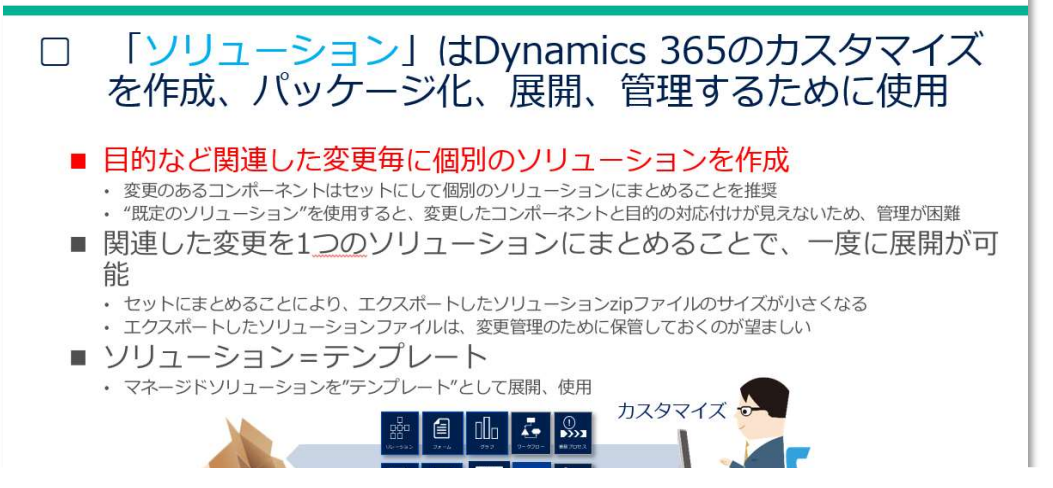

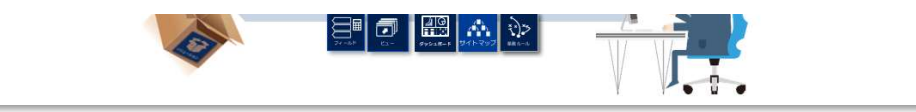

○ ソリューションの 2 つの種類 (マネージド型とアンマネージド型)

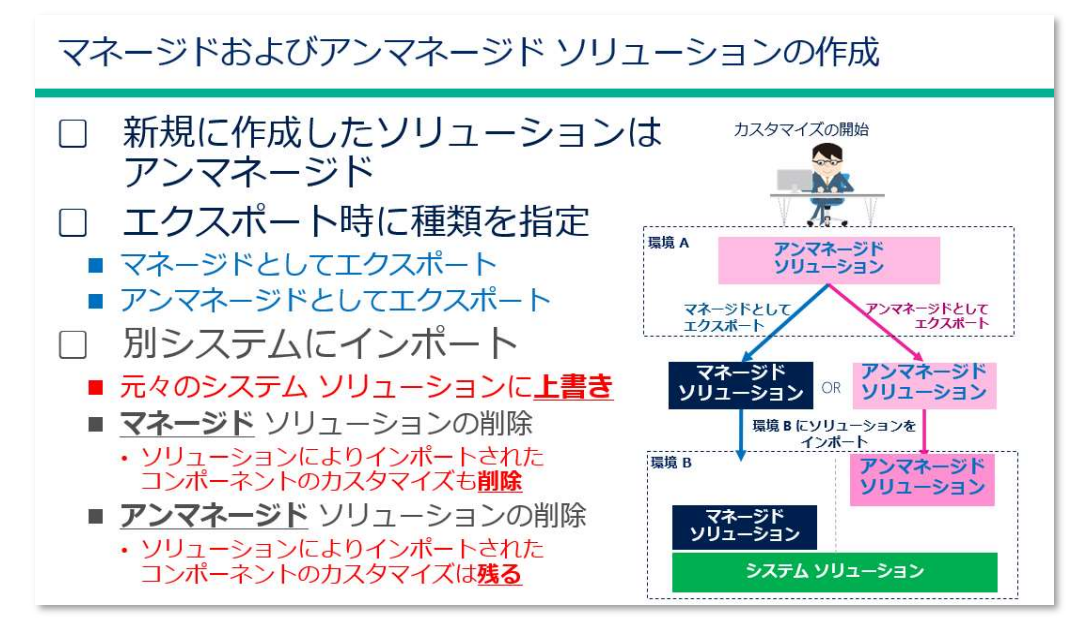

○ソリューション コンポーネント

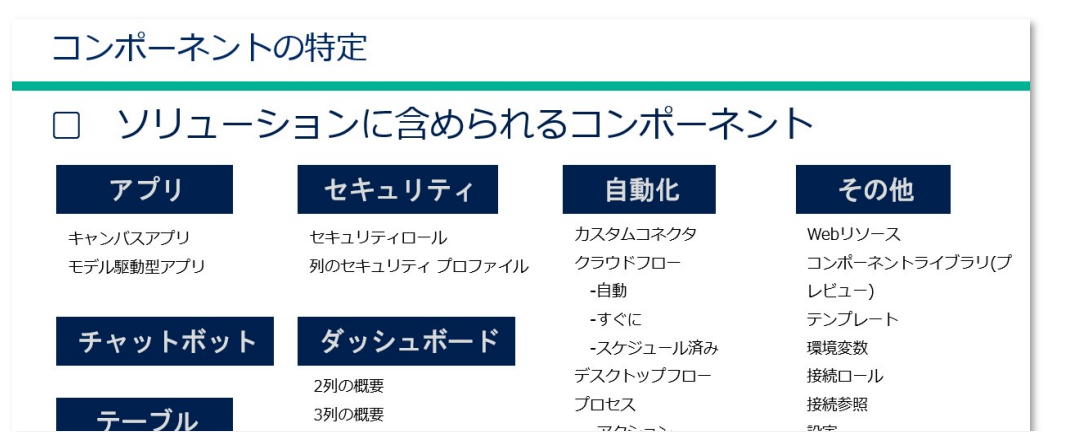

|                   | Power Apps | 12                |
|-------------------|------------|-------------------|
| ≡                 |            | ▶ 検索              |
| $\leftarrow \lor$ | リューションに戻る  | 三 すべて (113)       |
| -                 | ソリューション    | ∨ 🔒 Web リソース (28) |
|                   | 概要         | () コード (11)       |
|                   | 1000 61    | 🖹 データ (0)         |
| =                 | オノシェクト     | 圖 画像 (17)         |
| 3                 | 履歷         | 田 アプリ (3)         |
|                   |            | ⊿^ クラウド フロー (4)   |
|                   |            | 🖽 サイトマップ (1)      |
|                   |            | xg セキュリティ ロール (4) |
|                   |            | 薊 ダッシュボード (5)     |
|                   |            | ◎ チャットボット (0)     |

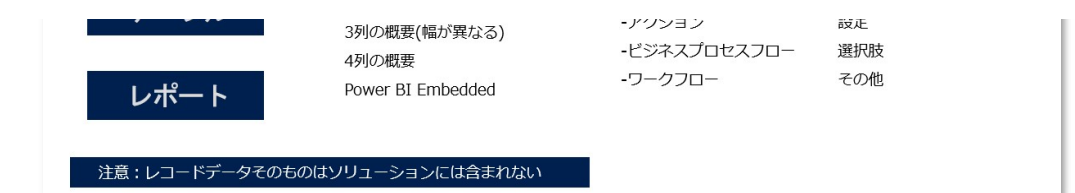

○発行者とバージョン

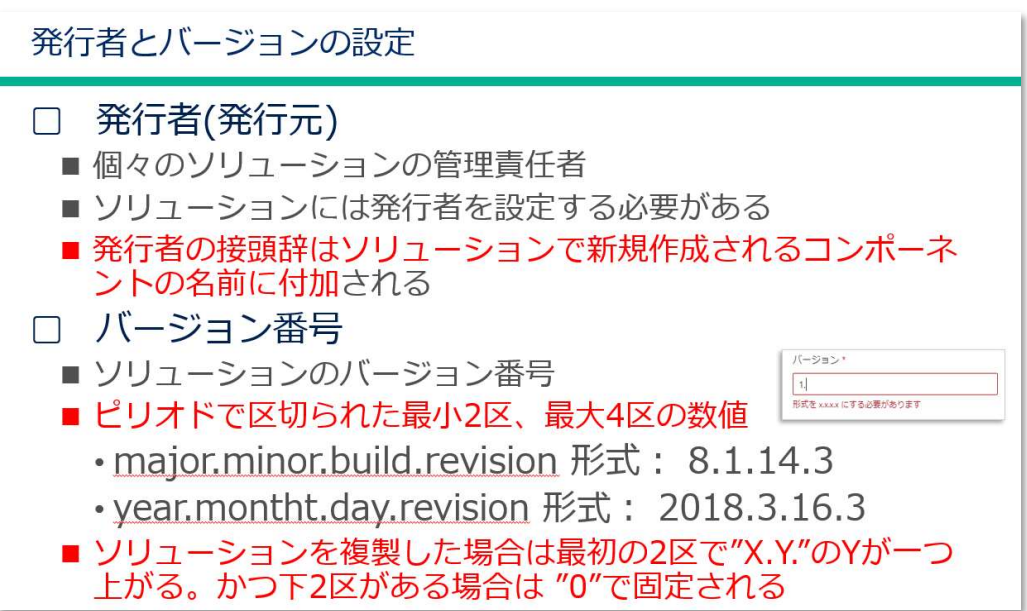

○ソリューションのエクスポートとインポート

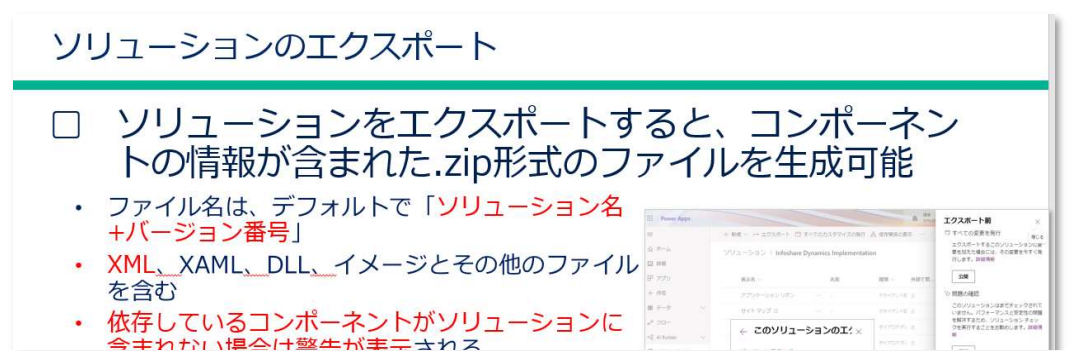

) 囲 テーブル (19)
 図 プロセス (3)
 ジ 接続参照 (5)
 >> 選択肢(複数) (41)

↑Power Apps ソリューションの項目例

白み1いない物口は言口が衣小C1いる

- 公開済みのカスタマイズのみエクスポート
- 既定のソリューションはエクスポート可能 (アン マネージド)
- <u>開発者</u>はアンマネージドソリューションを使用
- マネージド ソリューションは、ISV会社からユー ザーへのアドオンなどの配布に使用
- マネージド ソリューションからのエクスポートは 出来ない

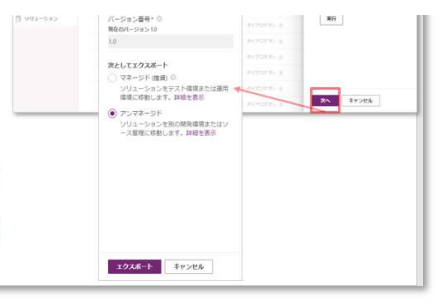

ソリューションのインポート

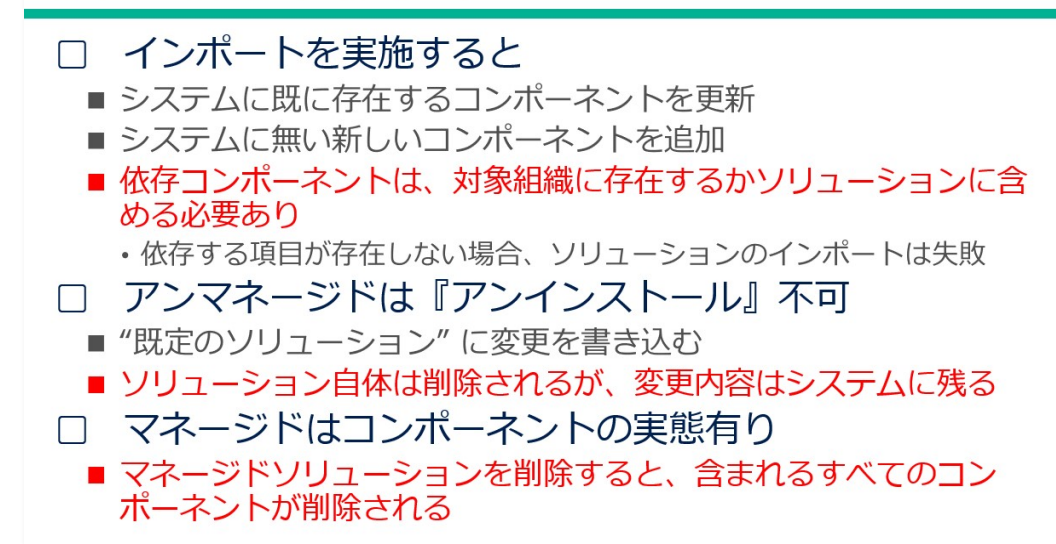

### 2.マネージドソリューションとアンマネージドソリューションとは

マネージドソリューションとアンマネージドソリューションについて解説します。 より詳しい情報については、こちらを参考にしてください。→ aft com/io

#### 2-1 マネージド/アンマネージドの特徴と違い

○マネージドソリューション

アプリとして完成したもので、配布を目的としたソリューションです。次のような特徴があります。

・ほかの環境にのみインポート可能

・インポート後に**変更はできない** 

・アンインストールすると、エンティティなどのすべてのコンポーネントも合わせて削除される

○アンマネージドソリューション

検証や開発を目的としたソリューションです。次のような特徴があります。

・ソリューションを作った環境と同じ環境にもインポートできる(上書き)

#### ·変更ができる

・アンインストールできない(コンポーネントの変更はすべて環境に適用され、戻すことはできない)

○システムソリューション(補足)

既定で存在し、ソリューション一覧にも表示されないソリューションです。システム⇔カスタム

#### 選択方法

[ソリューション]から作成したアプリをエクスポート> ソリューションの種類を選んでエクスポート

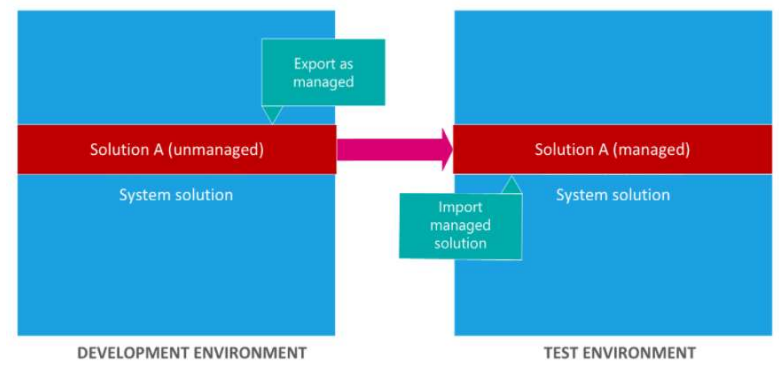

写真:https://docs.microsoft.com/ja-jp/power-platform/alm/solution-concepts-alm

#### 2-2 マネージド/アンマネージドのレイヤー

ソリューションの階層化は、コンポーネントレベルで実装されます。マネージドソリューションとアンマネージド ソリューションは、Microsoft Dataverse 環境内で異なるレイヤーに存在します。Dataverse には、2 つの異なるレイヤーがあります。

#### ○アンマネージド レイヤー

インポートされたすべてのアンマネージドソリューションとアドホックカスタマイズは、このレイヤーに存在します。 すべてのアンマネージドソリューションは、単一のアンマネージドレイヤーを共有しています。

#### ○マネージド レイヤー

インポートされ、管理されているすべてのソリューションとシステムソリューションは、このレベルに存在します。 複数のマネージドソリューションがインストールされている場合、最後にインストールされたソリューションは、以前にインストールされたマネージドソリューションの上にあります。これは、インストールされている2番目のソ リューションが前にインストールされたものをカスタマイズできるという意味です。2つのマネージドソリューショ ンに競合する定義がある場合、ランタイムの動作は**"最新のものが優先"**、または結合ロジックが実装さ れます。マネージドソリューションをアンインストールすると、その下のマネージドソリューションが有効になりま す。すべてのマネージドソリューションをアンインストールした場合、システムソリューション内に定義された既 定の動作が適用されます。マネージドレイヤーレベルの土台はシステムレイヤーです。システムレイヤーに は、プラットフォームが機能するために必要なエンティティとコンポーネントが含まれています。

#### 2-3 マネージドソリューションの依存関係

マネージドソリューションを層にする方法により、一部のマネージドソリューションは、他のマネージドソリュー ションのソリューションコンポーネントに依存することになります。一部のソリューション発行者は、これを活用 して、モジュール形式のソリューションを開発します。最初に "基本(Base)" マネージドソリューションをイン ストールし、基本マネージドソリューションのコンポーネントをさらにカスタマイズするもう一つのマネージドソ リューションをインストールする必要があります。2 番目のマネージドソリューション(Top)は、最初のソリュー ションに含まれているソリューションコンポーネントに依存しています。

システムはこれらのソリューション間の依存関係を追跡します。インストールされていない基本ソリューション が必要なソリューションをインストールしようとしても、そのソリューションをインストールできません。ソリューショ ンは別のソリューションが最初にインストールされている必要があるという内容のメッセージが表示されます。 同様に、依存関係により、基本ソリューションに依存するソリューションがまだインストールされている間は、そ の基本ソリューションはアンインストールできません。基本ソリューションをアンインストールする前に、依存ソ リューションをアンインストールする必要があります。

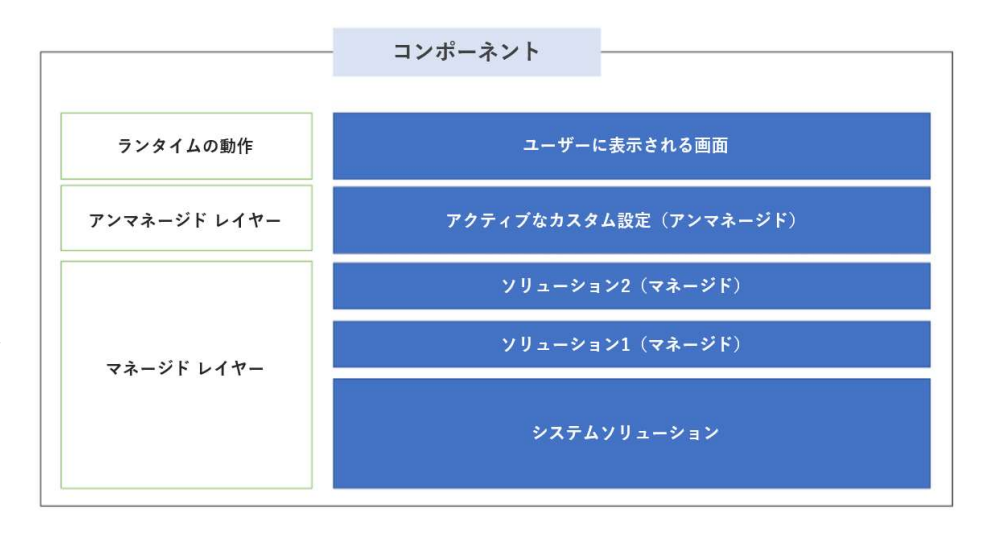

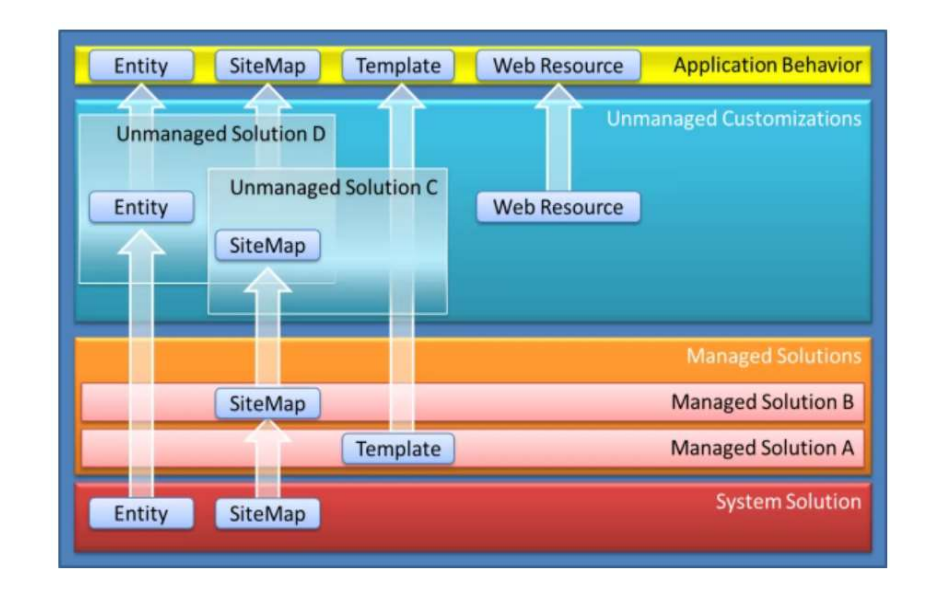

参考:https://giita.com/kenakamu/items/2fd0adae92b88df6ad2a

#### 3.ソリューションを修正する

ソリューションを修正するには以下の3つの方法があります。

#### 3-1 アンマネージドで修正、マネージドで再度インポートしアップグレードする

前頁[2.マネージド・アンマネージド]の解説のように、マネージドレイヤーに新しいマネージドリリューションを重ねる こと(Upgrade)でリリューションを修正する方法です。修正したいソリューション(v1.0)を開発環境にてアンマネー ジドで修正し、マネージドソリューションとしてエクスポート(v2.0)します。その後、移行先の環境にインポートしアッ ブガレードが完了となります。最も一般的な方法です。

参考: ソリューションの階層 <u>https://docs.microsoft.com/ja-jp/power-platform/alm/solution-lay</u>ers-alm

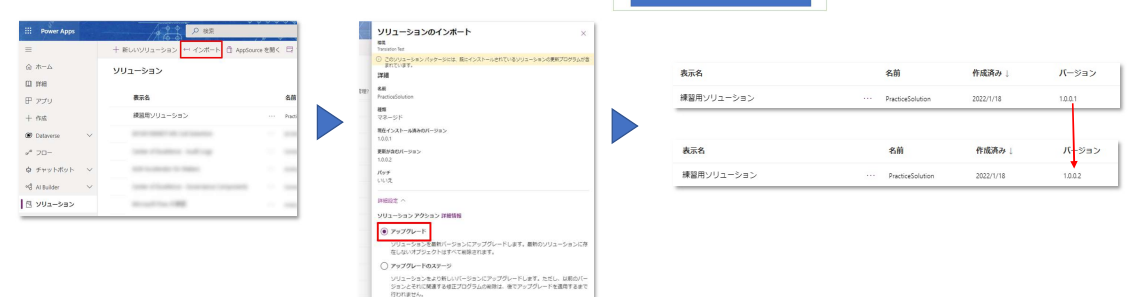

Managed solution 2

#### 3-2 マネージドプロパティ(管理プロパティ)を使用する

一部のコンボーネントはカスタマイズすることができません。システム ソリューション内のこれらのコンボーネントには、 カスタマイズすることを防ぐメタデータがあります。これらはマネージドブロバティと呼ばれます。マネージドソリューショ ンの発行者は、マネージドブロバティを設定して、不要な方法でソリューションがカスタマイズされることを防止できま す。

 ○ 更新 ないシリューションをこれと思想除入ます。
 >> ジリューションが合わプラグインのステップとフローを有限化する
 マンポート 年ッンセル

この方法は使用環境のソリューションの直接書き換え(上書き)をする行為です。メリットは、短時間で修正を実 現できることです。一方、デメリットは、複数の環境(ex.本番と開発環境)がある場合、どちらかだけを修正すると 環境間のソリューションの状態に差異が生まれることです。そのため、いずれその差異を整えるために調整用のソ リューションを移行しないといけません。そのため、修正する手段としてはあまり推奨できません。(ちなみに、環境間 の差異が発生した場合、新し、環境をコピーして作成するなどして対処は可能です。)

| E順の関発環境でマ | ネージドプロパテ | ィを右効化し. | エクフポート |
|-----------|----------|---------|--------|

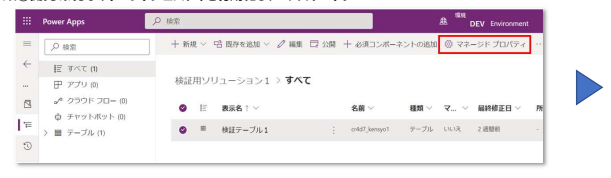

#### 手順②移行先環境にインポートし、マネージドプロパティで修正する。

| ower Apps                   | ρ #g                                                                               | BASE Environment 🔍 🔍 🤉 🍪 |
|-----------------------------|------------------------------------------------------------------------------------|--------------------------|
| ,0 MR                       | + NORN E NORR & 6750608: + 6803>8-7>1080                                           | BHZ ×                    |
| ( すべて (1)<br>(1) レゼマ (2)    | 検証用ンリューション1 > テーブル > <b>検証テーブル 1</b>                                               | Power Apps               |
| クラウド フロー (A)<br>チャットボット (g) | <u>M</u> 96-545597 E8834-6 E1- 28-6 99528-F                                        | 257 -105                 |
| アープル (3)                    | 現示名 : ∨ 名目 ∨ ダータ型 ∨ 経日 ∨                                                           | C                        |
|                             | Name フライマン取り付 ··· crid7_pame 用テオスト マネージド<br>UK 安排タイム ゾーンコード ··· utconvenion 用型数 標準 | 7-7                      |
|                             | インボートシーケンス毎号 … importsequen. 日数数 標準<br>ステータス … stMascode 三級民数 標準                   | j 🔤 🗖 📑 💕                |
|                             | タイムゾーン規約のバージ śmiszoerules. ※留数 信事                                                  |                          |

マネージド プロバティ

27 \$958A

|             |                   |                | ,9 ws                       |                 | 1                |                  |                     |
|-------------|-------------------|----------------|-----------------------------|-----------------|------------------|------------------|---------------------|
| -           |                   | $+$ 800 $\sim$ | 10 RAYERS - / AR 13 SH + 61 |                 | 0 98-5F70/F4     | 人 学行教师生表示        | ◎ ソリューションレイヤーの表     |
| ←ンリユーションに戻る | EL A<4.0          | 0 #857a=5      | のののコンボーネントを意思発展することはてきませい   | - 5911-5#3-30#+ | キントの簡単プロパティがたスタイ | HARREN AND CREEK | 2011-080 10201-0400 |
| ●日本 ション     | 伊 アブリの            |                |                             |                 |                  |                  |                     |
| S #8#       | 250F 2D− KI       | 線出地ク           | JI-SESS #AC                 |                 |                  |                  |                     |
| モ オプジェクト    | 0 775 NS5 NS      | 12             | 888 I V                     | - 8A            |                  | <b>858</b> ~     | <b>v</b>            |
| 5 MB        | III #0935/830 (2) |                | OptionSet,構造のステータス          | 1 #10,000       | and developed    | 10/1e            | (25.)               |
|             |                   |                | OptionSet,構築のステータス(第年マスタ)   | g and see       | Adda graphinader | w/te             | (21.1               |
|             |                   | • =            | 2-9-                        | golamour        |                  | サーブル             | (p.)                |
|             |                   |                | ##72.9                      | i sid pope      | inate            | 9-36             | (84)                |

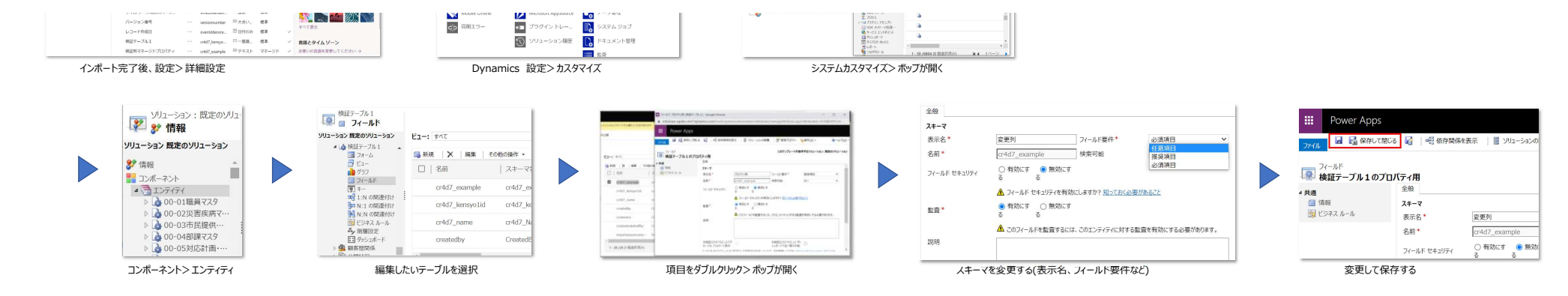

#### 3-3 パッチソリューションで修正する

エンティティをソリューションに追加して、そのソリューションをエクスポートする場合、そのエンティティおよびすべての関 連資産は当該ソリューションにエクスポートされます。これらの資産には、属性、フォーム、ビュー、関連付け、ビ ジュアル化、およびエンティティと共にパッケージ化される他のすべての資産が含まれます。すべてのオブジェクトをエ クスポートすることは、展開先のオブジェクトを誤って変更したり、意図しない依存関係を引き継く場合があることを 意味します。

参考:修正プログラムの作成 <u>https://docs.microsoft.com/ja-jp/power-platform/alm/create-patches-</u>

#### 手順①開発環境でパッチソリューションを作成し、エクスポート。

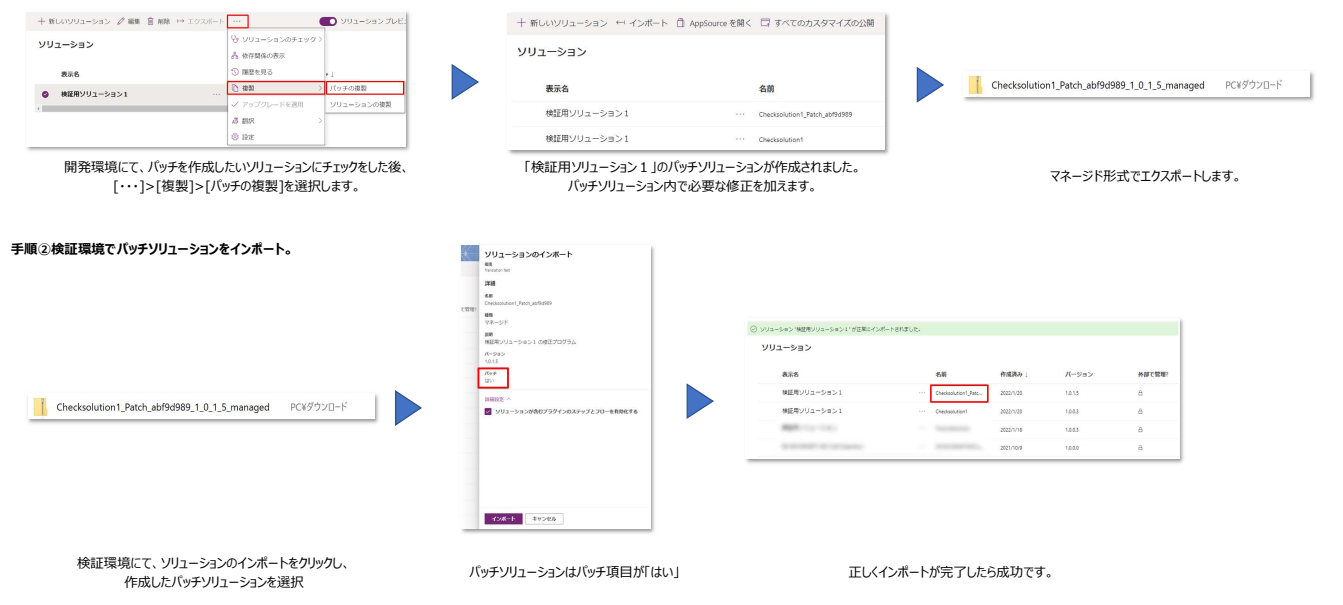

### 4.最後に

#### 4-1 バージョン管理について

ソリューションのバージョン管理はX.Y.Z記法を用います。以下の通りに統一してください。

- X: メジャーバージョン 大きな変更やページの追加
- Y: マイナーバージョン 小さな変更やページの修正
- Z: パッチバージョン バグ修正や誤字脱字の訂正
- 参考:バージョン管理 <u>https://www.lyzon.co.jp/blog/2019/20191017\_how\_to\_attach\_version\_name/</u>

| ソリューション     |                         |           |         |
|-------------|-------------------------|-----------|---------|
| 表示名         | 名前                      | 作成済み ↓    | バージョン   |
| 検証用ソリューション1 | <br>Checksolution1_Patc | 2022/1/20 | 1.0.1.5 |

上記のバージョン「1.0.1.5」の場合、変更履歴は以下の通り。

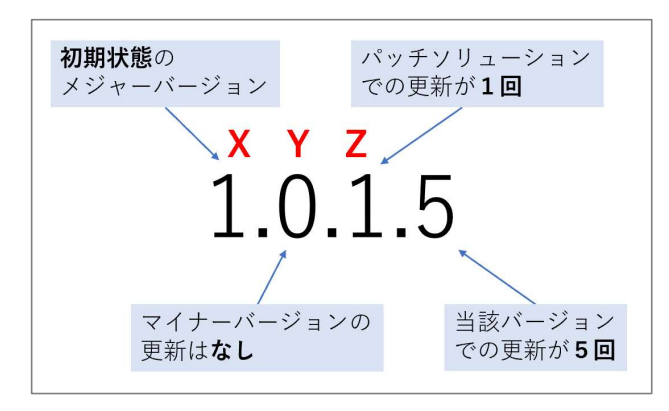

#### 4-2 パッチソリューションの使用非推奨について

原則としてパッチソリューションの使用を**推奨しておりません**。使用される場合は、必ずメジャー/マイ ナーバージョンのアップデートによって整合性を保ってください。Gbizポータルは非常に多くのソリュー ションが混在するため、基本的に**1事業につき1ソリューションへの集約**をお願いしております。事 業(開発)期間中はマネージドで。

### 経済産業省 Gビズフォーム 3rdパーティツール調査報告(PDF化とセキュリティロール管理編)

本資料では、Gビズフォームで使用されるテクノロジーに関するのサードパーティツールについて調査した結果を記載しています。 3rdパーティツールの採用によって、開発工数の削減や機能面・セキュリティ面での正確性向上が期待できます。

文章フォーマット:CoE800-02T フォーマットバージョン:1.00 フォーマット最終更新:2021/12/24

| 更新情報 | 変更内容 | 該当シート |
|------|------|-------|
|      |      |       |
|      |      |       |
|      |      |       |
|      |      |       |
|      |      |       |
|      |      |       |

※本文書に記載するツールの仕様や画面ショットは2022年1月時点のものを使用しています。アップデートなどにより相違点がある場合がありますのでご注意ください。

### PDFドキュメント生成のPower Automate3rdパーティコネクタ

Gビズフォームがホストする電子申請において、申請内容をWordやPDFファイルの様式に変換するという要望が頻繁に挙げられます。 Dataverseテーブルに保存された申請内容をPower Automateを使用してWordやPDF形式に出力する実装がなされています。 現状PDF化の際には、いちど出力用に成形したデータをOneDriveにファイルとして格納し、それからPDFに変換するという手順が必要となります。 これをすべてPower Automate上の処理で完結するためのコネクタが3rdパーティから提供されています。

#### **①PDF** Converter Online (Muhimbi Ltd.)

| コネクタ提供企業 | Muhimbi Ltd.                                                                                                    |
|----------|----------------------------------------------------------------------------------------------------|
| 企業情報     | イギリスのソフトウェア企業。各開発言語やSharePoint、Nintex Workflow、Power Platformなどで使用する<br>PDFへの変換ソフトウェアを幅広く提供している。Microsoft社をはじめとする大規模な企業や組織への導入実績があ<br>る。                                                  |
| 導入検討製品   | PDF Converter Online                                                                                                    |
| 製品情報     | Power Automateで使用できるPDF変換のコネクタが提供されている。<br>ドキュメント変換や、HTMLからの生成、透過処理、ドキュメント分割などPDFに関する多数のアクションが利用可能。<br>年単位の無料サブスクリプションがあり、月に75回までのオペレーションがカバーされている。透かしの機能を含むサブスクリ<br>プションにも30日間の試用版が存在する。 |
| 参考URL    | 企業HP:https://www.muhimbi.com/<br>製品情報:https://www.muhimbi.com/Products/PDF-Converter-Online<br>コネクタ関するMicrosoft Docs:https://docs.microsoft.com/ja-jp/connectors/muhimbi/                 |

#### ②Click2Export (Inogic)

| コネクタ提供企業 | Inogic                                                                                |
|----------|---------------------------------------------------------------------------------------|
| 企業情報     | インドのナビムンバイにオフィスを構えるDynamics365 CRMとPower Platformを専門的に取り扱うソフトウェアベン                    |
|          | ダー。エクスポートツールの他にバックアップツールやクローンツール等も幅広く展開している。                                          |
| 導入検討製品   | Click2Export                                                                          |
| 制中性起     | Power Automateで使用できるPDF変換のコネクタに加えて、クラシックプロセスのアクションも拡張される製品。ビュー                        |
|          | やレコードのドキュメントテンプレートの出力を行えるのか検証予定。                                                      |
|          | 企業HP:https://www.inogic.com/                                                          |
|          | 製品情報:https://www.inogic.com/product/productivity-apps/click-2-export-microsoft-       |
| 参考URL    | dynamics-crm-reports                                                                  |
|          | 製品に関するMicrosoft Appsource : https://www.inogic.com/product/productivity-apps/click-2- |
|          | export-microsoft-dynamics-crm-reports                                                 |

### セキュリティロール管理

セキュリティロールを管理する3rdパーティツールを紹介します。 このページで紹介するツールはすべてXrmToolBoxというWindowsアプリケーション内で使用するものです。 XrmToolBoxの使用手順については下記のシートを参照してください。 (参照) XrmToolBoxとは

| ツール名                           | 機能と推奨用途                                                            |
|--------------------------------|--------------------------------------------------------------------|
|                                | セキュリティロールの確認と更新、複数ユーザーに対して付与されているセキュリティロールの一括確認ができる                |
| User Security Manager          | ツール。本ドキュメントで紹介するツールでセキュリティロールに直接更新を加えることができるのはこのツールの               |
|                                | み。一覧化のフィルターも必要十分に用意されているため、最も活用シーンが豊富なツールである。                      |
|                                | 各セキュリティロールが各テーブルに対してどのような権限を付与しているが確認するツール。セキュリティロールと              |
| Access Security Role           | テーブルを明示的に指定して使用するツールであるため、確認したい内容が限定的に決まっている場合は、使                  |
|                                | いやすいツールである。Exportもできるため事業者の提出ドキュメント作成での使用を推奨できる。                   |
|                                | セキュリティロールとテーブルの関係を、セキュリティロール側からと、テーブル側からそれぞれ表示できる。事業に              |
| Role Documentator              | 関係する全ロールまたは全テーブルのセキュリティを一覧化するにはこのツールが推奨できる。Access                  |
|                                | Security Role同様Exportが可能だが、レイアウトが異なる。By RolesとBy Securityで主語を選べること |
|                                | で、ドキュメント作成に関してはこちらのツールのほうが好ましい。                                    |
| DatCy Taalbay: Security Role   | 環境内のセキュリティロールを比較するツール。特定のテーブルに対して、それぞれのセキュリティロールがどのレベ              |
| (CPM Security Pole Compare)    | ルの権限を付与しているかがひと目で比較できる。このシナリオで3つ以上のロールを比較する場合はこのツー                 |
|                                | ルー択となる。                                                            |
|                                | 環境内のセキュリティロールを比較するツール。複数のセキュリティロールを付与したときの論理和同士を比較で                |
| Role Comparer                  | きるのはこのツールのみ。実際にユーザーに付与するロールの組み合わせた状態の権限を確認するためにも活                  |
|                                | 用できる。                                                              |
| Your User Security - Magnified | 特定のユーザーの権限を詳細に確認するツール。限定的な機能しか持たないシンプルなツールだが、ユーザー                  |
|                                | 個人について付与されたセキュリティロール別に権限をひと目で確認できる点がユニーク。                          |

#### ■ User Security Manager

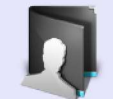

User Security Manager Version: 1.2020.5.3 Author: Nishant Rana, Prashant Maurya This tool will help in managing D365 CE user's secirity

#### ●特定のユーザーのチームとセキュリティロールを管理する

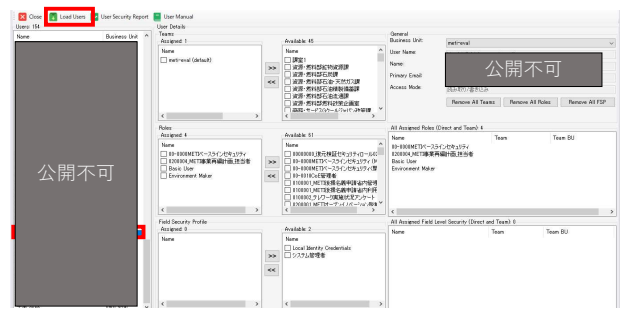

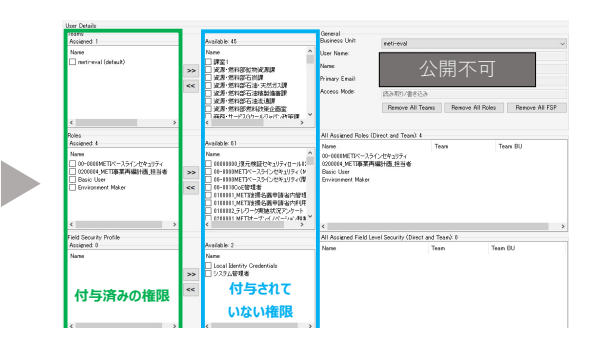

「Load Users」をクリックすると環境に存在するユーザーの一覧が表示される。任意をユーザーを選択するとユーザーの権限情報が表示される。

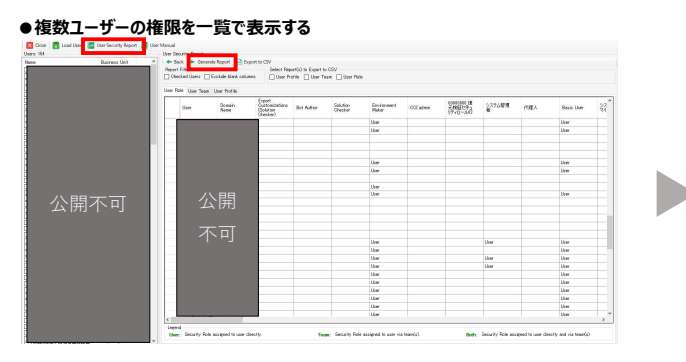

「User Security Report」をクリックし、「Generate Report」を実行 する。環境内のすべてのユーザーの権限が一覧で表示される。 左に付与済みの権限、右に付与されていない権限が、チーム、 セキュリティロール、フィールドセキュリティプロファイルに分けて表 示される。チェックを入れて「>>」「<<」をクリックすることで権 限を出し入れして更新することができる。

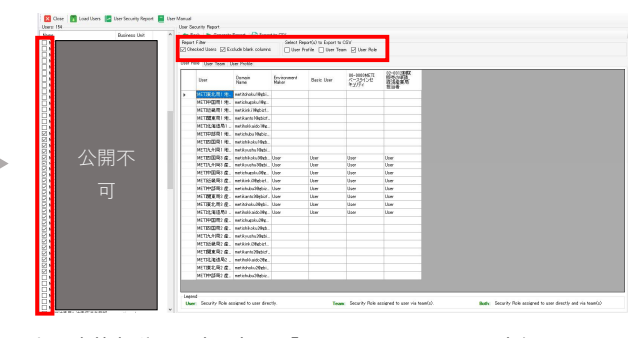

上図赤枠部分の設定を変更し「Generate Record」を実行することで フィルターを反映した出力を行うことができる。 「Export to CSV」を実行すると、結果をCSVファイルにダウンロードでき るが、日本語の一部が文字化けするので注意。

#### ■ Access Security Role

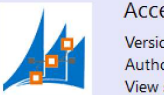

<

Access Security Roles Version: 1.2020.10.1 Author: Roman Zinguer View security priviledges based on entity

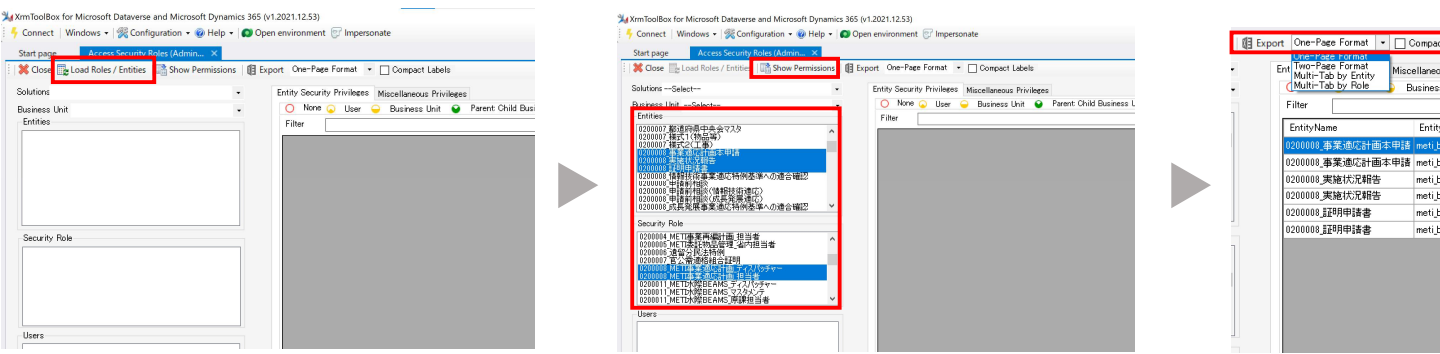

| EntityName        | EntityLogicalName       | RoleName                    | Create   | Read       | Write   | Delete | Append   | AppendTo                | Assign | Share |
|-------------------|-------------------------|-----------------------------|----------|------------|---------|--------|----------|-------------------------|--------|-------|
| 0200008_事業適応計画本申請 | meti_businessadaptation | 0200008_METI事業適応計画_ディスパッチャー | ۲        | ۲          | ۲       | ۲      | ۲        | ۲                       | ۲      | ۲     |
| 0200008_事業適応計画本申請 | meti_businessadaptation | 0200008_METI事業適応計画_担当者      | 0        | $\odot$    | $\odot$ | 0      |          | $\bigcirc$              | 0      | 0     |
| 0200008_実施状況報告    | meti_ba_report          | 0200008_METI事業適応計画_ディスパッチャー | ٠        | ٠          | ٠       | ٠      | ٠        | ٠                       | ٠      | ٠     |
| 0200008_実施状況報告    | meti_ba_report          | 0200008_METI事業適応計画_担当者      | $\odot$  | $\odot$    | $\odot$ | 0      | $\odot$  | $\overline{\mathbf{Q}}$ | 0      | 0     |
| 0200008.証明申請書     | meti_ba_certificate     | 0200008_METI事業適応計画_ディスパッチャー | ٠        | ٠          | ٠       | ٠      | ٠        | ٠                       | ٠      | ٠     |
| 0200008.証明申請書     | meti_ba_certificate     | 0200008_METI事業適応計画_担当者      | <u> </u> | $\bigcirc$ | $\odot$ | 0      | <u> </u> | <u> </u>                | 0      | 0     |
|                   |                         |                             |          |            |         |        |          |                         |        |       |

環境内のセキュリティロールとテーブルを読み込む

権限を確認するセキュリティロールと権限付与先のテーブル を選択し「Show Permissions」をクリックする。 各セキュリティロールが各テーブルに持つ権限が一覧表示される。結果を出力する場合は、 フォーマットを選択し「Export」をクリックする。

#### ■ Role Documentator

**Role Documenter** 

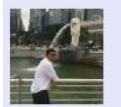

Version: 1.2021.6.12 Author: SantoshCRM LinkeD365 Generate documentation of the roles that you are using in Microsoft Dataverse

| Connect   Windows •   Confi<br>Start page User Roles Mana | guration + @ Help +   @ Open environment [7] Impersonate ager (Admin Role Documenter (Admin × |       |
|-----------------------------------------------------------|-----------------------------------------------------------------------------------------------|-------|
| 💥 Close 🗹 Export 🗹 Expor                                  | rt Dataverse Layout                                                                           |       |
| O None O User O Busines                                   | is Unit 😝 Parent: Child Business Uni 🔮 Organization                                           |       |
| RolesSelect                                               | Display Names                                                                                 |       |
| Search                                                    |                                                                                               |       |
|                                                           |                                                                                               |       |
|                                                           |                                                                                               | Du Da |
|                                                           |                                                                                               | Ву Ко |
|                                                           |                                                                                               |       |
|                                                           |                                                                                               |       |
|                                                           |                                                                                               |       |

| Start page User Roles Manager (Admin                                                                                                    | Role Documenter (Admini)       | ×    |       |        |        |           |        |          |                                  |   |
|----------------------------------------------------------------------------------------------------|--------------------------------|------|-------|--------|--------|-----------|--------|----------|----------------------------------|---|
| Cone 📝 Export 📝 Export Determe Levout                                                                                                    |                                | _    |       |        |        |           |        |          |                                  |   |
|                                                                                                    |                                |      |       |        |        |           |        |          |                                  |   |
| 🖸 None 🥥 User 🤪 Business Unit 😝 Pares                                                                                                    | r. Child Backees Dirie Crigans | 2004 |       |        |        |           |        |          |                                  |   |
| 0.00 e.e                                                                                                    |                                |      |       |        |        |           |        |          |                                  |   |
| Party ROCKERSTORY STREET, P.                                                                                                    | Distant Names                  |      |       |        |        |           |        |          |                                  |   |
| Protocol and a second second s | C - states - series            |      |       |        |        |           |        |          |                                  |   |
| Search and and a second and a second second                                                                                                    |                                |      |       |        |        |           |        |          |                                  |   |
| Table Figure 10 1 1 1 1 1 1 1 1 1 1 1 1 1 1 1 1 1 1                                                                                                    |                                |      |       |        |        |           |        |          | Nocellaneous Privileges          |   |
| Former BOOMOD ALTONIC MCDH MICH 19                                                                                                    | Carale                         | Hes: | 10.44 | Leiela | Append | Appendito | 165.00 | 244      | Line                             | R |
| \$2091104ETCH18EE444572.2                                                                                                    |                                |      |       |        |        |           |        |          | words.                           |   |
| CONTRACTOR OF A CONTRACTOR OF A CONTRACTOR OF  |                                | •    |       |        |        | 0         |        |          | Delk bak                         |   |
| 2-3 30 20 4 1 2 2 3 4 2 1 2 3 1 2 1 2 1 2 1 2 1 2 1 2 1 2 1 2                                                                                                    |                                |      |       |        |        |           |        |          | Morea                            |   |
| ACTION 201311 RETENDERANG Y CUT                                                                                                    |                                |      |       |        | 0      |           |        | •        | Part Flows                       |   |
| ections and SML Ficks                                                                                                    |                                |      |       |        | -      |           |        | •        | Use Dynamics 355 App for Outliek |   |
| Burger Barger                                                                                                    |                                |      |       |        |        |           |        |          | Upramice 201 Holders's block     |   |
| edit (19 Bet Aufter<br>Det Cestellister                                                                                                    |                                |      |       |        |        |           |        |          | Search Milelability              |   |
| adi por Ect Tissecript Vews                                                                                                    |                                |      |       |        |        | 0         |        | 0        | Execute worknow Job              |   |
| emold OCI adain                                                                                                    |                                |      |       | •      |        |           |        | •        | Frint                            |   |
| Data Sync Dervice Fick                                                                                                    |                                | •    |       |        |        |           |        |          | Not Pail News                    |   |
| For sea DataLikel/Kolkspace/costs                                                                                                    |                                | •    |       |        |        |           |        |          | a office a conex                 |   |
| epe not part feader App Access                                                                                                    | 0                              | •    |       | 0      |        | 0         |        |          | Sync To Outlook                  |   |
| downed Expert Curreningtions (Solution                                                                                                    |                                | - 60 |       |        |        |           |        |          | Decement Generation              |   |
| Strategy according with the second                                                                                                    |                                |      |       |        |        |           |        |          | Nitivate Hear-falle Processes    |   |
| 201 6121 414                                                                                                    | 0                              |      |       | 0      | 0      | 0         | 0      | 0        | portraining scolip               |   |
| eutrorized imperver                                                                                                    | 0                              | ٠    |       |        | 0      |           |        |          | Export to Excel                  |   |
| estener vice convertion                                                                                                    |                                | ٠    |       |        |        |           |        |          | priceptive                       |   |
| bus record                                                                                                    |                                | •    |       |        |        |           |        |          |                                  |   |
| burnecour mencarte a                                                                                                    | 0                              |      |       | 0      |        | 0         |        | 0        |                                  |   |
| cavinair                                                                                                    | U U                            |      |       |        |        |           |        | <u> </u> |                                  |   |
| colloacireexitation                                                                                                    |                                |      | •     |        | 0      | 0         |        | •        |                                  |   |
| collegory                                                                                                    |                                | •    |       |        |        |           |        |          |                                  |   |
| Charlies accessibility in                                                                                                    |                                |      |       |        |        |           |        |          |                                  |   |
| charmelaccessproh knole                                                                                                    |                                | •    |       |        | 0      | 0         |        |          |                                  |   |
| Lithereelinconfluence                                                                                                    |                                |      |       |        | ••     | •         |        |          |                                  |   |

ロールごとにどのテーブルに対してどのレベルの権限が付与されて いるか確認するには「By Role」、

テーブルに対してどのセキュリティロールでどのレベルの権限が付与 されているか確認するには「By Table」のタブを開く。 セキュリティロールを一覧から選択すると付与されている権限が表示される。(複数選択不可、「DisplayName」にチェックを入れることで表示名が切り替わる)

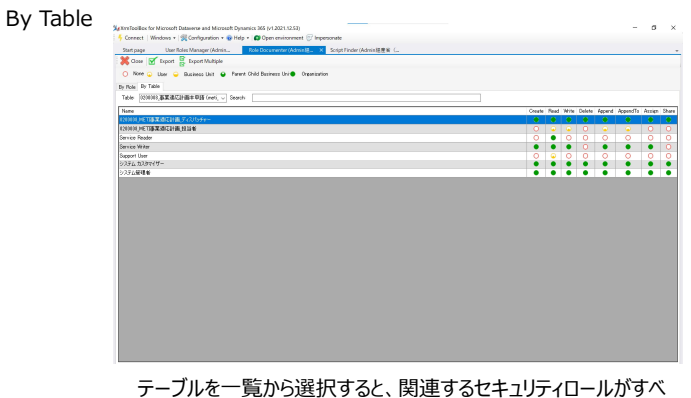

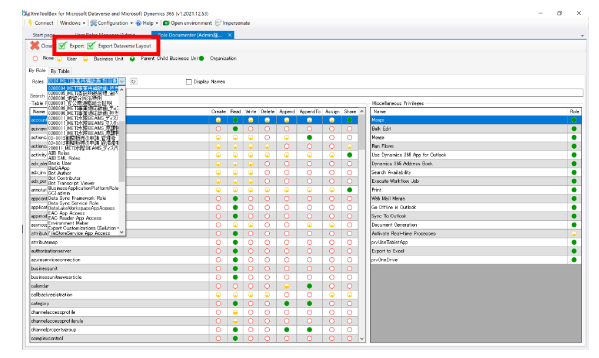

取得した一覧をExcel出力する場合は「Export」または 「Export Dataverse Layout」をクリックする。(Dataverse Layoutは、Dataverseでのセキュリティロール画面のタブわけが Excelのシート分けに反映される。)

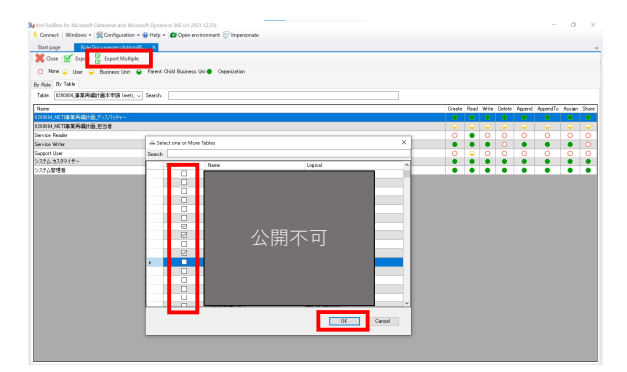

Excel出力する場合は「Export Multiple」をクリックし、出力す

て表示され、付与している権限を確認できる。(複数選択不可、 「Search」で文字列による絞り込みが可能。)

るテーブルをチェックし「OK」をクリックする。

#### ■ CRM Security Role Compare

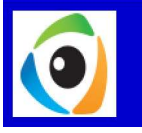

CRM Security Role Compare Version: 1.2017.0.5 Author: Panayiotis Panayiotou Compare two (2) or more Dynamics CRM/365 Security Roles' Privileges

| × Close   2 Load Role Compare Selected Roles                                                                                                    |                                        |                                         |            |        |          |            |        |       |
|----------------------------------------------------------------------------------------------------|----------------------------------------|-----------------------------------------|------------|--------|----------|------------|--------|-------|
| ent-example of the second second seco       | Filter + All Permissions               | <b>v</b> ]                              |            |        |          |            |        |       |
| metric wat 2010 NE 198 Ed.C.H.B. 34 Md                                                                                                    |                                        | FRUTTY DA STO PERM                      | 550015     |        |          | _          | -      | _     |
| <ul> <li>web-ex-staticity (1) All integration (1) All integration (1) All integrat</li></ul> | Endby/Object Type                      | it the                                  | Boad Write | Arcent | ArcendTe | o Create   | Delete | Share |
| meti-exaW20011_HETT+HFILLAME_FERELLA                                                                                                    |                                        | Basic Liner                             | 0 0        | 0      | 0        | 0          | 0      |       |
| motive and control in the transmission of the second second secon       | 数引生金属                                  | (1071 + 307 (H)                         |            |        |          |            |        |       |
| eci-exstAtB Roles                                                                                                    | account                                | 2222 02019-                             |            |        |          | - <u>-</u> |        |       |
| method and all the second and the                                                                                                    |                                        | 2327466                                 | •••        | •      | •        | •          | •      | •     |
| dimensional and the second and the second and             |                                        | Sasic User                              | • •        |        |          | 0          | 0      |       |
|                                                                                                    | ACIViewMapper                          | 9.37 L 5.374 U-                         | ••         |        |          | •          | •      |       |
|                                                                                                    |                                        | シカテム管理者                                 | • •        |        |          | •          | •      |       |
|                                                                                                    |                                        | Basic User                              |            | 9      | •        | 9          | 0      |       |
| meti-exad/Usia Sync Framework Role                                                                                                    | P99s7 b-F                              | システム カスタマイザー                            | 0 0        | •      | •        | •          | 0      |       |
| ent-ex-sit/Data_size/Notice_contexp/coress<br>entry=WHAC_Rep_focuss<br>entry=WHAC_Rep_focuss                                                                                                    |                                        | システム管理者                                 |            | •      | •        | •          | •      |       |
|                                                                                                    |                                        | Resis User                              |            |        |          |            |        |       |
| neti-waWErwings meth Maker                                                                                                    | アクション カードのユー ザー 設定                     | ショナル カスタアイポー                            |            |        |          | -          |        | -     |
| web-revolutionary for the second second seco       | actioncardusersettings                 | 4.07.1 818.0                            |            |        |          | -          |        | -     |
| meti-rendWitav-CIS Native Connector Role                                                                                                    |                                        | ,,,,,,,,,,,,,,,,,,,,,,,,,,,,,,,,,,,,,,, |            |        |          |            |        |       |
| Biological Device Topics                                                                                                    | Activity File Attachment               | Basic User                              | 0 0        | 0      | 0        | 0          | 0      | 0     |
| meti-exaWisip Pape Autor                                                                                                    | activityfieattachment                  | 5395 533949-                            | ••         | •      | •        | •          | •      | •     |
| metri-eval/Office Callaborator                                                                                                    |                                        | 5.357.80.8                              | ••         | •      | •        | •          | •      | •     |
| medi-wead/Accidence/adar                                                                                                    |                                        | Basic User                              | ♀♀♀        | 9      | •        | 9          | 9      | ٠     |
| mainwall/Process Mining User                                                                                                    | activitypointer                        | システム カスタマイザー                            |            | -      | •        |            | -      | •     |
| meti-exal/Service Reder                                                                                                    |                                        | システム管理者                                 | • •        | •      | •        | •          | •      | ٠     |
| meti-eval/Golution Checker                                                                                                    |                                        | Basic User                              | 0 0        | 0      | 0        | 0          | 0      |       |
| <ul> <li>motive-alkQupert User<br/>motive-alkQupert User</li> </ul>                                                                                                    | A.R.C.M. H.L ル<br>advanced minimum in  | 9.754 0.75749-                          | 0 0        | 0      | 0        | 0          | 0      |       |
| metri-mail/Tour Consumer                                                                                                    |                                        | システム管理者                                 |            | •      | •        | •          |        |       |
| moti-reading 2, 2, 2, 2, 2, 2, 2, 2, 2, 2, 2, 2, 2,                                                                                                    |                                        | Rasic Dier                              |            |        |          |            |        |       |
|                                                                                                    | 6.8                                    | 1226 h 2326 ff-                         |            |        |          |            |        |       |
| - met-exagit7201-57 70- 10-1                                                                                                    | adx_ad                                 | 11757.000                               |            |        | - 1      |            |        | - 1   |
| ■metrimenal#デスのトゥブ フロー エンピューター所有者<br>Internal#デスのトゥブ フロー エンピューター所有者                                                                                                    | #デスクトゥブ フロー エンピューター用有者<br>9月1日 ジョン・ジャー |                                         |            |        |          |            | -      | -     |
| - motoreavellet                                                                                                    | Y AND                                  | Basic User                              | 0 0        | 0      | 0        | 0          | 0      |       |

「Load Roles」をクリックし、表示されたセキュリティロール一覧から比較す るセキュリティロールを複数チェックする。(3つ以上も可)

「Compare Selected Roles」をクリックすると、選択したロールの権限 が並列で表示され比較できる。「Filter」のドロップダウンから表示する権 限先を絞り込むことができる。

#### ■ CRM Security Role Compare

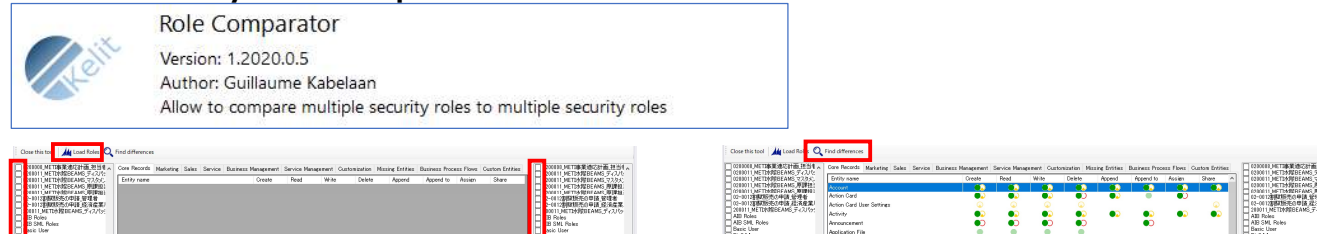

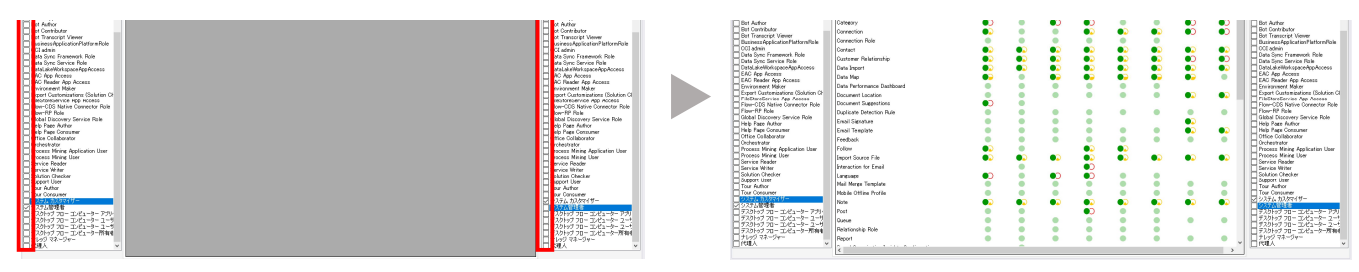

「Load Roles」をクリックし、表示されたセキュリティロールの左右の一覧から比較するロールをそれぞれチェックする。

チェックされたロールの差分がハイライトされる。左右の一覧から複数のロールをチェックした場合は、それぞれの一覧で選択されたすべてのロールの論理和の比較となる。

#### Your User Security - Magnified

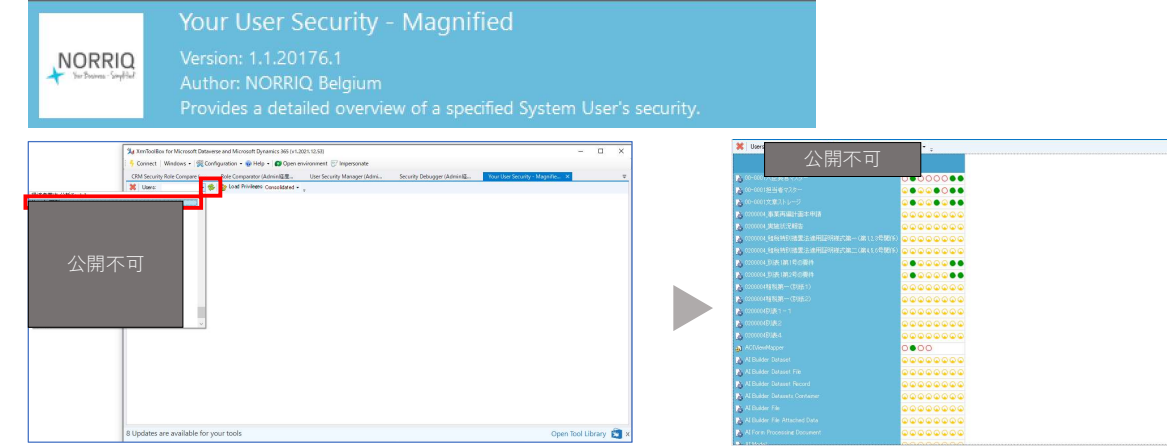

リフレッシュアイコンをクリックし、ドロップダウンからユーザーを選択する。

選択したユーザーの権限が表示される。「Load Privileges」が 「Consolidated」の場合は、選択したユーザーに付与された全セキュ リティロールの論理和が権限として表示される。

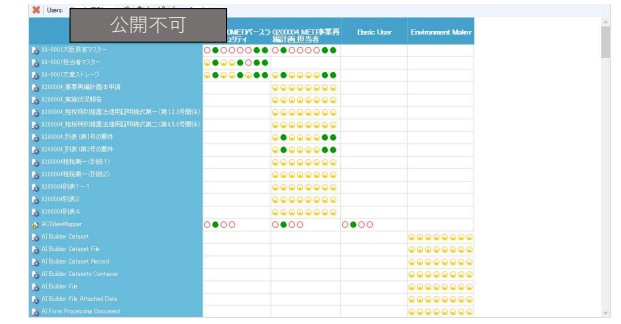

どのセキュリティロールで何の権限が付与されているのか詳細に各印す る場合は「Load Privileges」を「Detailed」に切り替える。
## (参照) XrmToolBoxとは

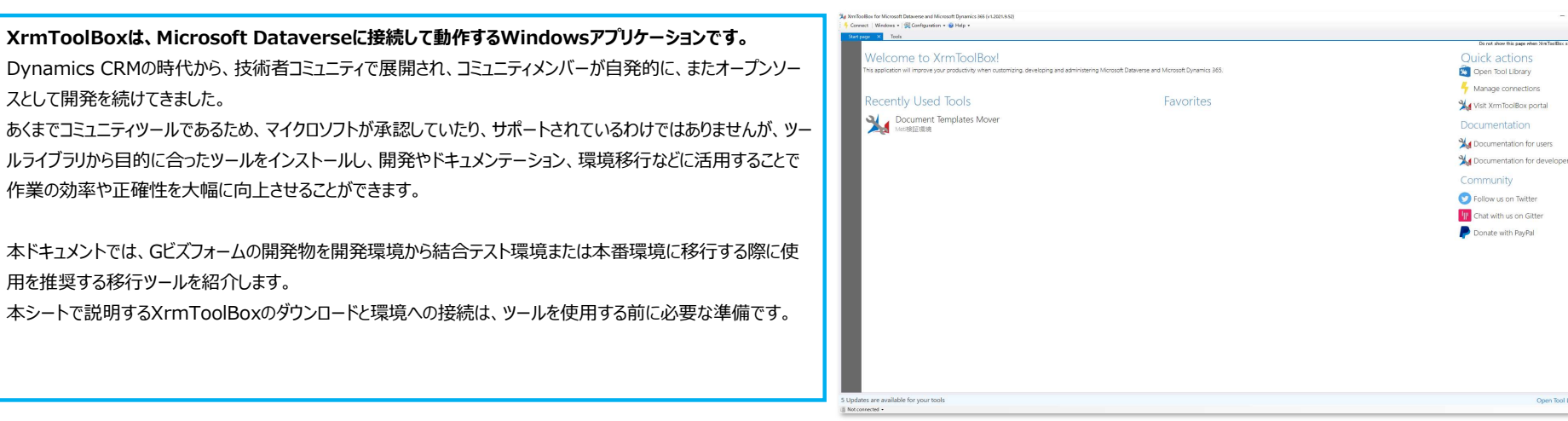

- a ×

Open Tool Library

## XrmToolBoxのダウンロードと起動

| 1 | <u>https://www.xrmtoolbox.com/</u><br>上記URLにアクセスに最新版のXRMToolBoxをダウンロードする。 | XrmToolBox<br>XrmToolBox<br>THE ULTIMA<br>FOR MICROS | t e<br>o f | <pre></pre>      | Documentation   Report   Der<br>TOOLS<br>VERSE<br>Download latest version | nate Sign in<br>Sign in<br>(120219.52)<br>See other release |
|---|---------------------------------------------------------------------------|------------------------------------------------------|------------|------------------|---------------------------------------------------------------------------|-------------------------------------------------------------|
| 2 | 「XrmToolBox.exe」からXrmToolBoxを起動する。                                        | System.Text.Encodings.Web.dll                        | $\odot$    | 2021/02/16 23:53 | アプリケーション拡張                                                                | 67 KB                                                       |
|   |                                                                           | System.TextJson.dll                                  | $\odot$    | 2021/03/17 0:34  | アプリケーション拡張                                                                | 348 KB                                                      |
|   |                                                                           | System.Threading.Tasks.Extensions.dll                | $\odot$    | 2020/02/19 11:05 | アプリケーション拡張                                                                | 26 KB                                                       |
|   |                                                                           | System.ValueTuple.dll                                | $\odot$    | 2018/05/15 13:29 | アプリケーション拡張                                                                | 78 KB                                                       |
|   |                                                                           | WeifenLuo.WinFormsUI.Docking.dll                     | $\odot$    | 2018/10/24 1:52  | アプリケーション拡張                                                                | 309 KB                                                      |
|   |                                                                           | WeifenLuo.WinFormsUI.Docking.ThemeVS20               | $\odot$    | 2018/10/24 1:52  | アプリケーション拡張                                                                | 238 KB                                                      |
| 1 | I                                                                         | ۵                                                    | ~          |                  |                                                                           | 100.100                                                     |

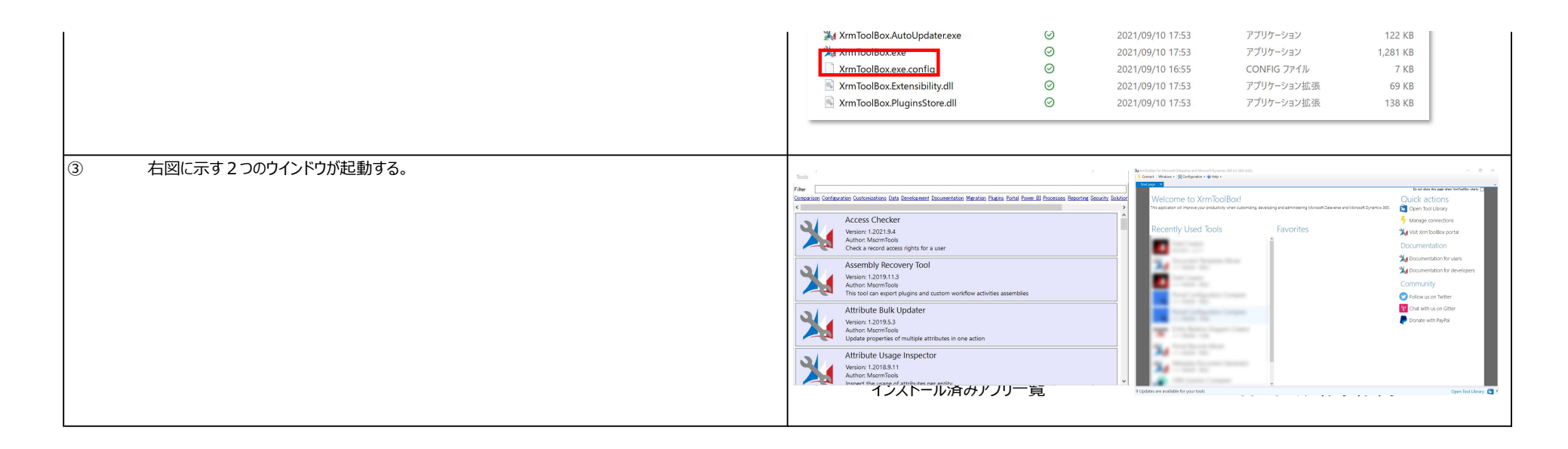

## 環境への接続

ツールはXrmToolBoxからPower Apps環境に接続をすることで動作します。環境の接続手順は下記のとおりです。

| <ol> <li><u>https://www.xrmtoolbox.com/</u><br/>上記URLにアクセスに最新版のXRMToolBoxをダウンロードする。</li> </ol> | XrmToolBox for Microsoft Dataverse and Microsoft Dynamics 365 (v1.2021.9.52)          Connect       Windows • Sconfiguration • Help •         Start page       Velcome to XrmToolBox!         This application will improve your productivity when customizing, •         Recently Used Tools |
|------------------------------------------------------------------------------------------------|----------------------------------------------------------------------------------------------------|
| ② 「New connection」をクリックする。                                                                     | Select a connection       -       -       X         New connection       Default       -       -       X         Name       Server       Organization       User       Version       Last used on         Dataverse       -       -       -       -       -       -       -                   |

|   |                                          | <  Connect Cancel                                                                                                    |
|---|------------------------------------------|----------------------------------------------------------------------------------------------------|
| 3 | 任意の接続方法を選択し、認証情報を入力する。                   | New connection X<br>Choose a connection method                                                                                                    |
|   |                                          | Connection Wizard Micros Microsoft  Certificate OAuth / MFA Ci                                                                                                    |
|   |                                          | 別のアカウントでサインインするサインイン                                                                                                    |
| • | 任意の接続名をつけて「Finish」をクリックする。               | New connection       ×         Connection validated!       The connection was created successfully. If you want to save this connection, please provide a name for this connection.         Name       Cビズフォーム後援名義申請開発環境(管理者)         You can also define an environment highlight for this connection         Set Environment Highlight         Help       Back |
| 5 | 一度登録した接続は次回から選択して、認証情報を入れることで接続できるようになる。 | Select a connection ×<br>New connection ④ Default ● Search<br>Name Server Organization User Version Last usec<br>Dataverse<br>● Gビズフォーム该接名集申請問記環境《管理者) org?e241367.crm?d., ung891edd, system%ebitform.onmicro. 9.221112.132 2021/12/                                                                                                    |

| Factor for school<br>READ of a school<br>READ of a school<br>READ OF A school<br>READ OF A sc | North ad-Mit Standinistone<br>Forth ad-Mit Standinistone<br>Softhe ad-Mit Standinistone<br>Softhe ad-Mit Standinistone |                |  |
|----------------------------------------------------------------------------------------------------|----------------------------------------------------------------------------------------------------|----------------|--|
| ¢                                                                                                    |                                                                                                    | ionnect Cancel |  |
|                                                                                                    |                                                                                                    |                |  |

## ツールのインスト―ル

ツールはXrmToolBoxからPower Apps環境に接続をすることで動作します。環境の接続手順は下記のとおりです。

| 1 | 「Open Tool Library」をクリックする。                           | Convert (Writerer and Monitoring Oppimiers 200 (x 1201333))     Convert (Writerer and Monitoring Oppimiers 200 (x 1201333))     Convert (Writerer and Monitoring Oppimiers 200 (x 120133))     Convert (Writerer and Monitoring Oppimiers 200 (x 120133))     Convert (Writerer and Writerer and Monitoring Oppimiers 200 (x 120133))     Convert (Writerer and Writerer and Monitoring Oppimiers 200 (x 120133))     Convert (Writerer and Writerer and Monitoring Oppimiers 200 (x 120133))     Convert (Writerer and Writerer and Monitoring O |
|---|-------------------------------------------------------|----------------------------------------------------------------------------------------------------|
| 2 | ツール一覧が表示される。キーワードでツールを検索できる。インストールするツールにチェックを入れ<br>る。 | Impositive function     Impositive function                                                                                                    |

|                                | Tools: 251 / New: 200 / Updates: 9                                                                                                    |
|--------------------------------|----------------------------------------------------------------------------------------------------|
| ③ 「Install」をクリックとインストールが開始される。 | XrmToolBox Tool Library         Install         Search       Portal Record Mover         Sh         Display tools         Not compatible         Not installed         Portal Record Movers         Information         With update         Categories         Comparison         Configuration         Model         Model |